# Driftmanual

## Styrning

## SIGMA CONTROL MOBIL SCREW FLUID 4.34

Nr: 9\_9492 26 SW

Tillverkare:

#### KAESER KOMPRESSOREN SE

96410 Coburg • PO Box 2143 • GERMANY • Tel. +49-(0)9561-6400 • Fax +49-(0)9561-640130

www.kaeser.com

/KKW/MSCM 2.06 sv BA-SIGMA CONTROL MOBIL 2

20200205 114940

# Kort beskrivning

## Styrning

### SIGMA CONTROL MOBIL SCREW FLUID 4.34

Nr: 9\_9492 26 SW

Tillverkare:

#### KAESER KOMPRESSOREN SE

96410 Coburg • PO Box 2143 • GERMANY • Tel. +49-(0)9561-6400 • Fax +49-(0)9561-640130

www.kaeser.com

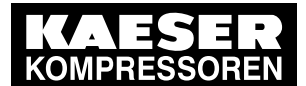

| 1.<br>2          | Kort information om styrningen SIGMA CONTROL MOBIL | 1  |
|------------------|----------------------------------------------------|----|
| <u>2</u> .<br>3. | Betjäningssteg                                     | 4  |
| 4.               | Ställa in tryckluftens utgångstryck                | 6  |
| 5.               | Ange lösenord                                      | 8  |
| 6.               | Bekräfta meddelanden                               | 9  |
| 7.               | Återställning av underhållsindikatorn              | 11 |
| 8.               | Inställning av maximalt märktryck                  | 13 |

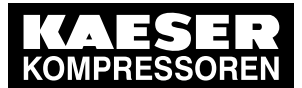

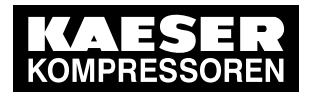

1

ĵ

## 1 Kort information om styrningen SIGMA CONTROL MOBIL

I denna kortfattade information beskriver vi manöverförloppet samt ofta förekommande inställningar av styrningen. Detaljerad information beträffande funktion, konfiguration, hantering och åtgärdande av fel samt viktiga anvisningar för säker drift finns i anslutande kapitel.

Inställningar och arbeten på maskinen får endast utföras av nedanstående personal:

- på denna maskin/styrning utbildad och instruerad personal och under en fackmans ledning och uppsikt.
- fackpersonal
- auktoriserad underhållspersonal.

Startarmaturer

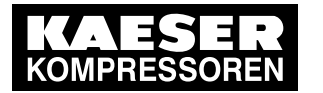

## 2 Startarmaturer

2

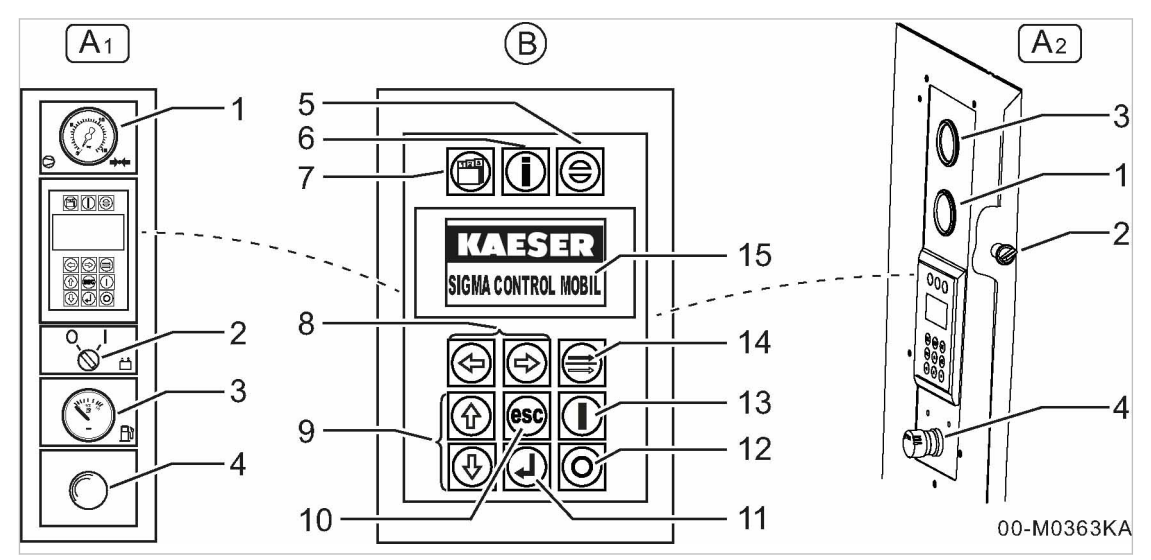

III. 1 Startarmaturer för maskiner med styrningen SIGMA CONTROL MOBIL

Positionen för enskilda manöverarmaturer kan variera. Se BAM\*, kapitel "Start och avstängning" för exakt läge.

| * | BAM = | separat | bruksanvisning | för maskinen. |
|---|-------|---------|----------------|---------------|
|---|-------|---------|----------------|---------------|

| Position                           | Symbol          | Beteckning                             | Funktion                                                                   |
|------------------------------------|-----------------|----------------------------------------|----------------------------------------------------------------------------|
| A:                                 | _               | Manöverpanel                           | Manövrering och övervakning av maskinen.                                   |
| (A <sub>1</sub> ; A <sub>2</sub> - | uppbyggnadsexem | pel)                                   |                                                                            |
| 1                                  | _               | Manometer, analog tryckindikering      | Visa utloppstrycket.                                                       |
| 2                                  | _               | Strömbrytaren<br>«Styrning TILL/FRÅN»* | Slå till och från styrningen.                                              |
| 3                                  | _               | Tankindikering, analog                 | Visa nivån i bränsletanken.                                                |
| 4                                  | _               | Knappen «NÖDSTOPP»                     | Stäng omedelbart av maskin-<br>en.                                         |
| B:                                 | _               | Styrning SIGMA CONTROL MOBIL           | Styrning, reglering och över-<br>vakning av maskinen.                      |
| 5                                  |                 | Knappen «Kvittera»                     | Bekräftelseknapp.<br>Bekräfta aktiva och visade<br>meddelanden (kvittera). |
| 6                                  | i               | Knappen «Information»                  | Visa meddelandeminne.                                                      |
| 7                                  |                 | «Meny»-knapp                           | Gå till huvudmenyn.                                                        |

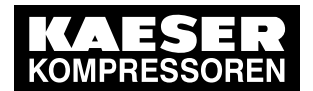

2

| Position | Symbol     | Beteckning                                                   | Funktion                                                                               |
|----------|------------|--------------------------------------------------------------|----------------------------------------------------------------------------------------|
| 8        |            | «Ändra värde»-knapp:<br>Knapp «vänster» och<br>knapp «höger» | Ändra en parameters värde,<br>gå till vänster eller höger.                             |
| 9        |            | Knappen «Upp» och knap-<br>pen «Ned»                         | Rulla menyn uppåt eller nedåt.                                                         |
| 10       | esc        | Knapp «Avbryt»                                               | Gå tillbaka till föregående me-<br>nynivå.<br>Avsluta ändringsläget utan att<br>spara. |
| 11       |            | Knappen «Enter»                                              | Gå till önskad undermeny.<br>Ta över en inmatning.                                     |
| 12       | $\bigcirc$ | Knappen «STOPP»                                              | Stoppa maskinen.                                                                       |
| 13       |            | Knappen «START»                                              | Starta maskinen.                                                                       |
| 14       |            | Knappen «PÅLAST/AVLAST»                                      | Omkoppling mellan driftlägena<br>PÅLAST och AVLAST samt<br>tvärtom.                    |
| 15       | _          | Visningsfält eller display                                   | Grafisk display.                                                                       |
|          |            |                                                              |                                                                                        |

Tab. 1 Startarmaturer för maskiner med styrningen SIGMA CONTROL MOBIL

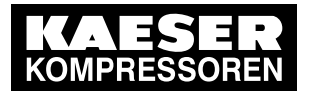

## 3 Betjäningssteg

3

Positionen för enskilda manöverarmaturer kan variera. Se BAM\*, kapitel "Start och avstängning" för exakt läge.

Om maskinen är utrustad med en «batterifrånskiljare» hittar du även positionen för den där. \* BAM = separat bruksanvisning för maskinen.

DAW – Separat bruksanvisning for maski

#### Upprätta startberedskap:

Förutsättning I förekommande fall, «batterifrånskiljaren» inne i maskinen tillslagen. Knapp «NÖDSTOPP» upplåst.

- ► Slå på strömbrytaren «Styrning TILL/FRÅN».
  - Knappen «START» blinkar.

#### Starta motorn:

Förutsättning Inga meddelanden visas på styrningens display. Symbolen *Driftindikering* signalerar startberedskap.

- Tryck på knappen «START».
  - Motorn startas.
  - Maskinen befinner sig i *varmkörningsfasen* och går med AVLAST-varvtal.
  - Följande börvärdestemperaturer är uppnådda:
    - Kompressionstemperatur (KT)
    - Temperatur motorkylmedel (MKT)
  - Knappen «START» lyser och knappen «PÅLAST/AVLAST» blinkar.
- Resultat Maskinen är redo att kopplas om till PÅLAST-drift.

#### Koppla om maskinen till PÅLAST-DRIFT:

- ► Tryck på knappen «PÅLAST/AVLAST».
  - Maskinen kopplas om till PÅLASTDRIFT.
  - Knappen «PÅLAST/AVLAST» lyser.
- Resultat Maskinen är klar för tryckluftsproduktion.

#### Stänga av maskinen:

Antingen koppla om maskinen till eftergångsfas:

- 1. Tryck på knappen «PÅLAST/AVLAST».
  - Maskinen går i avlastad eftergång.
  - Motorn går med AVLAST-varvtal.
  - Inloppsventilen stängs.
  - Separatorbehållaren (OSB) avluftas.
  - Knappen «PÅLAST/AVLAST» blinkar och indikerar beredskap för omkoppling till PÅLASTdrift resp. för avstängning av motorn.
- 2. Xänta i ca 3 minuter (kylningsförlopp).

### Betjäningssteg

3

≻

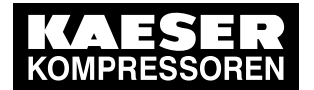

 Tryck på knappen «STOPP». Motorn stängs av.

Knappen «START» blinkar.

eller alternativt stänga av maskinen efter avkylningstiden:

- Håll in «STOPP»-knappen i mer än 1 sekund.
- Maskinen går i avlastad efterdrift.
- Motorn går med AVLAST-varvtal.
- Inloppsventilen stängs.
- Separatorbehållaren (OSB) avluftas.
- Knappen «PÅLAST/AVLAST» blinkar.
- Motorns stängs av efter en inställd tid.
- Knappen «START» blinkar.

eller alternativt stänga av maskinen direkt:

- ► Tryck två gånger på «STOPP».
  - Motorns stängs av omedelbart.
  - Knappen «START» blinkar.

#### Stänga av styrningen:

- 1. Xänta i ca 0,5 till 3 minuter (lagringsprocedur motorelektronik).
- 2. Slå från strömbrytaren «Styrning TILL/FRÅN».

#### Ta maskinen ur drift:

Om maskinen är utrustad med en «batterifrånskiljare», stäng av maskinens strömförsörjning.

- 1. Xänta i ca 20 sekunder (lagringsprocedur motorelektronik).
- 2. Koppla från«batterifrånskiljaren».

Resultat Maskinens batteri/-er är frånkopplat/frånkopplade från maskinens elsystem.

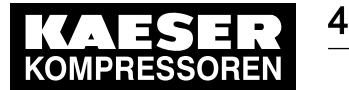

## 4 Ställa in tryckluftens utgångstryck

Tryckluftens utgångstryck kan ställas in både när motorn står stilla (med styrningen inkopplad) och under pågående drift (med maskinen igång).

Inställningen sker i steg om 0,1 bar och kan ses på inställningsskalan på displayen.

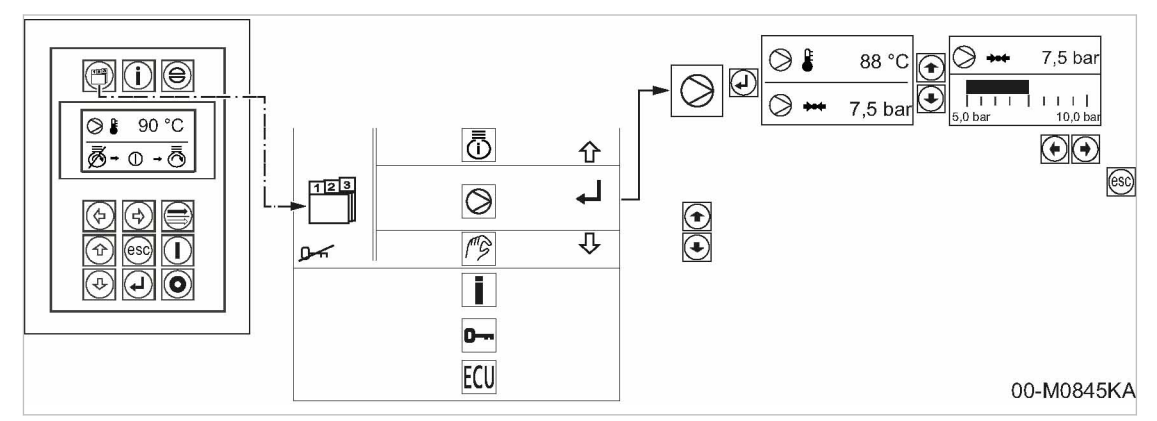

III. 2 Ställa in tryckluftens utgångstryck

#### Snabbväg:

Förutsättning PÅLAST-drift

<Huvudmeny> (driftindikering) vald

Tryck på knapparna «vänster» eller «höger».
 Inställningsmenyn för tryckluftens utgångstryck väljs direkt.

#### Via menystrukturen:

#### Förutsättning PÅLAST-drift

<Huvudmeny => Driftdata kompressor> vald

Tryckluftens utgångstryck ställs in i undermenyn *<Inställning av trycket i separatorbehållaren (OSB)*>.

- 1. Välj symbolen Kompressordata och bekräfta med knappen «Enter».
- Tryck på en av knapparna «Upp» eller «Ned». Inställningsmenyn för tryckluftens utgångstryck är vald.

#### Ställa in trycket:

Trycket kan endast ställas in på ett värde som är identiskt eller lägre än maskinens maximala arbetstryck (märktryck).

 Ställ in önskat utgångstryck för tryckluften med knapparna «vänster» och/eller «höger» och kontrollera det inställda utgångstrycket för tryckluften på manöverpanelens manometer.

 $\prod_{i=1}^{n}$ 

Det inställda värdet för tryckluftens utgångstryck sparas när man går ur inställningsmenyn.

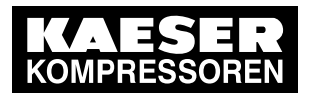

4

Lämna inställningsmenyn:

Tryck på knappen «avbryt».
 Önskat utgångstryck för tryckluften är inställt och displayen växlar till *driftindikering*.

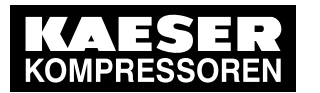

## 5 Ange lösenord

5

För att kunna göra inskrivningar och ändringar i styrningens inställningsmeny måste följande lösenord skrivas in:

Lösenordsnivå 1 (kundlösenord): 4512

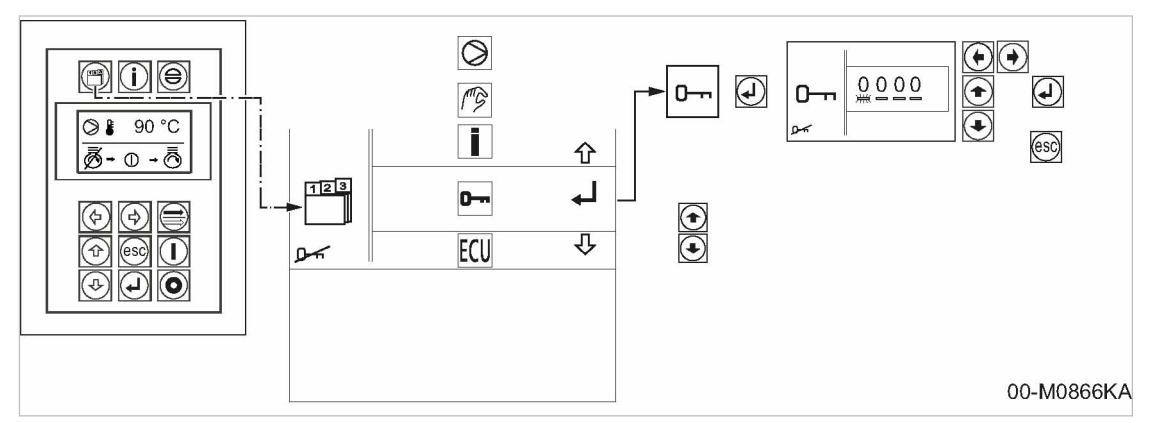

#### III. 3 Ange lösenord

Lösenordet består av siffror, i displayen visas fyra nollor. Markören blinkar på det första inmatningsstället för lösenordet.

- 1. Tryck på knappen «Upp» eller «Ned» tills önskat tecken visas.
- Flytta till lösenordets nästa position med tangenten «Höger». Markören blinkar på lösenordets nästa position.
- 3. Ställ in de övriga tecknen i lösenordet enligt beskrivningen tills hela lösenordet har skrivits in.
- Bekräfta det korrekta lösenordet med knappen «Enter». Den aktiverade lösenordsnivån visas.

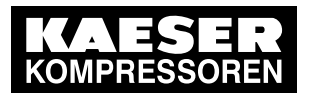

## 6 Bekräfta meddelanden

Informationen som styrningen utvärderat visas på displayen som meddelande. Meddelandet sparas samtidigt också i styrningens meddelandeminne. **Uppbyggnad av felminnet för fel och varningar:** 

| Nr                             | Kod    | Timmar                                        | OC*                                  |
|--------------------------------|--------|-----------------------------------------------|--------------------------------------|
| Löpande felnummer              | Felkod | Drifttimme + minut senaste gång felet uppstod | "Occurence Count"<br>Frekvensräknare |
| * endast vid fel och varningar |        |                                               |                                      |

Tab. 2 Uppbyggnad felminne fel och varningar

#### Regler:

6

- alla fel registreras
  - Felmeddelande
  - Varning f
     ör ett fel
  - aktivt motorfel
  - underhåll som ska utföras
- det senaste felet visas alltid överst
- äldre fel hamnar längre ner

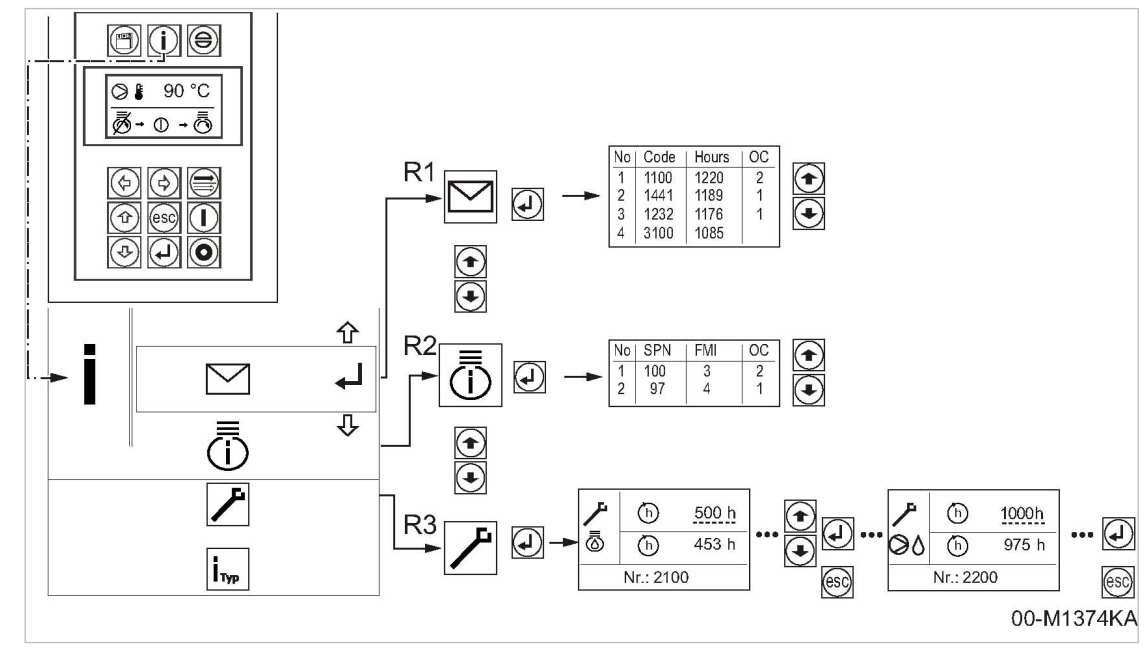

- III. 4 Visa meddelandena
  - (R1) Felmeddelanden:
    - -Fel
    - -Varningar
  - R2 Aktivt motorfel
  - R3 Underhållsmeddelanden

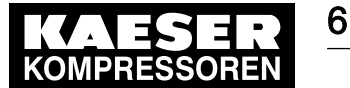

#### Bekräfta felmeddelande:

Maskinen stängs av och/eller kan inte startas. Knapparna «Information» och «STOPP» lyser. Knappen «Kvittera» blinkar.

#### Förutsättning Felet är åtgärdat

- ➤ Tryck på knappen «Kvittera» i minst två sekunder.
  - Knapparna «Information», «STOPP» och «Kvittera» släcks.

#### Bekräfta varningsmeddelande:

Maskinen stängs inte av. Knappen «Information» lyser och knappen «Kvittera» blinkar.

#### Förutsättning Felet har åtgärdats

- > Tryck på knappen «Kvittera» i minst två sekunder.
  - Knappen «Kvittera» släcks, knappen «Information» fortsätter att lysa.

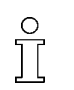

När maskinen har startats om fortsätter knappen «Information» att lysa tills felet är åtgärdat.

#### Kvittera underhållsmeddelandet:

Maskinen stängs inte av. Knappen «Information» lyser och knappen «Kvittera» blinkar.

#### Förutsättning Underhåll har utförts

- ➤ Tryck på knappen «Kvittera» i minst två sekunder.
  - Knappen «Kvittera» släcks, knappen «Information» fortsätter att lysa.

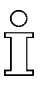

När maskinen har startats om fortsätter knappen «Information» att lysa tills underhållet har gjorts.

Efter utförd service måste underhållsindikatorn återställas.

#### Aktivt motorfel:

Aktiva motorfel visas i tabellform med motortillverkarens felkod (SPN). Om felet har åtgärdats släcks felindikeringen.

| Nr                | SPN                        | FMI                       | OC                |
|-------------------|----------------------------|---------------------------|-------------------|
| Löpande felnummer | "Suspect Parameter Number" | "Failure Mode Identifier" | "Occurence Count" |
|                   | Motorns felnummer          | Noggrann felidentifiering | Frekvensräknare   |

#### Tab. 3 Uppbyggnad av felminnet för aktivt motorfel

> Ingen bekräftelse krävs av meddelandet.

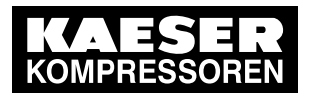

## 7 Återställning av underhållsindikatorn

Varje underhållsindikator måste återställas separat. Det går endast att återställa den underhållsindikator som visas på styrningens display i det aktuella fallet.

Det finns två möjligheter att återställa underhållsindikatorn:

- Efter omstart av styrningen via visning av meddelanden
- Via menystrukturen

#### Förutsättning Underhåll har utförts Maskinen ska vara avstängd

7

#### Välj underhållsindikator efter omstart av styrningen:

- Slå på strömbrytaren «Styrning TILL/FRÅN». Styrningen startar (bootar) och startskärmen visas. Underhållsmeddelanden listas separat.
- Välj utfört underhåll via tangentbordet.
   Underhållsmeddelandet visas, samtidigt lyser knappen «Information».

#### Val av underhållsindikatorn via menystruktur:

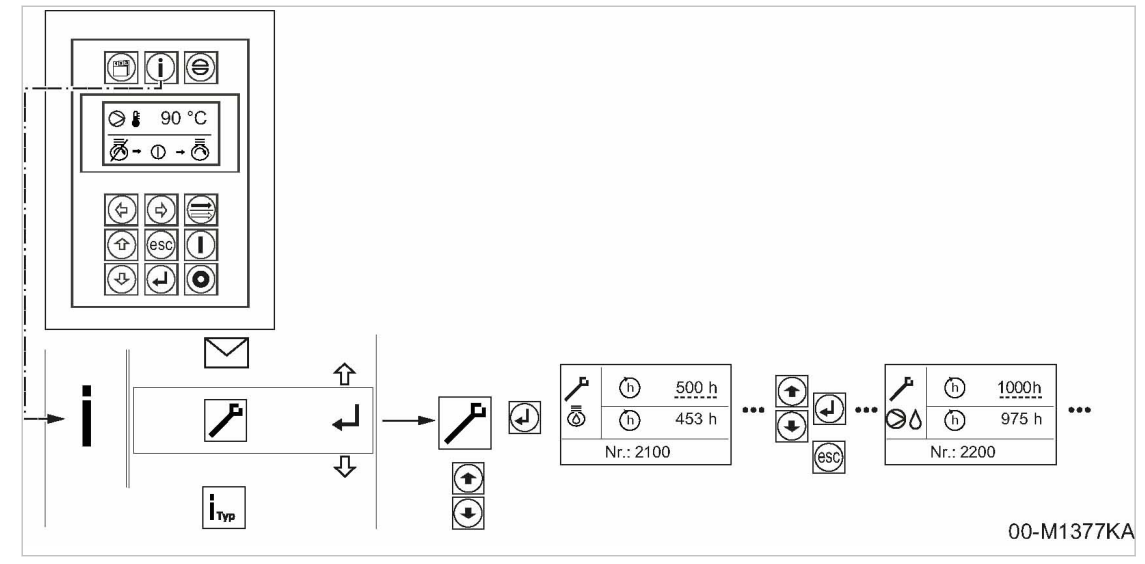

III. 5 Välja underhållsindikator

- 1. Tryck på knappen «Huvudmeny».
- Välj i-symbolen med tangentbordet och bekräfta med «Enter»-knappen. Meddelandeminnet är valt.
- 3. Navigera via val på tangentbordet till undermenyn *<underhåll>* i meddelandeminnet och bekräfta med knappen «Enter».

Alla underhållsindikatorer visas.

Välj utfört underhåll via tangentbordet.
 Underhållsmeddelandet visas, samtidigt lyser Knappen «Information».

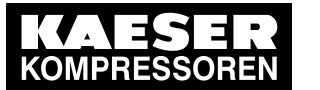

7

0 ][

#### Återställning av underhållsindikatorn:

Återställningen av underhållsindikatorn är skyddad genom ett lösenord.

Om inget lösenord är aktivt kommer systemet automatiskt att hoppa till menyn för inmatning av lösenord vid försök att återställa en underhållsindikator.

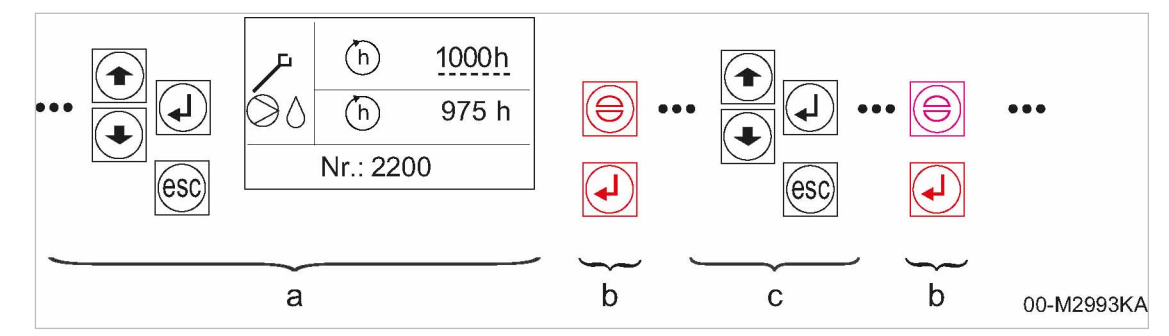

- III. 6 Återställning av underhållsindikatorn
  - a valt underhåll
    - (exempel: kompressor byt kylolja)
  - b Återställ:
    - Tryck in båda knapparna samtidigt i 2 sekunder.
  - c välja ytterligare underhåll

 Tryck in knapparna «Kvittera» och «Enter» samtidigt i 2 sekunder. Om inget lösenord är aktiverat visas automatiskt inmatningsmenyn för lösenordet.

- 2. Ange lösenordet (till exempel kundens lösenord: 4512) via tangentbordet och bekräfta. Menyn går automatiskt tillbaka till det utvalda underhållsmeddelandet.
- 3. Tryck in knapparna «kvittera» och «Enter» samtidigt i 2 sekunder.

Den aktuella underhållsindikatorn återställs, knappen «Information» slocknar.

Det inskrivna lösenordet är aktiverat upp till 3 minuter efter den senaste tangentbordsaktiviteten. Nästa utförda underhåll kan bekräftas direkt och underhållsindikatorn återställas.

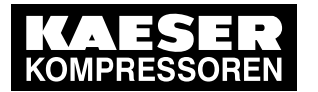

## 8 Inställning av maximalt märktryck

På maskiner med variabel tryck-flödeskontroll (t.ex. pV-reglering) kan man begränsa det maximala märktrycket.

Det maximala märktrycket kan ställas in både när motorn står stilla (med styrningen inkopplad) och under pågående drift (med maskinen igång).

Inställningen görs i steg om 0,1 bar.

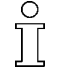

8

Det maximala märktrycket kan bara ställas in när ett lösenord på lösenordsnivå 1 (kund) eller högre har angetts.

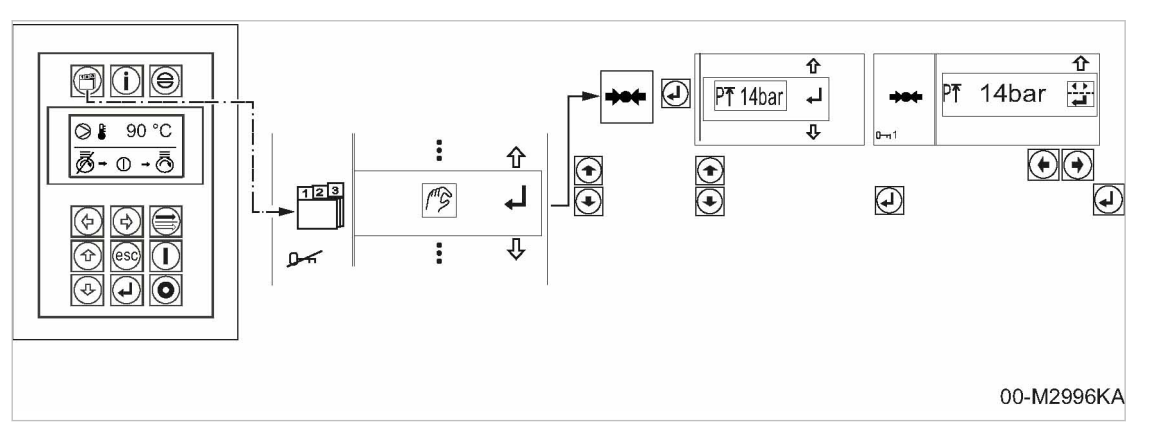

III. 7 Inställning av maximalt märktryck

#### Via menystrukturen:

Förutsättning Styrningen är påslagen

<Huvudmeny => Inställningsmeny => Inställning av visningsenhet => Undermeny "Tryckinställningar> vald.

Det maximala märktrycket ställs in i undermenyn < Inställning av maximalt märktryck>.

- 1. Tryck på knapparna «Upp» och/eller «Ner» tills symbolen *Inställning av maximalt märktryck* är vald.
- 2. Bekräfta med knappen «Enter».

Inställningsmenyn för det maximala märktrycket är vald.

> Ange lösenordet (till exempel kundens lösenord: 4512) via tangentbordet och bekräfta.

#### Inställning av maximalt märktryck:

- 1. Ställ in önskat maximalt märktryck genom att trycka på knapparna «vänster» och/eller «höger».
- 2. Tryck på knappen «Enter».

Inställningen sparas.

#### Lämna inställningsmenyn:

Tryck på knappen «avbryt».
 Önskat maximalt märktryck är inställt och displayen växlar till *driftindikering*.

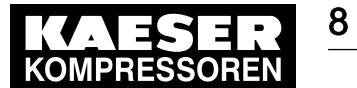

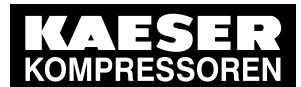

| 1 | Omo   | tta dokument                                                    |    |
|---|-------|-----------------------------------------------------------------|----|
|   | 1.1   | Hur dokumentet används                                          | 1  |
|   | 1.2   | Jpphovsrätt                                                     | 1  |
|   | 1.3   | Symboler och märkningar                                         | 1  |
|   |       | 1.3.1 Varningar                                                 | 1  |
|   |       | 1.3.2 Varningar för materiella skador                           | 2  |
|   |       | 1.3.3 Ytterligare anvisningar och symboler                      | 2  |
| 2 | Säke  | et och ansvar                                                   |    |
|   | 2.1   | Grundläggande anvisningar                                       | 4  |
|   | 2.2   | Ändamålsenlig användning                                        | 4  |
|   | 2.3   | cke ändamålsenlig användning                                    | 4  |
| 3 | Kons  | uktion och funktion                                             |    |
| 5 | 3.1   | Översikt av styrningen                                          | 5  |
|   | 3.2   | (nannar och indikeringar SIGMA CONTROL MOBIL                    | 5  |
|   | 33    | Funktionsheskrivning SIGMA CONTROL MOBIL                        | 7  |
|   | 0.0   | 3 3 1 Visning nå displaven                                      | 7  |
|   |       | 3.3.2 Betiäningsteg SIGMA CONTROL MOBIL                         | 10 |
|   |       | 3.3.2 Deganingssleg SIOMA CONTROL MOBIL                         | 10 |
|   | 3 1   | Monvövorsikt                                                    | 12 |
|   | 3.4   |                                                                 | 15 |
|   |       | 2.4.2 Inställningemeny SIGMA CONTROL MODIL                      | 10 |
|   |       | A 2 Moddolondominno SICMA CONTROL MODIL                         | 20 |
|   |       |                                                                 | 20 |
| 4 | Instä | ing av styrningen                                               |    |
|   | 4.1   | Ange lösenord                                                   | 24 |
|   | 4.2   | nställning av parametrar                                        | 25 |
|   |       | 4.2.1 Inställning av styrningen                                 | 25 |
|   |       | 1.2.2 Göra Ytterligare tryckinställningar                       | 27 |
|   |       | 1.2.3 Göra styrningsinställningar                               | 30 |
|   |       | 1.2.4 Utföra motorinställningar                                 | 31 |
|   |       | 1.2.5 Ändring av parametrar för tillval "start-stopp-automatik" | 34 |
|   |       | 1.2.6 Låt kontrollera säkerhetsfunktionerna                     | 36 |
|   | 4.3   | Övervakningsstrategi avgasefterbehandling                       | 39 |
|   |       | 1.3.1 Regenerering av dieselpartikelfilter                      | 39 |
|   |       | 1.3.2 Övervakning SCR-system (DEUTZ)                            | 41 |
|   |       | 1.3.3 Övervakning SCR-system (MTU)                              | 43 |
|   | 4.4   | Kvittering av fel-, varnings- och underhållsmeddelanden         | 45 |
|   |       | 1.4.1 Bekräfta felmeddelande                                    | 45 |
|   |       | 1.4.2 Kvittering av varningsmeddelanden                         | 45 |
|   |       | 1.4.3 Kvittera underhållsmeddelande                             | 46 |
|   | 4.5   | Återställning av underhållsindikatorn                           | 46 |
| 5 | Drift |                                                                 |    |
| - | 5.1   | Start och avstängning                                           | 48 |
|   | -     | 5.1.1 Observera den korta bruksanvisningen                      | 48 |
|   |       | 5.1.2 Ta maskinen i drift                                       | 49 |
|   |       | 5.1.3 Starta maskinen                                           | 50 |
|   |       | 5.1.4 Koppla om maskinen till PÅI AST-drift                     | 51 |
|   |       | 5.1.5 Konpla om maskinen till eftergångsfas                     | 51 |
|   |       | 516 Stänga av maskinen                                          | 51 |
|   |       | 5.1.7 Avstängning av maskinen vid nödsituationer                | 52 |
|   | 52    | /isning av maskinens driftdata                                  | 53 |
|   | 0.2   | ioning av maokinono anitada                                     |    |
|   | 5.3   | Köra maskinen med tillvalet "start-stopp-automatik"             | 54 |

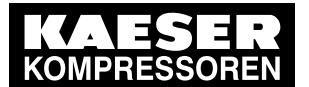

|   |       | 5.3.2 Upphäva automatisk drift för driftcykeln (framtvingad manuell drift) | 55 |
|---|-------|----------------------------------------------------------------------------|----|
|   |       | 5.3.3 Växla styrningens driftsätt                                          | 55 |
|   |       | 5.3.4 Stänga av maskinen                                                   | 56 |
|   | 5.4   | Extern tankning av maskinen med separat bränslepump                        | 57 |
|   |       | 5.4.1 Använda bränslepumpen i automatiskt läge                             | 58 |
|   |       | 5.4.2 Använda bränslepumpen i manuellt läge                                | 59 |
|   | 5.5   | Fyll maskinen externt med en separat pump för reduktionsmedel              | 60 |
|   | 5.6   | Inleda stilleståndsregenerering                                            | 61 |
| 6 | Utvär | dering av meddelanden på styrningen SIGMA CONTROL MOBIL                    |    |
|   | 6.1   | Felmeddelande på styrningen (maskinen frånkopplad)                         | 63 |
|   | 6.2   | Varningsmeddelande på styrningen                                           | 67 |
|   | 6.3   | Underhållsmeddelanden på styrningen                                        | 70 |
| 7 | Supp  | lement                                                                     |    |
|   | 7.1   | Menyvisning SIGMA CONTROL MOBIL                                            | 72 |
|   | 7.2   | Menyvisning Betjäningssteg SIGMA CONTROL MOBIL                             | 74 |
|   | 7.3   | Menyvisning Betjäningssteg SIGMA CONTROL MOBIL (start-stopp-automatik)     | 76 |
|   | 7.4   | Meddelandekoder SIGMA CONTROL MOBIL                                        | 78 |
|   |       |                                                                            |    |

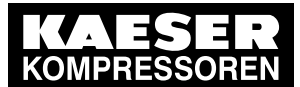

| III. 1  | Översikt över betjäningsenhetens knappar och indikeringar         | 1  |
|---------|-------------------------------------------------------------------|----|
| III. 2  | Startskärm                                                        |    |
| III. 3  | Förglödning av motorn                                             |    |
| III. 4  | Display - driftindikering (exempel)                               |    |
| III. 5  | Menystrukturens uppbyggnad SIGMA CONTROL MOBIL                    | 1  |
| III. 6  | Symboler maskindata                                               | 1  |
| III. 7  | Symboler i inställningsmenyn                                      | 1  |
| III. 8  | Meddelandeminne                                                   | 2  |
| III. 9  | Meddelandeminne, exempel: Felmeddelande                           | 2  |
| III. 10 | Meddelandeminne, exempel: Varningsmeddelande                      | 2  |
| III. 11 | Meddelandeminne, exempel: Underhållsmeddelande                    | 23 |
| III. 12 | Meddelandekodens uppbyggnad                                       | 23 |
| III. 13 | Väntan på inskrivning av lösenord                                 | 24 |
| III. 14 | Lösenordsnivå 1 aktiverad                                         | 2  |
| III. 15 | Inställning av temperaturvisning                                  | 2  |
| III. 16 | Göra tryckinställningar                                           | 2  |
| III. 17 | Aktivera/spärra inställning av tryckluftens utgångstryck          | 2  |
| III. 18 | Välj menyn "Inställning av trycket i separatorbehållaren (OSB)"   | 2  |
| III. 19 | Ställa in tryckluftens utgångstryck                               | 2  |
| III. 20 | Inställning av maximalt märktryck                                 | 3  |
| III. 21 | Menyn Styrningsinställningar                                      | 3  |
| III. 22 | Meny Motorinställningar                                           | 3  |
| III. 23 | Inställningar start-stopp-automatik                               | 3  |
| III. 24 | Menyn Säkerhetskontroller                                         | 3  |
| III. 25 | Kontrollera säkerhetsventilens reaktionstryck (exempel)           | 3  |
| III. 26 | Säkerhetsavstängning vid för hög kompressionstemperatur (exempel) | 3  |
| III. 27 | Återställning av underhållsindikatorn                             | 4  |
| III. 28 | Startarmaturer (exempel)                                          | 4  |
| III. 29 | Kort bruksanvisning startprocedur (exempel M125)                  | 4  |
| III. 30 | Kort bruksanvisning avstängningsprocedur (exempel M125)           | 4  |
| III. 31 | Driftsuppgifternas menyer                                         | 5  |
| III. 32 | Upprätta startberedskap "start-stopp-automatik"                   | 5  |
| III. 33 | Vänta på startkommando                                            | 5  |
| III. 34 | Symboler för bränslepump                                          | 5  |
| III. 35 | Symboler för reduktionsmedelpump                                  | 6  |
| III. 36 | Varning: Stilleståndsregenerering krävs                           | 6  |
| III. 37 | Indikering Stilleståndsregenerering genomförs                     | 6  |
|         |                                                                   |    |

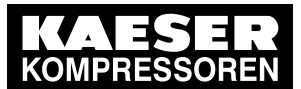

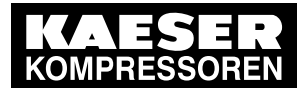

| Tab. 1  | Risknivåer och deras betydelse (personskador)                    | 1  |
|---------|------------------------------------------------------------------|----|
| Tab. 2  | Risknivåer och deras betydelse (personskador)                    | 2  |
| Tab. 3  | Manöverenhetens knappar och indikeringar                         | 5  |
| Tab. 4  | Visning av meddelanden före startberedskap                       | 7  |
| Tab. 5  | Driftindikering                                                  | 8  |
| Tab. 6  | Indikering av driftlägen                                         | 9  |
| Tab. 7  | Betjäningssteg SIGMA CONTROL MOBIL                               | 10 |
| Tab. 8  | Menystruktur SIGMA CONTROL MOBIL                                 | 12 |
| Tab. 9  | Menystruktur inställningsmeny                                    | 13 |
| Tab. 10 | Menyval                                                          | 14 |
| Tab. 11 | Menyvalslista                                                    | 14 |
| Tab. 12 | Menynavigering                                                   | 15 |
| Tab. 13 | Symboler för visning av motoroljetryck                           | 15 |
| Tab. 14 | Visning av motordrifttimmar                                      | 16 |
| Tab. 15 | Visning av driftdata för kompressorn                             | 16 |
| Tab. 16 | Lösenordsnivå                                                    | 17 |
| Tab. 17 | Menystyrning                                                     | 18 |
| Tab. 18 | Meddelandeminnets uppdelning                                     | 21 |
| Tab. 19 | Meddelandekodens uppbyggnad                                      | 23 |
| Tab. 20 | Inställning av tryckluftens utgångstryck aktiv/inaktiv           | 27 |
| Tab. 21 | Kontrollera säkerhetsfunktioner/göra styrningsinställning        | 30 |
| Tab. 22 | Parametrar motorinställningar                                    | 31 |
| Tab. 23 | Inställning av status för driftsättet manuellt läge              | 56 |
| Tab. 24 | Inställning av status för driftsättet automatiskt läge           | 56 |
| Tab. 25 | Kopplingspunkt bränslepump                                       | 58 |
| Tab. 26 | Styrning av bränslepump i automatiskt läge                       | 58 |
| Tab. 27 | Styrning av bränslepump i manuellt läge                          | 59 |
| Tab. 28 | Felmeddelanden och åtgärder, område "Motorfel"                   | 63 |
| Tab. 29 | Felmeddelanden och åtgärder, område "Kompressorfel"              | 65 |
| Tab. 30 | Felmeddelanden och åtgärder, område "Styrningsfel"               | 66 |
| Tab. 31 | Felmeddelanden och åtgärder, område "Allmänna fel"               | 66 |
| Tab. 32 | Varningsmeddelanden och åtgärder, område "Motorvarning"          | 68 |
| Tab. 33 | Varningsmeddelanden och åtgärder, område "Kompressorvarning"     | 70 |
| Tab. 34 | Underhållsmeddelanden och åtgärder, område "Motorunderhåll"      | 70 |
| Tab. 35 | Underhållsmeddelanden och åtgärder, område "Kompressorunderhåll" | 70 |
| Tab. 36 | Meddelandekoder område 1100 – 1199: Motorfel                     | 78 |
| Tab. 37 | Meddelandekoder område 1200 – 1299: Kompressorfel                | 80 |
| Tab. 38 | Meddelandekoder område 1300 – 1399: Styrningsfel                 | 80 |
| Tab. 39 | Meddelandekoder område 1400 – 1499: Allmänna fel                 | 80 |
| Tab. 40 | Meddelandekoder område 2100 – 2199: Motorunderhåll               | 81 |
| Tab. 41 | Meddelandekoder område 2200 – 2299: Kompressorunderhåll          | 81 |
| Tab. 42 | Meddelandekoder område 3100 – 3199: Motorvarning                 | 82 |
| Tab. 43 | Meddelandekoder område 3200 – 3299: Kompressorvarning            | 83 |

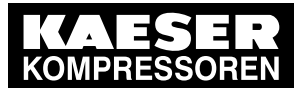

Om detta dokument

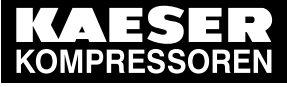

Hur dokumentet används

## 1 Om detta dokument

### 1.1 Hur dokumentet används

Bruksanvisningen innehåller information som krävs för användning av styrningen SIGMA CONTROL MOBIL.

Användarmanualen är en del av produkten.

- Behåll bruksanvisningen tillsammans med maskinens användarmanual under maskinens hela livslängd.
- > Överlämna bruksanvisningen till varje efterföljande ägare eller användare.
- Vid varje ändring av användarmanualen ska denna kompletteras.

### 1.2 Upphovsrätt

1.1

Denna driftsmanual är upphovsrättsligt skyddad. Kontakta KAESER vid frågor om användning och kopiering av dokumentationen. Vi hjälper gärna till så att informationen kan användas på korrekt sätt.

### 1.3 Symboler och märkningar

> Följ symbolerna och märkningarna som används i detta dokument.

#### 1.3.1 Varningar

Varningsanvisningar varnar för risker. Det kan leda till personskador om de inte följs.

Varningsanvisningarna finns i tre risknivåer som kan kännas igen på signalordet:

| Signalord    | Betydelse                                 | Konsekvenser om anvisningarna inte följs                   |
|--------------|-------------------------------------------|------------------------------------------------------------|
| FARA         | Varnar för en omedelbart hotande<br>fara  | Följden blir dödsfall eller svåra kroppsska-<br>dor.       |
| VARNING      | varnar för en eventuellt hotande<br>fara  | Följderna kan vara dödsfall eller allvarliga kroppsskador. |
| FÖRSIKTIGHET | varnar för en eventuellt hotande<br>fara. | Risk för lätt kroppsskada finns.                           |

Tab. 1 Risknivåer och deras betydelse (personskador)

Varningsanvisningar som föregår ett kapitel gäller för kapitlet samt alla dess underkapitel. Exempel:

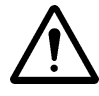

#### FARA

Här står den hotande farans typ och orsak! Här anges möjliga följder om varningsupplysningarna inte följs. Om du inte följer en varningsanvisning betyder signalordet "FARA" att dödsfall eller allvarliga personskador kommer att inträffa.

> Här anges åtgärder med vilka du kan skydda dig mot faran.

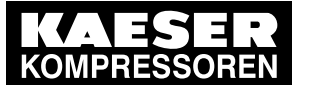

#### Symboler och märkningar

Varningsanvisningar som gäller för ett underkapitel eller de följande hanteringsstegen är integrerade i hanteringsprocessen och numrerade som ett hanteringssteg. Exempel:

 $\bigwedge$ 

#### 1. VARNING!

Här står den hotande farans typ och orsak! Här anges möjliga följder om varningsupplysningarna inte följs. Om du inte följer en varningsanvisning betyder signalordet "VARNING" att dödsfall eller allvarliga personskador kan komma att inträffa.

- > Här anges åtgärder med vilka du kan skydda dig mot faran.
- 2. Varningstexter ska alltid läsas och följas noga.

#### 1.3.2 Varningar för materiella skador

Till skillnad från varningsanvisningarna förväntas vid varningar för materiella skador inga skador på personer.

Till varningar för materialskador hänvisas med signalordet:

| Signalord | Betydelse                              | Konsekvenser om anvisningarna inte följs |
|-----------|----------------------------------------|------------------------------------------|
| ANVISNING | varnar för en eventuellt hotande fara. | Materialskador kan inträffa              |

Tab. 2 Risknivåer och deras betydelse (personskador)

Exempel:

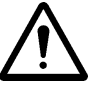

#### HÄNVISNING

Här står den hotande farans typ och orsak!

Här anges möjliga följder om varningen ignoreras.

- > Här anges åtgärder genom vilka man kan skydda sig mot materiella skador.
- Läs och följ alltid varningar för materiella skador noga.

#### 1.3.3 Ytterligare anvisningar och symboler

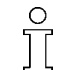

Detta tecken anger viktig information.

Material Här finns upplysningar om specialverktyg, förbrukningsmaterial eller reservdelar.

Förutsättning

ttning Här finns de villkor som ska uppfyllas vid utförandet av en åtgärd.

Här tas även säkerhetsrelevanta förutsättningar upp som hjälper dig att undvika farliga situationer.

- > Detta tecken står vid hanteringsanvisning som bara består av ett hanteringsmoment.
- 1. Detta tecken står vid hanteringsanvisning som består av flera hanteringsmoment.
- 2. Vid hanteringsanvisningar med flera steg är hanteringsstegen numrerade i ordningsföljd.

Resultat Visar den väntade avslutning av föregående steget.

Tillval Ic ➤ Information som endast rör ett tillval är försedd med en märkning (t.ex.: "Tillval Ic" betyder att detta avsnitt endast gäller för maskiner i utförande "Avgasefterbehandling med dieselpartikelfilter"). Tillvalsmärkningarna som förekommer i denna användarhandbok förklaras i maskinens bruksanvisning.

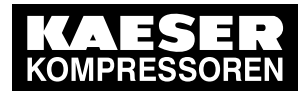

### 1.3 Symboler och märkningar

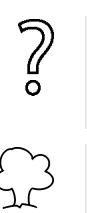

Information om potentiella problem är markerade med ett frågetecken.

- I hjälptexten ges orsaken ...
- ► ... och en lösning.

Detta tecken hänvisar till viktig information eller åtgärder i samband med miljöskydd.

Ytterligare information Här görs du uppmärksam på kompletterande teman.

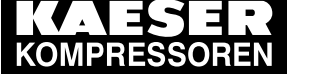

2 2.1

## 2 Säkerhet och ansvar

### 2.1 Grundläggande anvisningar

Styrningen SIGMA CONTROL MOBIL är konstruerad enligt gällande teknisk standard och godkända säkerhetstekniska regler.

De säkerhetsreglerna för den maskin där styrningen är inbyggd gäller.

### 2.2 Ändamålsenlig användning

Styrningen SIGMA CONTROL MOBIL ska endast användas för styrning av maskiner där styrningen är inbyggd av fabriken. Varje form av användning utöver detta betraktas som icke-ändamålsenlig användning. Tillverkaren tar inget ansvar för skador som uppstår vid felaktig användning. Användaren ansvarar ensam.

- > Följ informationen i denna användarmanual och användarmanualen till maskinen.
- > Maskinen får endast användas inom sina effektgränser och enligt tillåtna omgivningsdata.

### 2.3 Icke ändamålsenlig användning

Genom felaktig användning kan materialskador och/eller (svåra) skador uppstå.

- ► Använd styrningen SIGMA CONTROL MOBIL alltid på ett ändamålsenligt sätt.
- Styrningen SIGMA CONTROL MOBIL ska inte användas för andra maskiner eller produkter som styrningen inte är avsedd för.

Konstruktion och funktion

3.1 Översikt av styrningen

3

## 3 Konstruktion och funktion

### 3.1 Översikt av styrningen

Styrningen styr, reglerar, övervakar och skyddar maskinen.

Med hjälp av styrningen kan alla parametrar för drift maskinen visas och ställas in. Vissa parametrar skyddas av användarberoende åtkomstnivåer.

#### Styr- och reglerfunktionen möjliggör:

Optimal användning av motorn vid lägsta möjliga bränsleförbrukning, anpassad till de anslutna förbrukarnas faktiska tryckluftsbehov.

#### Övervakningsfunktionen möjliggör:

- Övervakning av underhållsrelevanta kompontener i motorn och kompressorn via underhållräknare.
- Visning av varnings-/underhållsmeddelanden i dsplayen av SIGMA CONTROL MOBIL, som påminnelse om underhållsarbeten.

#### Skyddsfunktionen möjliggör:

 Automatisk avstängning av maskinen vid fel som kan leda till att maskinen kommer till skada t.ex. övertemperatur eller övertryck.

### 3.2 Knappar och indikeringar SIGMA CONTROL MOBIL

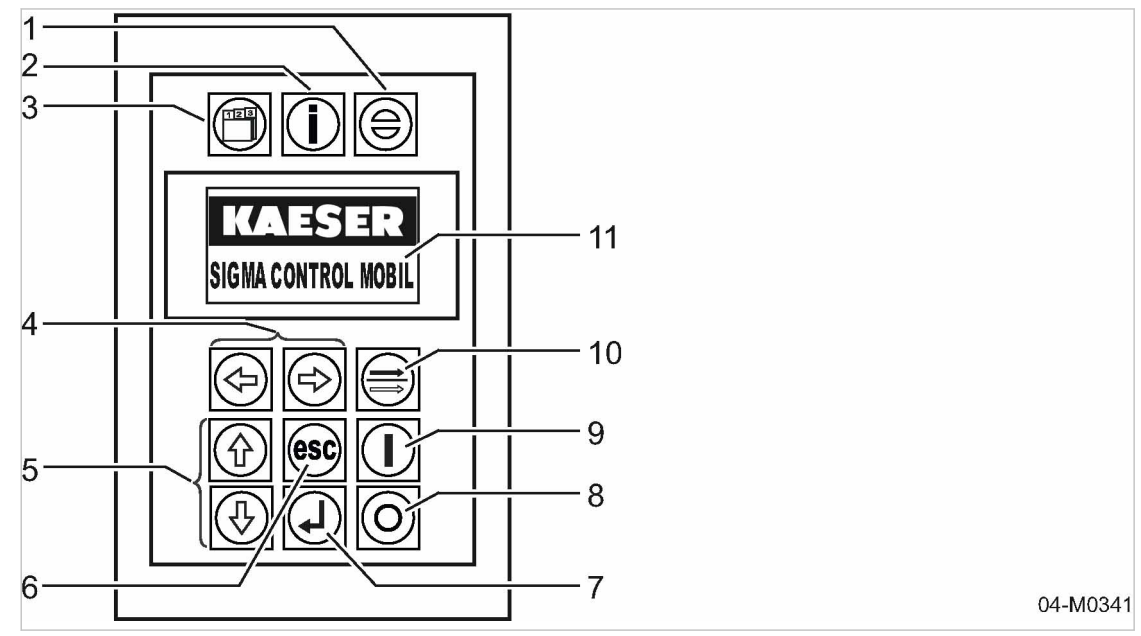

III. 1 Översikt över betjäningsenhetens knappar och indikeringar

| Position | Symbol                     | Beteckning         | Funktion                                                                          | Diodindikering                                             |
|----------|----------------------------|--------------------|-----------------------------------------------------------------------------------|------------------------------------------------------------|
| 1        | $\textcircled{\textbf{e}}$ | Knappen «Kvittera» | Bekräftelseknapp.<br>Bekräfta aktiva och visa-<br>de meddelanden (kvitte-<br>ra). | Blinkar vid aktivt<br>meddelande, väntar<br>på kvittering. |

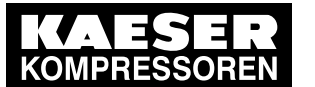

3

3.2

### Knappar och indikeringar SIGMA CONTROL MOBIL

| Position | Symbol     | Beteckning                                                       | Funktion                                                                               | Diodindikering                                                                                                    |
|----------|------------|------------------------------------------------------------------|----------------------------------------------------------------------------------------|----------------------------------------------------------------------------------------------------|
| 2        | i          | Knappen<br>«Information»                                         | Visa meddelandeminne.                                                                  | Blinkar vid aktivt<br>meddelande.                                                                                     |
| 3        |            | «Meny»-knapp                                                     | Gå till huvudmenyn.                                                                    | _                                                                                                    |
| 4        |            | «Ändra värde»-<br>knapp:<br>Knapp «vänster»<br>och knapp «höger» | Ändra en parameters<br>värde,<br>gå till vänster eller hö-<br>ger.                     | -                                                                                                    |
| 5        |            | Knappen «Upp» och<br>knappen «Ned»                               | Rulla menyn uppåt eller<br>nedåt.                                                      | _                                                                                                    |
| 6        | esc        | Knapp «Avbryt»                                                   | Gå tillbaka till föregåen-<br>de menynivå.<br>Avsluta ändringsläget<br>utan att spara. | -                                                                                                    |
| 7        |            | Knappen «Enter»                                                  | Gå till önskad underme-<br>ny.<br>Ta över en inmatning.                                | -                                                                                                    |
| 8        | $\bigcirc$ | Knappen «STOPP»                                                  | Stoppa maskinen.                                                                       | Lyser med fast sken<br>vid fel.                                                                                       |
| 9        |            | Knappen «START»                                                  | Starta maskinen.                                                                       | Blinkar vid startbe-<br>redskap.<br>Fast sken när mo-<br>torn går.                                                    |
| 10       |            | Knappen<br>«PÅLAST/AVLAST»                                       | Omkoppling mellan drift-<br>lägena PÅLAST och<br>AVLASTsamt tvärtom.                   | Blinkar vid bered-<br>skap för omkoppling<br>till PÅLAST-drift.<br>Fast sken när ma-<br>skinen går i<br>PÅLAST-drift. |
| 11       | _          | Visningsfält eller dis-<br>play                                  | Grafisk display.                                                                       | _                                                                                                    |

Tab. 3 Manöverenhetens knappar och indikeringar

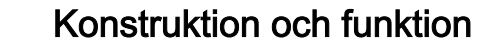

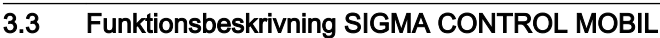

### 3.3 Funktionsbeskrivning SIGMA CONTROL MOBIL

#### 3.3.1 Visning på displayen

3

Beskrivning av visningsfältet:

- grafikdisplay
- monokrom display
- Storlek 128 x 64 pixlar

#### Startskärm:

När styrningen startas visas följande bild på displayen:

III. 2 Startskärm

#### Förglödning:

Vid temperaturer under 0 °C sker en elektronikstyrd förglödning av drivmotorn. Förglödningstiden påverkas av en omgivningstemperatursensor.

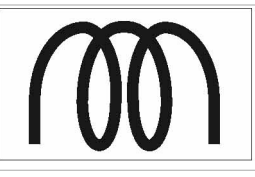

04-M0346

04-M0345

III. 3 Förglödning av motorn

#### Visning av meddelanden före startberedskap:

Om det fortfarande finns meddelanden i meddelandeminnet från förra gången maskinen var i drift visas dessa:

| Meddelandetyp | Åtgärd                                           |
|---------------|--------------------------------------------------|
| Fel           | <ul> <li>Åtgärda visat fel.</li> </ul>           |
|               | <ul> <li>Tryck på knappen «Kvittera».</li> </ul> |
|               | Meddelandet försvinner och motorn kan startas.   |
| Varning       | <ul> <li>Tryck på knappen «Kvittera».</li> </ul> |
|               | Meddelandet försvinner och motorn kan startas.   |
| Underhåll     | <ul> <li>Tryck på knappen «Kvittera».</li> </ul> |
|               | Meddelandet försvinner och motorn kan startas.   |

Tab. 4 Visning av meddelanden före startberedskap

Förklaringar till meddelanden, se kapitel 3.4.3.

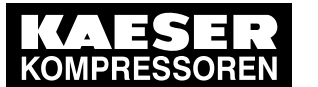

3 3.3

Funktionsbeskrivning SIGMA CONTROL MOBIL

#### Driftindikering (visning av driftsätt):

När maskinen är startklar, visas driftindikeringen i displayen.

Visningen skiftar automatiskt beroende på maskinens aktuella driftläge.

Displayen visar grafiska symboler och alfanumeriska tecken. Betydelsen fås av indikeringarnas sammanhang.

Vid driftindikeringen är displayen tvådelad. I den gemensamma delen visas i den övre skärmhälften **alltid** den aktuella kompressionstemperaturen. I den undre hälften visas maskinens aktuella driftläge.

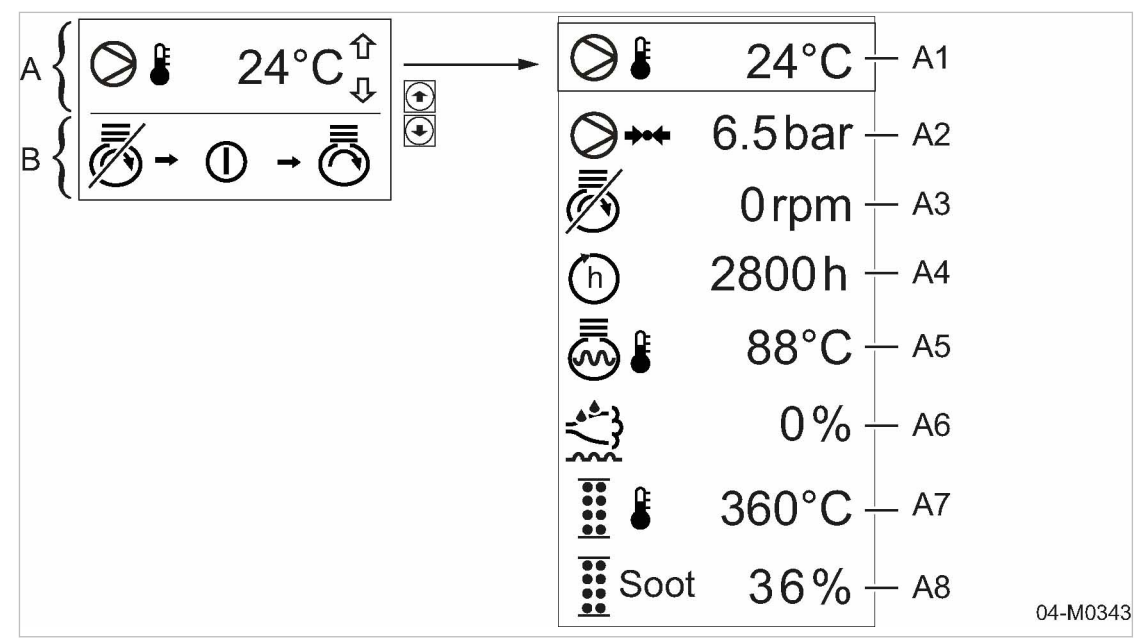

- III. 4 Display driftindikering (exempel)
  - A Visning av driftdata (väljs genom att trycka på knapparna «Upp»/«Ned»)
  - (B) Driftstillstånd (exempel startberedskap)

#### Visning av aktuella driftdata:

| Position                                                         | Indikering    | Förklaring                        |  |
|------------------------------------------------------------------|---------------|-----------------------------------|--|
| A1                                                               |               | Kompressionstemperatur (KT)       |  |
| A2                                                               | <b>&gt;++</b> | Tryck i separatorbehållaren (OSB) |  |
| A3                                                               | Ō             | Motorvarvtal                      |  |
| A4                                                               | (h)           | Drifttimmar                       |  |
| A5                                                               |               | Kylmedelstemperatur               |  |
| * endast maskiner med avgasefterbehandling dieseloartikelfilter: |               |                                   |  |

\* endast maskiner med avgasefterbehandling dieselpartikelfilter;

\*\* endast maskiner med avgasefterbehandling SCR-katalysator

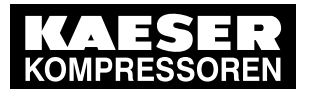

### 3.3 Funktionsbeskrivning SIGMA CONTROL MOBIL

| Position                                                        | Indikering                             | Förklaring                                 |  |
|-----------------------------------------------------------------|----------------------------------------|--------------------------------------------|--|
| A6                                                              | ************************************** | Tanknivå AdBlue **                         |  |
| A7                                                              |                                        | Avgastemperaturen i dieselpartikelfiltret* |  |
| A8                                                              | Soot                                   | Belastning dieselpartikelfilter *          |  |
| * endast maskiner med avgasefterbehandling dieselnartikelfilter |                                        |                                            |  |

endast maskiner med avgasetterbehandling dieselpartikelfilter;
 \*\* endast maskiner med avgasefterbehandling SCR-katalysator

#### Tab. 5 Driftindikering

3

#### Visning av driftlägen:

I displayens undre hälft visas maskinens aktuella driftläge. Följande driftlägen är möjliga:

| Position | Driftläge           | Visningens<br>betydelse               | Förklaring                                                                     |
|----------|---------------------|---------------------------------------|--------------------------------------------------------------------------------|
| B1       | ₫- 0 - Ō            | Startklar                             | Maskinen kan startas.                                                          |
| B2       | $ \longrightarrow $ | Driftpunkt AVLAST                     | Maskinen går i AVLAST-drift.                                                   |
| B3       |                     | Start                                 | Motorn startar.                                                                |
| B4       |                     | Driftpunkten<br>PÅLAST                | Maskinen går i PÅLASTDRIFT.                                                    |
| B5       | <b>€↓</b> 60s       | Eftergångsfas                         | Avkylningsdrift, kyltiden visas.<br>Timerinställning: 60 sekunder.             |
| B6       | ۥ ==>>              | Avkylningsdrift vid<br>övertemperatur | Avkylningsdrift vid övertemperatur – kom-<br>pressor och/eller motorkylvätska. |
| B7       | Thar                | Mottryck                              | Det rådande trycket i OSB visas. Maskinen kan inte startas.                    |
|          |                     |                                       | Visning i bar eller psi beroende på menyin-<br>ställningen.                    |
| B8       | 👼 20s               | Starthinder                           | Återinkopplingsspärr, spärrtiden till omstart visas.                           |
|          | × 100               |                                       | Timerinställning: 20 sekunder.                                                 |

OSB = separatorbehållare

Tab. 6 Indikering av driftlägen

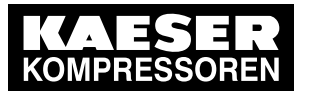

3 3.3

### 3.3.2 Betjäningssteg SIGMA CONTROL MOBIL

| Betjäningssteg                                                                                     | Knapp | Indikering              | Förklaring                                                                                                    |
|----------------------------------------------------------------------------------------------------|-------|-------------------------|----------------------------------------------------------------------------------------------------|
| Startberedskap:                                                                                    |       | <b>⊗</b> - 0 - <b>⊡</b> | Knappen «START» blinkar.                                                                                                    |
| <ul> <li>START:</li> <li>➤ Tryck på knappen<br/>ven<br/>«START».</li> </ul>                        |       |                         | <ul> <li>Motorn startar automatiskt.</li> <li>Max. starttid: 15 sekunder.</li> <li>När startvarvtalet uppnås<br/>kopplas startmotorn ur.</li> </ul>                                                                                                    |
| Motorn går:                                                                                        |       |                         | Knappen «START» lyser.                                                                                                    |
| Varmkörningsfas /<br>AVLAST-drift:                                                                 |       |                         | <ul> <li>Maskinen går i AVLAST-<br/>drift, tills börvärdestempe-<br/>raturer för KST och MKT<br/>har nåtts.</li> <li>Om en eller båda tempera-<br/>turerna är för låga kan ma-<br/>skinen inte kopplas om till<br/>PÅLAST-drift.</li> <li>Knappen<br/>«PÅLAST/AVLAST»<br/>blinkar och indikerar bered-<br/>skap för omkoppling till<br/>PÅLAST-drift.</li> </ul> |
| <ul> <li>PÅLASTdrift:</li> <li>➤ Tryck på knappen<br/>«PÅLAST»/<br/>«AVLAST»</li> <li>.</li> </ul> |       |                         | <ul> <li>Maskinen kopplas om till<br/>PÅLASTDRIFT.</li> <li>Knappen<br/>«PÅLAST-/AVLAST»<br/>lyser.</li> </ul>                                                                                                    |
| Inställning av tryck-<br>luftens utgång-<br>stryck:                                                |       | 7.5 bar                 | Tryckluftens utgångstryck ställs in.                                                                                                    |

KST = Kompressionstemperatur; MKT = Motorkylmedelstemperatur

Temperaturerna återfinns i maskinens bruksanvisning, kapitel "Tekniska data"

OSB = separatorbehållare
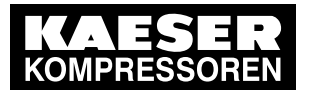

3

# 3.3 Funktionsbeskrivning SIGMA CONTROL MOBIL

| Betjäningssteg                                                                      | Knapp | Indikering         | Förklaring                                                                                                    |
|-------------------------------------------------------------------------------------|-------|--------------------|----------------------------------------------------------------------------------------------------|
| antingen<br>Eftergångsfas:<br>➤ Tryck på knap-<br>pen<br>«PÅLAST»/<br>«AVLAST»      |       |                    | <ul> <li>Maskinen kopplas om till <i>avlastad eftergång</i>.</li> <li>Motorn går med AVLAST-varvtal.</li> <li>Maskinen avluftas.</li> <li>Knappen<br/>«PÅLAST/AVLAST»<br/>blinkar.</li> </ul>   |
| eller<br>STOPP:<br>➤ Tryck in knap-<br>pen<br>«Stopp» i mer                         | 0     | <b>€•</b> 60s      | <ul> <li>Maskinen kopplas om till <i>avlas-tad eftergång</i>.</li> <li>Motorn går med AVLAST-varvtal.</li> <li>Maskinen avluftas.</li> </ul>                                                    |
| än en sekund.                                                                       |       | <b>بَب</b> اً 7bar | Nedkylningstiden visas.                                                                                                    |
|                                                                                     |       | 👼 20s              | <ul> <li>Trycket i OSB &gt; 1 bar:</li> <li>Visning <i>mottryck</i> i displayen.</li> </ul>                                                                                                    |
|                                                                                     |       |                    | <ul> <li>Trycket i OSB ≤ 1 bar:</li> <li>Visning <i>startberedskap</i> i displayen.</li> <li>Knappen «START» blinkar.</li> </ul>                                                                |
| <ul> <li>Avbrott STOPP:</li> <li>➤ Tryck på knappen<br/>ven<br/>«START».</li> </ul> |       |                    | <ul> <li>STOPP avbryta:</li> <li>Motorn går med AVLAST-varvtal.</li> <li>Knappen<br/>«PÅLAST/AVLAST»<br/>blinkar och indikerar bered-<br/>skap för omkoppling till<br/>PÅLAST-drift.</li> </ul> |
| eller<br>SNABBSTOPP:<br>➤ Tryck två gång-<br>er på<br>«STOPP»-knap-<br>pen.         | 0     |                    | <ul> <li>Motorn stängs av omedel-<br/>bart.</li> <li>Knappen «START» blinkar.</li> </ul>                                                                                                    |

KST = Kompressionstemperatur; MKT = Motorkylmedelstemperatur Temperaturerna återfinns i maskinens bruksanvisning, kapitel "Tekniska data"

OSB = separatorbehållare

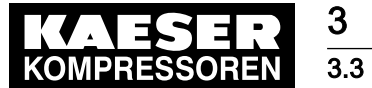

3

# Funktionsbeskrivning SIGMA CONTROL MOBIL

| Betjäningssteg                                               | Knapp | Indikering |     | Förklaring                                                                                                    |  |
|--------------------------------------------------------------|-------|------------|-----|----------------------------------------------------------------------------------------------------|--|
| Felstart,<br>startavbrott:                                   | 0     | ð          | 20s | Vid felstart eller startavbrott ak-<br>tiveras <i>återinkopplingsspärren.</i><br>Spärrtiden till nästa möjliga<br>omstart visas. |  |
| KST = Kompressionstemperatur; MKT = Motorkylmedelstemperatur |       |            |     |                                                                                                    |  |

Temperaturerna återfinns i maskinens bruksanvisning, kapitel "Tekniska data" OSB = separatorbehållare

Betjäningssteg SIGMA CONTROL MOBIL Tab. 7

Ytterligare information En grafisk redovisning till betjäningsstegen återfinns i bilagan, kapitel 7.2.

#### Menystruktur SIGMA CONTROL MOBIL 3.3.3

| Grundmeny         | Menynivå 1      | Menynivå 2            |
|-------------------|-----------------|-----------------------|
| Driftindikeringar | Huvudmeny       | Driftdata motor       |
|                   |                 | Driftdata kompressor  |
|                   |                 | Inställningsmeny ==>  |
|                   | Meddelandeminne | Inmatning av lösenord |
|                   |                 | Testläge motor (ECU)  |
|                   |                 | Driftdata generator   |
|                   |                 | Felmeddelanden        |
|                   |                 | Varningsmeddelanden   |
|                   |                 | Underhållsmeddelanden |

#### Menystruktur:

Tab. 8 Menystruktur SIGMA CONTROL MOBIL

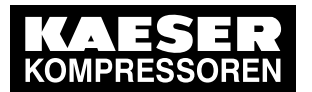

3.4 Menyöversikt

3

#### Menystruktur inställningsmeny:

| ==> Inställningsmeny Inställning av visningsenhet                                                          | lenynivå 2           | Menynivå 3                                                                   | Menynivå 4                               |
|----------------------------------------------------------------------------------------------------|----------------------|------------------------------------------------------------------------------|------------------------------------------|
| Styrfunktioner     Anläggningstyp       (lösenordsskyddat)     Tillval       Servicefunktioner     Tillval | ==> Inställningsmeny | Inställning av<br>visningsenhet                                              | -                                        |
| (lösenordsskyddat) Tillval<br>Servicefunktioner                                                            |                      | Styrfunktioner                                                               | Anläggningstyp                           |
| Servicefunktioner                                                                                          |                      | (lösenordsskyddat)                                                           | Tillval                                  |
|                                                                                                    |                      |                                                                              | Servicefunktioner                        |
| TUV-kontroller                                                                                             |                      |                                                                              | TÜV-kontroller                           |
| Motorinställningar Motorinställningar                                                                      |                      | Motorinställningar<br>(delvis lösenordsskyddade)<br>Inställningar<br>tillval | Motorinställningar                       |
| (delvis lösenordsskyddade) Start-stopp-automatik                                                           |                      |                                                                              | Start-stopp-automatik                    |
| tillval Bränslepump (extern tankning)                                                                      |                      |                                                                              | Bränslepump<br>(extern tankning)         |
| Reduktionsmedelpump<br>(extern tankning)                                                                   |                      |                                                                              | Reduktionsmedelpump<br>(extern tankning) |
| GSM/GPS-modul                                                                                              |                      |                                                                              | GSM/GPS-modul                            |

#### Tab. 9 Menystruktur inställningsmeny

Ytterligare information En grafisk redovisning av menystrukturen återfinns i bilagan, kapitel 7.1.

# 3.4 Menyöversikt

Genom att trycka på tangenten «Meny» (bild 1, position ③) går du till styrningens *<huvudmeny>*. Huvudmenyn är den översta menynivån.

Genom att gå in i undermenyerna kan du se motor- och kompressordata, göra inställningar och se meddelanden som finns.

#### Uppbyggnad:

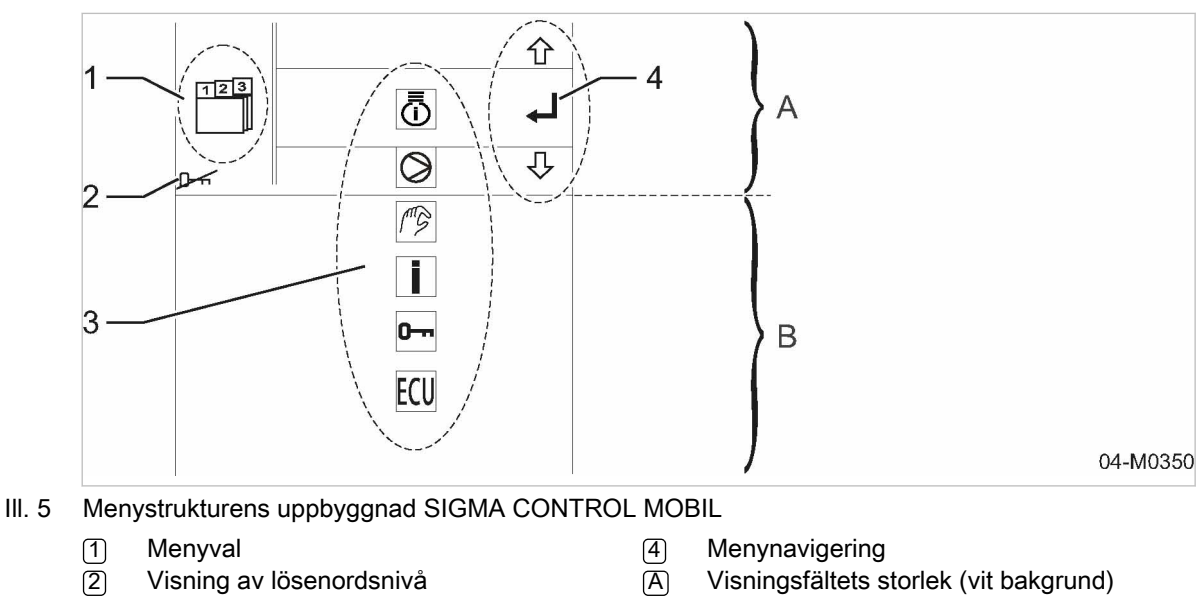

3 Menyvalslista

B Valmöjlighet (grå bakgrund)

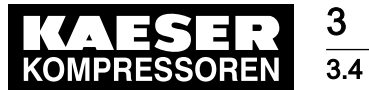

Menyöversikt

Menyval:

| Val | Meny             | Symbol    | Beskrivning                                    |
|-----|------------------|-----------|------------------------------------------------|
| 1a  | Huvudmeny        | 123       | Startmeny.                                     |
|     |                  |           | Visning av maskindata.                         |
| 1b  | Inställningsmeny | MG.       | Parameterinställningar för maskindata.         |
| 1c  | Styrmeny         | M         | Spärrad för operatör.                          |
|     |                  | 19        | Lösenordsskyddad.                              |
|     |                  |           |                                                |
|     |                  | 0         |                                                |
| 1d  | Meddelandeminne  | 1         | Följande meddelanden sparas:                   |
|     |                  |           | ■ Fel,                                         |
|     |                  |           | ■ Varningar,                                   |
|     |                  |           | <ul> <li>Underhåll som ska utföras.</li> </ul> |
| 1e  | Felminne         | $\square$ | Visning av fel.                                |
|     |                  |           | Vid ett fel kopplas maskinen från automatiskt. |
| 1f  | Underhållsminne  | ↗         | Visning av underhåll som ska utföras.          |

Tab. 10 Menyval

## Menyvalslista:

| Val | Symbol     | Betydelse                                      |
|-----|------------|------------------------------------------------|
| 3a  | Ĩ          | Motordata                                      |
| 3b  | $\bigcirc$ | Kompressordata                                 |
| 3c  | MG         | Parameterinställningar                         |
| 3d  | Ī          | Meddelanden                                    |
| 3e  | 0          | Lösenord                                       |
| 3f  | ECU        | Motorstyrenhet<br>(endast för servicepersonal) |

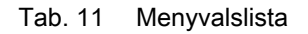

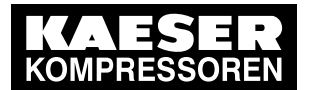

## Menynavigering:

3

| Val | Symbol | Betydelse                                         | Knapp                |
|-----|--------|---------------------------------------------------|----------------------|
| 4a  | 仓      | Menyval uppåt.                                    |                      |
| 4b  | Ŷ      | Menyval nedåt.                                    | $\textcircled{1}{2}$ |
| 4c  | ₽      | Bekräftelsetangent eller gå till nästa undermeny. |                      |

#### Tab. 12 Menynavigering

#### 3.4.1 Huvudmeny SIGMA CONTROL MOBIL

Från <huvudmenyn> kan man via olika undermenyer visa maskinens aktuella driftdata.

Datan visas i form av grafiska symboler och respektive parameter (värde + enhet).

De grafiska symbolerna kan vara sammansatta av flera piktogram. Betydelsen framgår av sammanhanget.

På displayen visas maskinparametrarna på två rader under varandra.

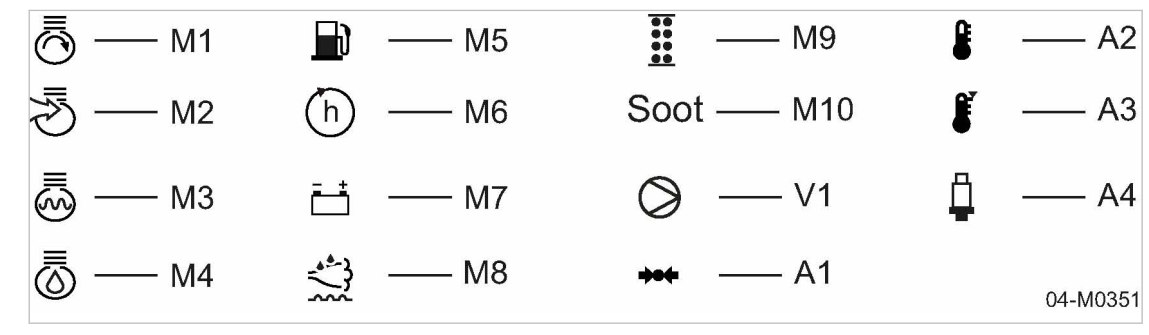

- III. 6 Symboler maskindata
  - (M1) Motorvarvtal
  - (M2) Motor-Insug/Laddluft Motorns kylmedel
  - (M3) Motorolja
  - (M4) Nivå bränsletank (M5)
  - (M6) Drifttidsräknare
  - (M7) Batteri
  - Nivå AdBlue-behållare (M8)

- (M9) Dieselpartikelfilter
- (M10) Belastning dieselpartikelfilter
- (V1) Kompressor
- (A1) Tryck
- Temperatur (A2)
- Hög temperatur (A3)
- (A4) Sensor

#### Exempel på en sammansatt symbol:

| Indikering | Symbolernas betydelse              | Parameter |
|------------|------------------------------------|-----------|
| 4.6bar     | Motorolja + tryck = motoroljetryck | 4,5 bar   |

Tab. 13 Symboler för visning av motoroljetryck

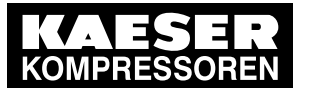

Menyöversikt

#### Motordata:

3 3.4

Motorns driftdata avbildas på flera displaysidor. Med menystyrningens pilknappar kan du bläddra mellan sidorna.

Följande data visas:

| Displaysida                                    | Avbildning                                                  | Motordata                                                       |
|------------------------------------------------|-------------------------------------------------------------|-----------------------------------------------------------------|
| Sidan 1                                        | 4.6 bar<br>▮ 76° C                                          | Oljetryck<br>Kylmedelstemperatur                                |
| Sidan 2                                        | 10:25h<br>                                                  | Drifttimmar<br>Varvtal                                          |
| Sidan 3                                        | □     73%       □     24∨                                   | Nivå bränsletank<br>Batterispänning                             |
| Sidan 4                                        | 2.6 bar<br>₹5 € 25°C                                        | Laddlufttryck<br>Laddlufttemperatur                             |
| Sidan 5<br>(maskiner med SCR-ka-<br>talysator) | <u>☆</u> 0%<br>107°C                                        | Nivå AdBlue-behållare<br>Oljetemperatur                         |
| Sidan 6<br>(maskiner med DPF)                  | Image: Soot         63%           Image: Soot         380°C | Belastning dieselpartikelfilter<br>(DPF)<br>Avgastemperatur DPF |

#### Tab. 14 Visning av motordrifttimmar

#### Kompressordata:

Kompressorns driftdata avbildas på flera displaysidor. Med menystyrningens pilknappar kan du bläddra mellan sidorna.

Följande data visas:

| Displaysida | Avbildning                                        | Kompressordata                                                   |
|-------------|---------------------------------------------------|------------------------------------------------------------------|
| Sidan 1     | <ul> <li>⊘ ₿ 90°C</li> <li>⊘ ₩ 7.5 bar</li> </ul> | Kompressionstemperatur (KT)<br>Tryck i separatorbehållaren (OSB) |
| Sidan 2     | → 10.5 bar                                        | Inställning av trycket i separatorbe-<br>hållaren (OSB)          |

Tab. 15 Visning av driftdata för kompressorn

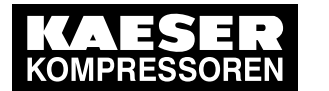

3.4 Menyöversikt

#### 3.4.2 Inställningsmeny SIGMA CONTROL MOBIL

Från <huvudmenyn> kommer du till <inställningsmenyn> genom att trycka på handsymbolen (tabell 10, position 1b).

#### Lösenord:

3

Åtkomsten till styrningen är lösenordsskyddad.

När styrningen slås på aktiveras den lägsta åtkomstnivån (lösenordsnivå 0).

Du kan endast skriva in och göra ändringar i styrningens inställningsmeny efter att du skrivit in ett lösenord.

Lösenordsnivån visas i de enskilda menybilderna via en nyckelsymbol.

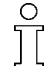

Tre minuter efter den senaste manövreringen av tangentbordet återställs åtkomstnivån automatiskt till lösenordnivån 0. Tillfälligt utförda inställningar sparas inte utan upphör att gälla!

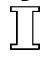

Det finns flera lösenordsnivåer:

| Lösenordsnivå                                                    | Symbol | Behörigheter                                                                                                    |  |
|------------------------------------------------------------------|--------|----------------------------------------------------------------------------------------------------|--|
| 0                                                                | ₽      | Inget lösenord:<br>■ Endast användarinställningar möiliga.                                                                                                    |  |
| 1                                                                | 01     | <ul> <li>Kundens lösenord:</li> <li>Utföra grundinställningar för motorn.</li> <li>Bekräfta utfört underhåll.</li> <li>Ställa in tillfällig tryckökning*.</li> </ul>                                |  |
| 2                                                                | 02     | <ul> <li>Kundtjänstlösenord:</li> <li>Utföra grundinställningar för motorn.</li> <li>Bekräfta utfört underhåll.</li> <li>Aktivera tillvalen.</li> <li>Ställa in tillfällig tryckökning*.</li> </ul> |  |
| 3                                                                | 03     | Servicelösenord:<br>■ Samtliga inställningar är möjliga.                                                                                                    |  |
| * Beroende på maskintyp/-utförande på 1,0 resp. 1,5 bar över AT. |        |                                                                                                    |  |

AT = Maskinens maximala arbetstryck

Tab. 16 Lösenordsnivå

Ytterligare information Anvisningar för inskrivning av lösenordet finner du i kapitel 4.1.

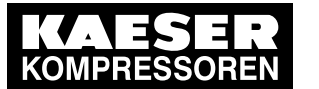

Menyöversikt

### Betjäning:

3 3.4

Menyinställningarna görs med följande styrningsknappar:

| Symbol | Knappbeteckning            | Positionsnummer på manöverenheten | Åtgärd                                                         |
|--------|----------------------------|-----------------------------------|----------------------------------------------------------------|
|        | Knapparna<br>«Upp och Ned» | 5                                 | Navigering till de enskilda<br>parametrarna.                   |
|        | «Ändra värdet»-tangenter   | 4                                 | Ändra parametrar.                                              |
|        | «Enter»-knapp              | 7                                 | Spara inställningen.                                           |
| esc    | Knapp «Avbryt»             | 6                                 | Avbryta en inmatning.<br>Gå tillbaka till nästa högre<br>meny. |

#### Tab. 17 Menystyrning

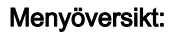

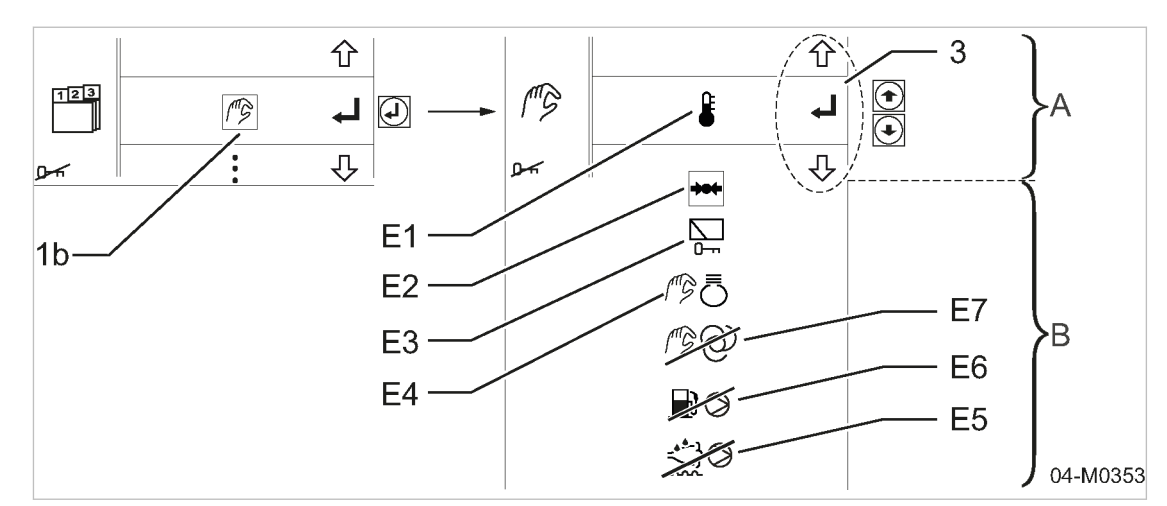

#### III. 7 Symboler i inställningsmenyn

- [1b] Inställningsmeny
- 3 Menynavigering
- E1 Temperaturenhet
- E2 Tryckenhet
- E3 Styrningsinställningar (med *nyckelsymbol*, så länge lösenordet är inaktivt)
- E4 Motorinställningar

- (E5) Reduktionsmedelpump (inaktiv)
- E6 Bränslepump (inaktivt)
- E7 Tillval start-stopp-automatik (tillval inaktivt)
- A Visningsfältets storlek (vit bakgrund)
- B Valmöjlighet (grå bakgrund)

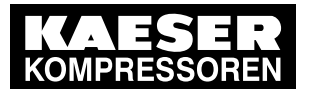

3.4 Menyöversikt

#### Inställning av temperaturvisning:

Visningsenheten för temperatur ställs in i undermenyn <Temperaturenhet>[E1].

Temperaturen kan visas i följande enheter:

■ °C

3

- °F
- K

#### Inställning av tryckvisning:

Visningsenheten för tryck ställs in i undermenyn <Tryckenhet>[E2].

Trycket kan visas i följande enheter:

- bar
- psi

#### Inställningar styrning:

Inställningar för styrningen kan du göra via undermenyn <Styrningsinställningar> [E3].

Kontroller för TÜV-godkännande av säkerhetsfunktioner kan du göra i undermenyn *<Säkerhetskontroller>*(T4). TÜV-godkännande är endast möjligt efter att ett lösenord på lösenordsnivå 1 (kund) eller högre har angetts.

0 ] [

Övriga undermenyer är endast avsedda för servicepersonal. Man kan endast göra ändringar i denna undermeny efter att ett lösenord med **högre** åtkomstnivå har skrivits in.

#### Inställningar motor:

Inställningar för motorn kan du göra via undermenyn <//www.etallningar>[E4].

Menyn är spärrad för driftpersonalen. Man kan endast göra ändringar i denna undermeny efter att ett lösenord med högre åtkomstnivå har skrivits in.

Följande parametrar kan ställas in:

- Startmotorns gångtid.
- Motorns nedkylningstid i "avlastad eftergång" (maskinen kopplar om till AVLAST-drift).
- Motorns PÅLAST-varvtal.
- Motorns AVLAST-varvtal.

#### Ställa in aktivering extern "reduktionsmedelpump":

Aktivering av den externa pumpen för fyllning av den inre reduktionsmedelsbehållaren utförs på undermenyn *<Reduktionsmedelpump>*[E5].

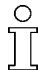

Om detta tillval inte finns på maskinen är symbolen i *<inställningsmenyn>* överstruken. Man kan inte komma in i undermenyn.

#### Inställning "extern bränslepump":

Parametrarna för inställning av den externa bränslepumpen för att fylla den interna bränslebehållaren ändrar du i undermenyn *<Bränslepump>* [E6].

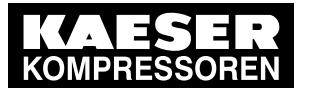

Menyöversikt

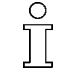

3 3.4

Om detta tillval inte finns på maskinen är symbolen i *<inställningsmenyn>* överstruken. Man kan inte komma in i undermenyn.

#### Tillval ob Tillval: Inställningar start-stopp-automatik:

Parametrarna för "start-stopp-automatiken" ändras i undermenyn <Start-stopp-automatik> [E7].

Du kan ställa in följande parametrar:

- Tiden för eftergångsfasen i PÅLAST-drift.
- Tiden för eftergångsfasen i AVLAST-drift.
- Status automatisk drift eller manuell drift (endast service, lösenordsnivå 3).

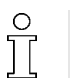

Om detta tillval inte finns på maskinen är symbolen i *<inställningsmenyn>* överstruken. Man kan inte komma in i undermenyn.

# 3.4.3 Meddelandeminne SIGMA CONTROL MOBIL

Det finns två möjligheter att öppna meddelandeminnet:

- Tryck på knappen «Information» (fig.1; position 2) på manöverpanelen.
- Välj i-symbolen (tabell 10; position 1d) i huvudmenyn.

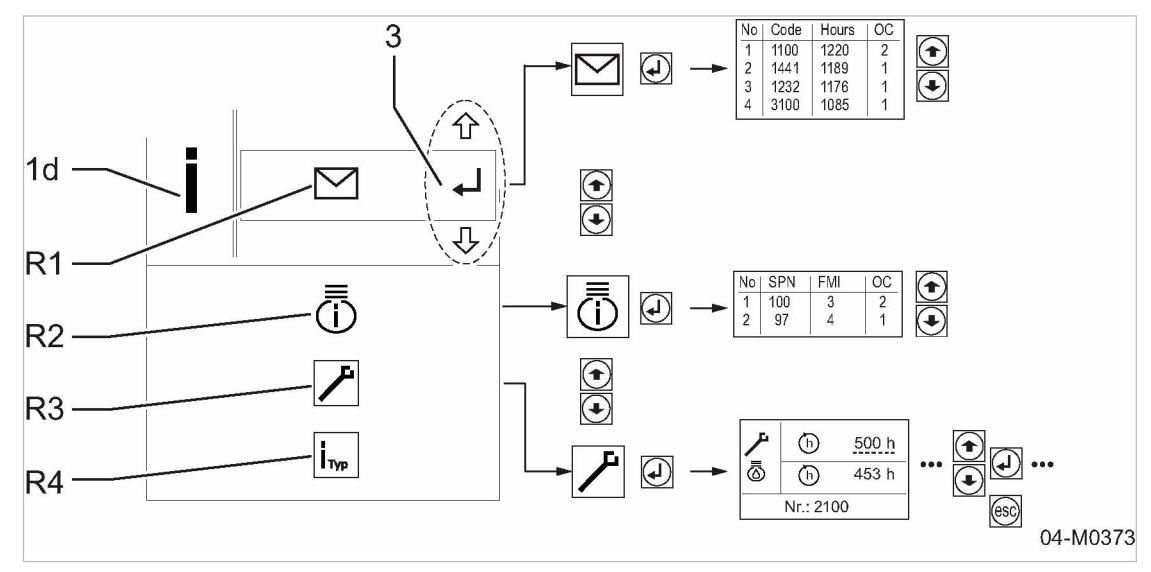

- III. 8 Meddelandeminne
  - (1d) Meddelandeminne
  - R1 Fel och varningar
  - R2 Aktivt motorfel

(R3) Underhåll

- (R4) Informationssida maskindata
- 3 Menynavigering

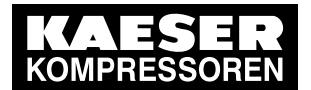

3.4 Menyöversikt

3

| Kategori                            | Förkortning | Symbol                  | Anvisning                                                                                                    |
|-------------------------------------|-------------|-------------------------|----------------------------------------------------------------------------------------------------|
| Fel                                 | R1          |                         | <ul> <li>Maskinen stängs av.</li> <li>Knappen «Quittieren (Kvittera)» blinkar.</li> <li>Knapparna «Information» och «Stopp» lyser.</li> <li>Maskinen kan inte startas förrän felet är åtgärdat.</li> <li>Åtgärda visat fel.</li> <li>När man har tryckt på knappen «kvittera» släcks båda lamporna.</li> <li>Följande data visas i tabellen:</li> <li>No = löpande felnummer</li> <li>Code = felkod</li> <li>Hours = inträffade vid drifttimme</li> <li>OC = frekvensräknare</li> </ul> |
| Varningar                           |             |                         | Maskinen stängs inte av.<br>Knappen «Kvittera» blinkar.<br>Knappen «Information» lyser.<br>När man har tryckt på tangenten «kvittera» släcks den.<br>Knappen «Information» fortsätter att lysa, även efter en om-<br>start, tills orsaken till varningen är åtgärdad.                                                                                                    |
| Aktivt mo-<br>torfel                | R2          | Ō                       | <ul> <li>Indikeringen är endast i informativt syfte.</li> <li>Följande data visas i tabellen:</li> <li>No = löpande felnummer</li> <li>SPN = motorns felnummer</li> <li>FMI =noggrann felidentifiering</li> <li>OC = frekvensräknare</li> </ul>                                                                                                    |
| Underhåll                           | R3          | ۶                       | Maskinen stängs inte av.<br>Knappen «Kvittera» blinkar.<br>Knappen «Information» lyser.<br>När man har tryckt på tangenten «kvittera» släcks den.<br>Knappen «Information» fortsätter att lysa, även efter en om-<br>start, tills underhållet är utfört och underhållsindikatorn är åter-<br>ställd.                                                                                                    |
| Informa-<br>tionssida<br>maskindata | R4          | <b>і</b> <sub>тур</sub> | <ul> <li>Följande data visas:</li> <li>Anläggningstyp</li> <li>Tryck</li> <li>Varvtal</li> <li>Utrustningsnummer</li> <li>Programvarans versionsnummer</li> </ul>                                                                                                    |

Meddelandeminnet är uppdelat i följande kategorier som visas i undermenyer:

Tab. 18 Meddelandeminnets uppdelning

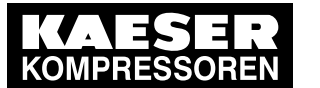

Menyöversikt

3 3.4

0 ][

Du kan navigera med knapparna i respektive meddelandeminne.

#### Meddelandenas uppbyggnad:

I figurerna nedan ges i varje fall ett typexempel på de enskilda meddelandekategorierna.

#### Felmeddelande

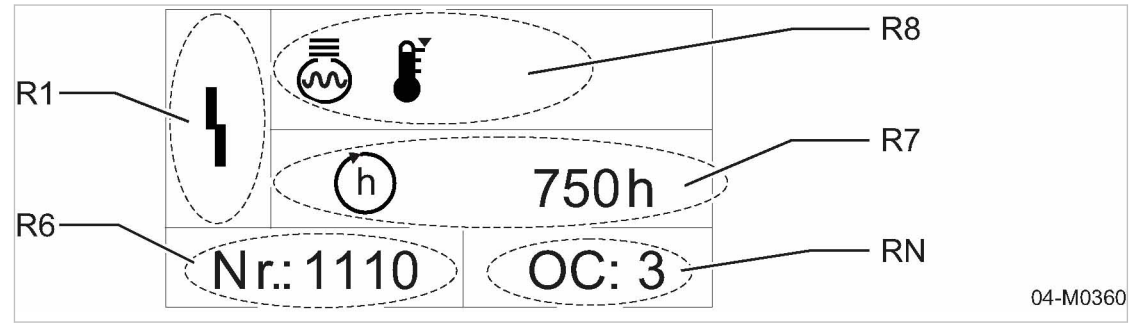

- III. 9 Meddelandeminne, exempel: Felmeddelande
  - Meddelandeminne, kategori: Fel (R1)
    - Meddelandekod (R6)
    - (R7) Drifttimme vid senaste uppträdande

- Symboler för fellokalisering (R8) (Exempel: Temperaturfel på kylmedel) (RN) Felfrekvens

#### Varningsmeddelande

- **R8** R2 R7 110.5h h R6 RN Nr.: 3200 04-M0374
- III. 10 Meddelandeminne, exempel: Varningsmeddelande
  - Meddelandeminne, kategori: Varning (R2)
  - (R6) Meddelandekod

- Symboler för fellokalisering (R8)

- (R7) Drifttimme vid senaste uppträdande
- (Exempel: Hög kompressortemperatur)
- (RN) Felfrekvens

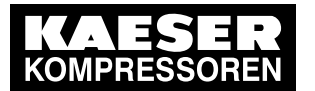

3.4 Menyöversikt

3

#### Underhållsmeddelande

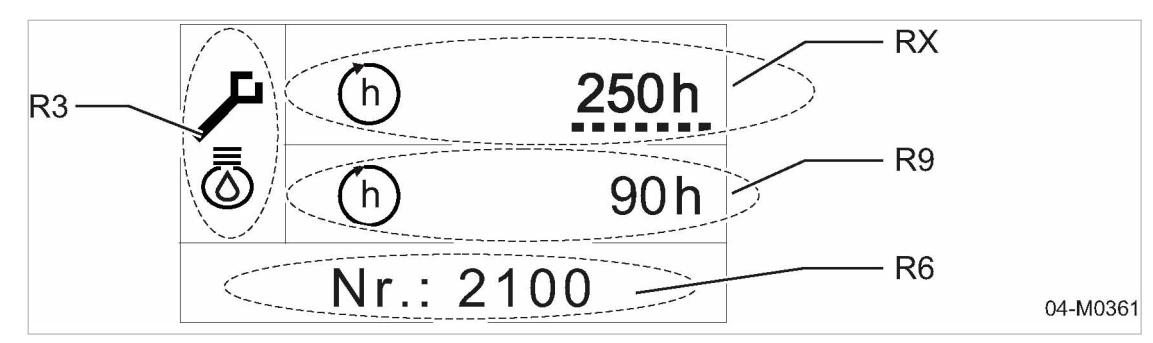

III. 11 Meddelandeminne, exempel: Underhållsmeddelande

- R3Meddelandeminne, kategori: UnderhållR6Meddelandekod
- R9 Tid kvar innan det är dags för underhåll
- RX Underhållsintervall

#### Meddelandekoder:

Den fyrsiffriga meddelandekoden (R6) som visas på displayen är kodad enligt följande:

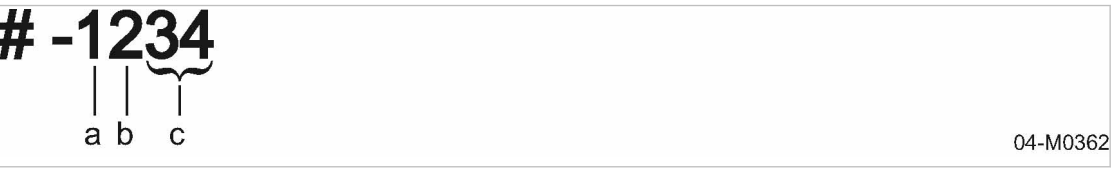

#### III. 12 Meddelandekodens uppbyggnad

- (a) Typ av meddelande
- **b** Var problemet har inträffat
- C Nyckel

Mer information om meddelandekodens uppbyggnad finns i följande tabell:

| Position | Siffra              | Förklaring                            |
|----------|---------------------|---------------------------------------|
| а        | 1:a siffran         | Typ av meddelande:                    |
|          |                     | ■ 1 – Fel                             |
|          |                     | ■ 2 – Underhåll                       |
|          |                     | ■ 3 – Varning                         |
| b        | 2:a siffran         | Komponent som meddelandet gäller för: |
|          |                     | ■ 1 – Motor                           |
|          |                     | <ul> <li>2 – Kompressor</li> </ul>    |
|          |                     | <ul> <li>3 – Styrning</li> </ul>      |
|          |                     | ■ 4 – Allmänt                         |
| С        | 3:e och 4:e siffran | Kod från 00 – 99                      |

Tab. 19 Meddelandekodens uppbyggnad

Ytterligare information För en lista med alla möjliga meddelandekoder i SIGMA CONTROL MOBIL se i kapitel 7.4.

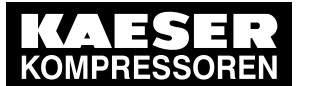

Ange lösenord

# 4 Inställning av styrningen

# 4.1 Ange lösenord

I maskinens leveransskick är inget lösenord inställt.

Lösenordnivå 0 (lägsta åtkomstnivå)

För att kunna göra inskrivningar och ändringar i styrningens inställningsmeny måste följande lösenord skrivas in:

Lösenordsnivå 1 (kundlösenord): 4512

Du uppmanas att skriva in lösenordet genom att följande visas:

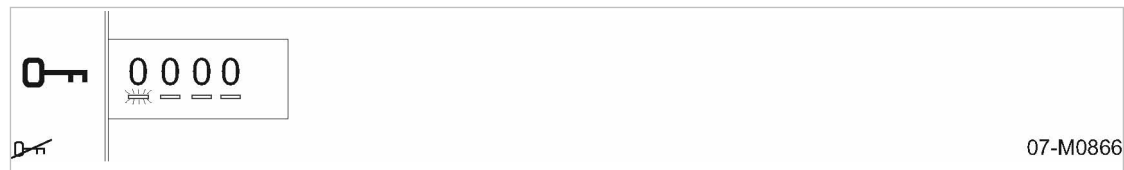

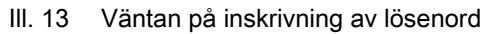

Markören blinkar på det första inmatningsstället för lösenordet.

- 1. Tryck på knappen «Upp» eller «Ned» tills önskat tecken visas.
- Flytta till lösenordets nästa position med tangenten «Höger». Markören blinkar på lösenordets nästa position.
- 3. Ställ in de övriga tecknen i lösenordet enligt beskrivningen tills hela lösenordet har skrivits in.
- Bekräfta lösenordet med knappen«Enter».
   Den aktiverade lösenordsnivån visas. Se exempelvis fig.14
  - Lösenordsnivån aktiveras inte: inskrivet lösenord var felaktigt.
  - Ange det rätta lösenordet.

Vid felaktig inskrivning kan markören flyttas till önskad position i lösenordet genom att trycka på tangenterna «Vänster» eller «Höger».

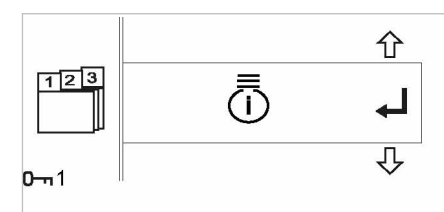

07-M0867

- III. 14 Lösenordsnivå 1 aktiverad
  - 1. Korrigera lösenordet.
  - Bekräfta det korrekta lösenordet med knappen «Enter». Den aktiverade lösenordsnivån visas.

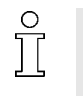

Lösenordsnivån återställs 3 minuter efter den sista knappsatsanvändningen. Tillfälligt utförda inställningar sparas inte utan upphör att gälla!

Inskrivningen av lösenordet för andra lösenordsnivåer görs analogt.

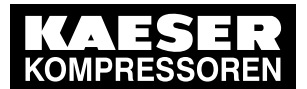

# 4.2 Inställning av parametrar

Inställning och ändring av parametrar görs i styrningens inställningsmeny.

- Välj <Huvudmeny => Inställningsmeny>.
- Användning av inställningsmenyn, se kapitel 3.4.2.
- Några undermenyer är lösenordsskyddade.
- 1. Navigera med knapparna «Auf (Upp)» och/eller «Ab (Ned)» till önskad undermeny där parametern ska ställas in.
- Ställ in parameterns önskade värde med knapparna «Rechts (Höger)» och/eller «Links (Vänster)».
- 3. Bekräfta och spara inställningen med «Enter»-knappen.
  - Varje ändring kan ångras med knappen «Avbryt».

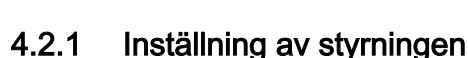

# 4.2.1.1 Inställning av styrningens visningsenheter

I menyn *<Inställning av visningsenheterna>* kan du anpassa följande enheter:

- Temperaturenhet
- Tryckenhet

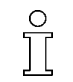

1

Respektive enhet behöver endast ställas om en gång. Alla visningar anpassas automatiskt. Inställningarna förblir sparade även efter frånkoppling.

#### Förutsättning Styrningen är påslagen

<Huvudmeny => Inställningsmeny => Inställning av visningsenhet> vald

► Ställ in önskad visningsenhet.

#### Inställning av temperaturenhet:

Visningsenheten för temperatur ställer du in via undermenyn <Temperaturinställningar>[E1].

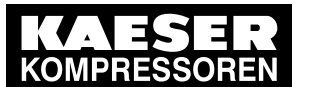

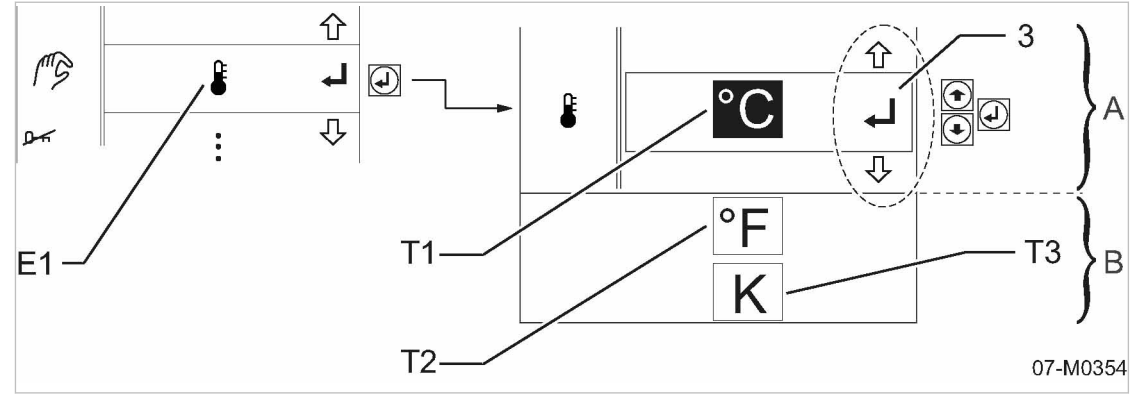

#### III. 15 Inställning av temperaturvisning

- E1 Inställningsmeny temperaturinställningar
- T1 Visningsenhet °C (vald)
- T2 Visningsenhet °F
- T3 Visningsenhet K

- 3 Menynavigering
- (A) Visningsfältets storlek (vit bakgrund)
- B Valmöjlighet (grå bakgrund)
- 1. Tryck på knappen «Upp» och/eller «Ned» tills den önskade visningsenheten har valts.
- 2. Tryck på knappen «Enter».
  - Inställningen sparas.
- 3. Tryck upprepade gånger på knappen «Avbryt» för att gå till *<huvudmenyn>*. Visningen på displayen skiftar till *Driftindikering*.

#### Inställning av tryckenhet:

Visningsenheten för tryck, liksom ytterligare inställningar gällande trycket, ställer du in via undermenyn *<Tryckinställningar>* (E2).

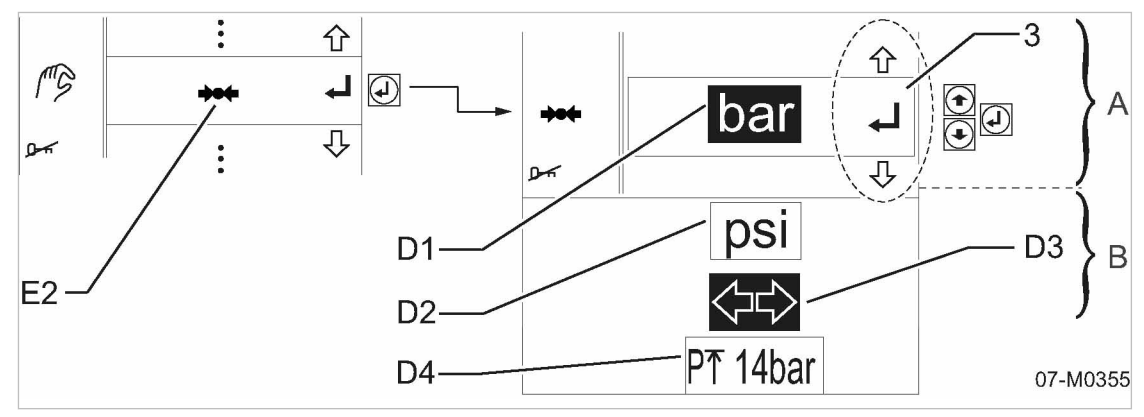

- III. 16 Göra tryckinställningar
  - E2 Inställningsmeny tryckinställningar
  - D1 Visningsenhet bar (vald)
  - D2 Visningsenhet psi
  - D3 Tryckjustering aktiv/spärrad
- Maximalt märktryck (maskiner med variabel tryck-varvtalsreglering)
- 3 Menynavigering
- A Visningsfältets storlek (vit bakgrund)
- B Valmöjlighet (grå bakgrund)
- 1. Tryck på knappen «Upp» och/eller «Ned» tills den önskade visningsenheten har valts.

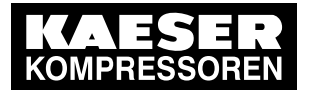

- Tryck på knappen «Enter». Inställningen sparas.
- 3. Tryck upprepade gånger på knappen «Avbryt» för att gå till *<huvudmenyn>*. Visningen på displayen skiftar till *Driftindikering*.

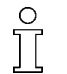

Möjligheten att ändra trycket på displayen kan spärras efter att kundens lösenord (lösenordsnivå 1) har angivits. Den senaste inställningen av utgångstrycket bibehålls.

# 4.2.2 Göra Ytterligare tryckinställningar

### 4.2.2.1 Spärra/aktivera inställning av tryckluftens utgångstryck

l undermenyn *<Tryckinställningar>* (E2) kan man ange om inställningen av tryckluftens utgångstryck ska vara spärrad eller aktiverad.

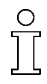

Inställningen av tryckluftens utgångstryck kan bara aktiveras/inaktiveras efter att man har angivit ett lösenord, lösenordsnivå 1 (kund) eller högre.

Detaljerad information om hur lösenordet anges finns i kapitel 4.1.

#### Förutsättning

Styrningen är påslagen

<Huvudmeny => Inställningsmeny => Inställning av visningsenhet => Undermeny "Tryckinställningar> vald.

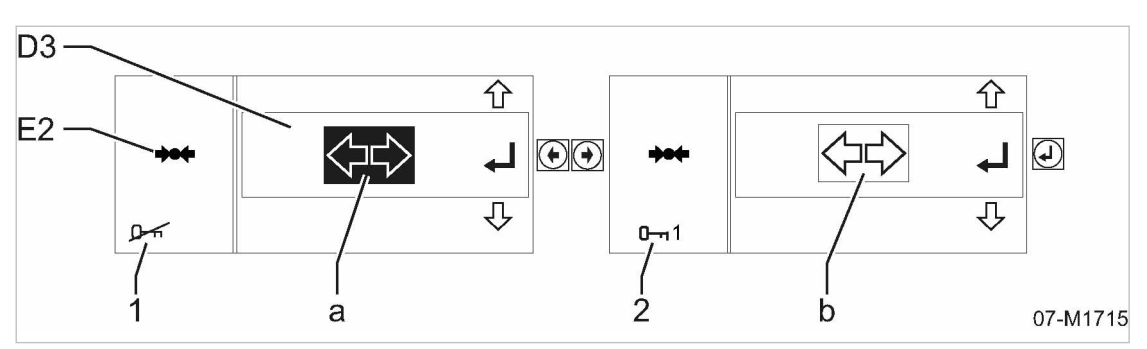

(2)

a

(b)

Lösenordsnivå 1 (kundens lösenord)

Tryckjustering inte möjlig (inaktiv)

Tryckjustering möjlig (aktiv)

III. 17 Aktivera/spärra inställning av tryckluftens utgångstryck

- (E2) Inställningsmeny tryckinställningar
- D3) Tryckjustering aktiv/inaktiv
- 1 Lösenordsnivå 0 (inget lösenord)
- ► Ange lösenordet.

#### Genomföra inställningen:

- 1. Tryck på tangenterna «Upp» och/eller «Ned» tills symbolen *Tryckjustering aktiv/inaktiv* har valts.
- 2. Bekräfta med knappen «Enter».
- 3. Tryck på en av knapparna «Vänster» eller «Höger» tills *Inställning av tryckluftens utgångstryck* är aktiverad eller spärrad.

| Inställning av trycket | Indikering |
|------------------------|------------|
| möjlig                 |            |

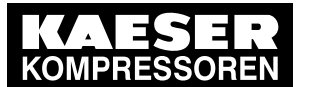

| Inställning av trycket | Indikering |
|------------------------|------------|
| spärrad                |            |

#### Tab. 20 Inställning av tryckluftens utgångstryck aktiv/inaktiv

- 4. Tryck på knappen «Enter». Inställningen sparas.
- 5. Tryck upprepade gånger på knappen «Avbryt» för att gå till *<huvudmenyn>*. Visningen på displayen skiftar till *Driftindikering*.

#### 4.2.2.2 Ställa in tryckluftens utgångstryck

Inställningen av tryckluftens utgångstryck görs via styrningens manöverelement.

Det finns två möjligheter att komma till tryckluftens utgångstryck i inställningsmenyn:

- Snabbväg
- Via menystrukturen

#### Snabbväg:

Förutsättning PÅLAST-drift

<Huvudmeny> (driftindikering) vald

Tryck på knapparna «vänster» eller «höger».
 Inställningsmenyn för tryckluftens utgångstryck väljs direkt.

#### Via menystrukturen:

#### Förutsättning PÅLAST-drift

<Huvudmeny => Driftdata kompressor> vald

Tryckluftens utgångstryck ställs in i undermenyn *<Inställning av trycket i separatorbehållaren (OSB)*>.

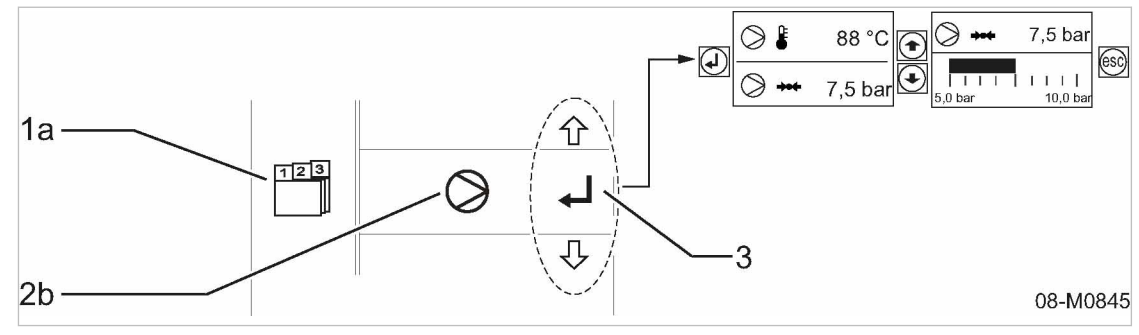

- III. 18 Välj menyn "Inställning av trycket i separatorbehållaren (OSB)"
  - 1a Huvudmeny
  - 2b Kompressordata
  - 3 Menynavigering

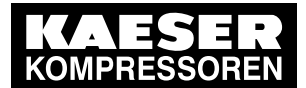

Inställning av styrningen

#### 4.2 Inställning av parametrar

- 1. Välj symbolen Kompressordata och bekräfta med knappen «Enter».
- 2. Tryck på en av knapparna «Upp» eller «Ned».

Inställningsmenyn för tryckluftens utgångstryck är vald.

#### Ställa in trycket:

Т

- Trycket kan endast ställas in på ett värde som är identiskt eller lägre än maskinens maximala arbetstryck (märktryck).
- När man anger lösenordet kan man öka trycket tillfälligt. (Beroende på maskintyp/-utförande till 1,0 resp. 1,5 bar över maximalt arbetstryck)
- Denna inställning är endast tillfällig och återställs åter till det maximala arbetstrycket:
- när tangentbordet inte aktiveras under 3 minuter.
- när styrningen stängs av.

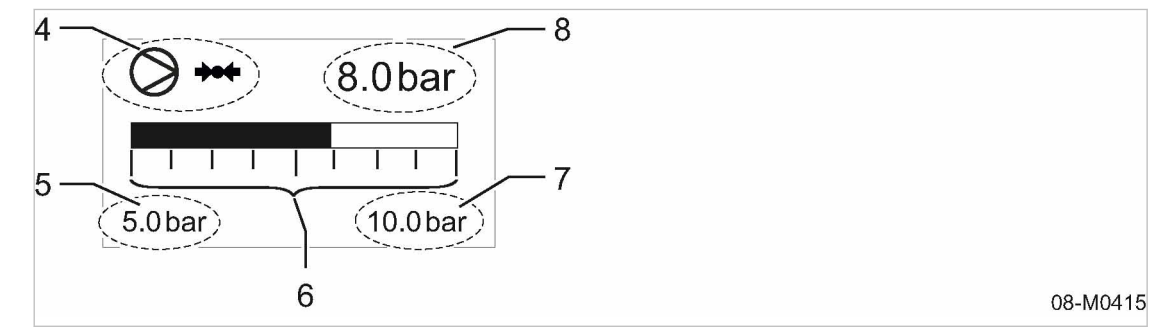

- III. 19 Ställa in tryckluftens utgångstryck
  - Meny "Inställning av trycket i separatorbe- (7) hållaren (OSB)"
    - Min. arbeitstryck (nedre inställningsgräns) (8) Aktuellt ir
      - (8) Aktuellt inställningsvärde

gräns)

Maximalt arbetstryck (övre inställnings-

- 6 Inställningsskala med staplar
- Ställ in önskat utgångstryck för tryckluften med knapparna «Vänster» och/eller «Höger» (ändra värde) och kontrollera det inställda trycket på manöverpanelens manometer.

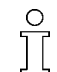

5

#### Inställningen

- görs i steg om 0,1 bar genom att trycka på «Vänster» eller «Höger»
- och visas på displayens inställningsskala

Om man trycker längre på respektive tangent ökas/minskas trycket automatiskt. Det inställda värdet för tryckluftens utgångstryck sparas när man går ur inställningsmenyn.

Tryck på knappen «avbryt».

Önskat utgångstryck för tryckluften är inställt och displayen växlar till driftindikering.

### 4.2.2.3 Inställning av maximalt märktryck

På maskiner med variabel tryck-flödeskontroll (t.ex. pV-reglering) kan man begränsa det maximala märktrycket. På inställningssidan för tryckinställningarna (undermenyn *<Tryckinställningar>*(E2)) ställer du in det maximala märktrycket.

Inställningen görs i steg om 0,1 bar.

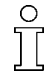

Det maximala märktrycket kan bara ställas in när ett lösenord på lösenordsnivå 1 (kund) eller högre har angetts.

Detaljerad information om hur lösenordet anges finns i kapitel 4.1.

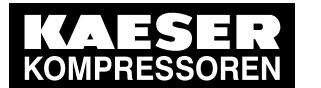

#### Förutsättning Styrningen är påslagen

4.2

<Huvudmeny => Inställningsmeny => Inställning av visningsenhet => Undermeny "Tryckinställningar> vald.

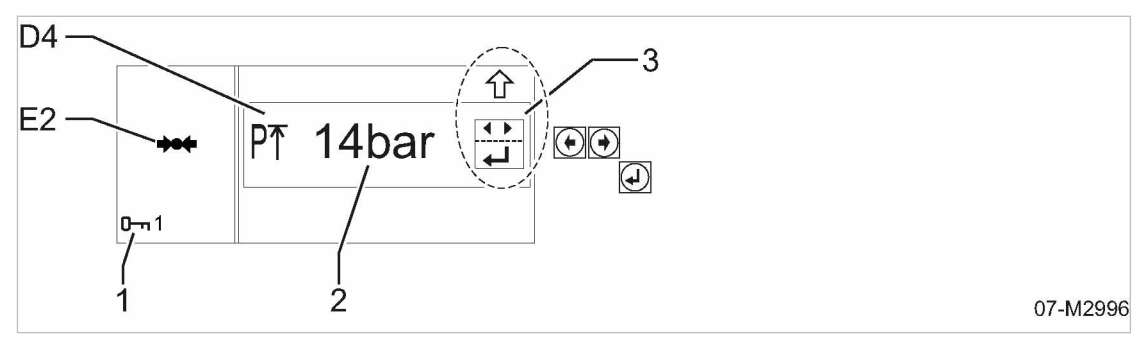

- III. 20 Inställning av maximalt märktryck
  - E2 Inställningsmeny tryckinställningar
  - D4 Maximalt märktryck (maskiner med variabel tryck-varvtalsreglering)
- 1 Lösenordsnivå 1 (kundens lösenord)
- 2 Inställningsvärde
- Ange lösenordet (till exempel kundens lösenord: 4512) via tangentbordet och bekräfta.

#### Genomföra inställningen:

- 1. Tryck på knapparna «Upp» och/eller «Ner» tills symbolen *Inställning av maximalt märktryck* är vald.
- 2. Bekräfta med knappen «Enter».
- 3. Tryck på en av knapparna «Vänster» eller «Höger» tills önskat inställningsvärde för det "maximala märktrycket" har valts.
- 4. Tryck på knappen «Enter». Inställningen sparas.
- 5. Tryck upprepade gånger på knappen «Avbryt» för att gå till *<huvudmenyn>*. Visningen på displayen skiftar till *Driftindikering*.

## 4.2.3 Göra styrningsinställningar

Menyn är spärrad för driftpersonalen. Man kan endast göra ändringar i denna undermeny efter att ett lösenord har skrivits in.

| Lösenordsnivå                 | Parameter                       | Anmärkning                           |  |
|-------------------------------|---------------------------------|--------------------------------------|--|
| 1                             | Kontrollera säkerhetsfunktioner | Reaktionstryck säkerhetsventil       |  |
| (kund)                        | (TÜV-kontroller)                | Säkerhetsavstängning vid för hög KT* |  |
| 3                             | Tillvalsutrustning              | _                                    |  |
| (servicepersonal)             | Återställning av felminnet      | _                                    |  |
|                               | Ingångs-/utgångstestfunktion    | -                                    |  |
| * KT = Kompressionstemperatur |                                 |                                      |  |

Tab. 21 Kontrollera säkerhetsfunktioner/göra styrningsinställning

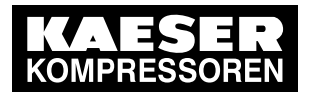

#### Förutsättning Styrningen är påslagen

1

<Huvudmeny => Inställningsmeny =>Undermeny "Styrningsinställningar"> vald

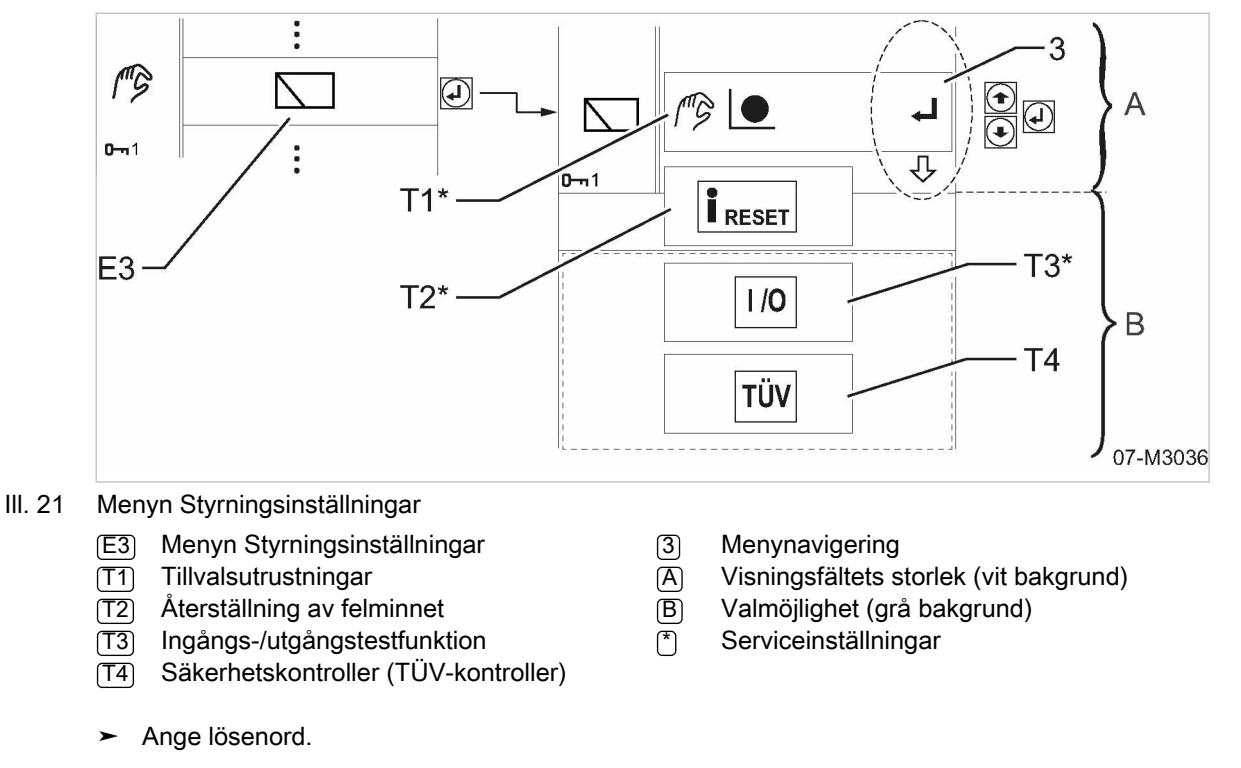

Detaljerad information om hur lösenordet anges finns i kapitel 4.1.

#### Kontrollera säkerhetsfunktioner

 Åtgärdsstegen för att genomföra kontrollen av säkerhetsfunktionerna (TÜV-kontroller) hittar du i kapitel 4.2.6.

#### Genomföra serviceinställningar

Dessa styrningsinställningar kan endast göras av servicepersonal (service, lösenordsnivå 3).

► Låt servicepersonal utföra inställningarna.

## 4.2.4 Utföra motorinställningar

Menyn är spärrad för driftpersonalen. Man kan endast göra ändringar i denna undermeny efter att ett lösenord har skrivits in.

| Lösenordsnivå | Parameter                                     | Anmärkning                   |
|---------------|-----------------------------------------------|------------------------------|
| 1             | Startmotorns gångtid.                         |                              |
| (kund)        | Motorns avkylningstid i "Avlastad eftergång". | Maskinen går i AVLAST-drift. |

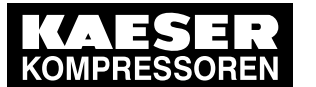

| Lösenordsnivå     | Parameter                 | Anmärkning                   |
|-------------------|---------------------------|------------------------------|
| 3                 | Motorns PÅLAST-varvtal.   |                              |
| (servicepersonal) | Motorns AVLAST-varvtal.   |                              |
|                   | Inställningar viskofläkt. | endast för M125, M130, M171, |
|                   | Varvtal viskofläkt.       | M250, M350                   |

#### Parametrar motorinställningar Tab. 22

#### Förutsättning Styrningen är påslagen

4.2

<Huvudmeny => Inställningsmeny =>Undermeny "Motorinställningar"> vald

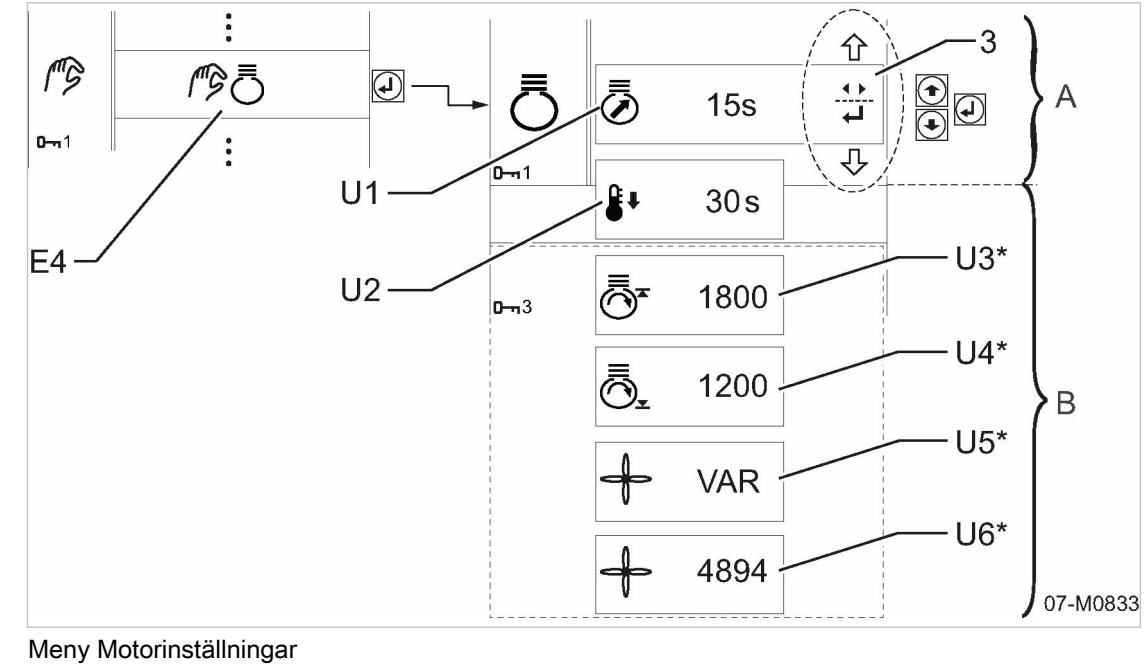

# III. 22

- Meny Motorinställningar (E4)
- (U1) Inställning av startmotorns gångtid
- (U2) Inställning av maximal avkylningstid
- Inställning av PÅLAST-varvtal (U3)
- Inställning av AVLAST-varvtal (U4)
- (U5) Inställningar viskofläkt

- Varvtal viskofläkt  $\left( U6 \right)$
- 3 Menynavigering
- Α Visningsfältets storlek (vit bakgrund)
- (B) Valmöjlighet (grå bakgrund)
- (\*) Serviceinställningar

Ange lösenord.

11

Detaljerad information om hur lösenordet anges finns i kapitel 4.1.

#### 4.2.4.1 Genomföra kundinställningar

#### Ställa in startmotorns gångtid:

Startmotorns gångtid kan ställas in på ett värde från 15 - 45 s.

Vid temperaturer under 0 °C (vinterdrift) måste startmotorns maximala gångtid ställas in!

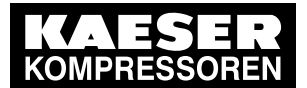

Inställning av styrningen

#### 4.2 Inställning av parametrar

- 1. Tryck på knapparna «Upp» och/eller «Ned» tills *Inställning av startmotorns gångtid* [U1] har valts.
- 2. Tryck på knapparna «Höger» och/eller «Vänster» tills önskad tid är inställd.
- 3. Tryck på knappen «Enter». Inställningen sparas.
- 4. Tryck upprepade gånger på knappen «Avbryt». Visningen på displayen skiftar till *Driftindikering*.

#### Ställa in avkylningstid:

Avkylningstiden *(efterdriftfasen)* beror på motorns kylmedelstemperatur och kompressorns kompressionstemperatur. Den ställer in sig automatiskt mellan lägst 10 sekunder och den inställda maximala avkylningstiden.

När knappen «STOPP» har tryckts in kopplas maskinen om till "Avlastad eftergång" och stängs av tidsstyrt.

Den maximala avkylningstiden kan ställas in till 10 – 300 s.

- 1. Tryck på knapparna «Upp» och/eller «Ned» tills Inställning av avkylningstid (U2) har valts.
- 2. Tryck på knapparna «Höger» och/eller «Vänster» tills önskad tid är inställd.
- Tryck på knappen «Enter». Inställningen sparas.
- Tryck upprepade gånger på knappen «Avbryt».
   Visningen på displayen skiftar till *Driftindikering*.

#### 4.2.4.2 Genomföra serviceinställningar

Dessa motorinställningar kan endast göras av servicepersonal (service, lösenordsnivå 3):

För service eller nödvändiga tester kan PÅLAST- och AVLAST-varvtalen anpassas tillfälligt. Dessa inställningar sparas inte och försvinner när styrningen stängs av!

#### Ställa in AVLAST-varvtalet:

Via denna menypunkt kan PÅLAST-varvtalet ställas in.

- 1. Tryck på tangenterna «Upp» och/eller «Ned» tills *Inställning av PÅLAST-varvtalet* [U3] har valts.
- 2. Tryck på tangenterna «Höger» och/eller «Vänster» tills önskat varvtal är inställt.
- Tryck på knappen «Enter». Inställningen sparas.
- 4. Tryck upprepade gånger på knappen «Avbryt». Visningen på displayen skiftar till *Driftindikering*.
  - När styrningen stängs av försvinner inställningsvärdet för varvtalet!

#### Ställa in AVLAST-varvtalet:

- 1. Tryck på tangenterna «Upp» och/eller «Ned» tills *Inställning av AVLAST-varvtalet* [U4] har valts.
- 2. Tryck på tangenterna «Höger» och/eller «Vänster» tills önskat varvtal är inställt.

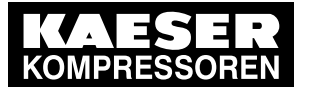

- Tryck på knappen «Enter». Inställningen sparas.
- Tryck upprepade gånger på knappen «Avbryt».
   Visningen på displayen skiftar till *Driftindikering*.

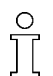

När styrningen stängs av försvinner inställningsvärdet för varvtalet!

#### Genomföra inställningar på viskofläkten:

- 1. Tryck på tangenterna «Upp» och/eller «Ned» tills Inställning av viskofläkt [U5] har valts.
- 2. Välj och bekräfta med hjälp av tangenterna «Höger» och/eller «Vänster» den parameter som ska ställas in.
- 3. Tryck på tangenterna «Höger» och/eller «Vänster» tills parametern är inställd.
- Tryck på knappen «Enter». Inställningen sparas.
- 5. Tryck upprepade gånger på knappen «Avbryt». Visningen på displayen skiftar till *Driftindikering*.

#### Ställa in viskofläktens varvtal:

- 1. Tryck på tangenterna «Upp» och/eller «Ned» tills Varvtal viskofläkt [U6] har valts.
- 2. Tryck på tangenterna «Höger» och/eller «Vänster» tills önskat varvtal är inställt.
- 3. Tryck på knappen «Enter». Inställningen sparas.
- 4. Tryck upprepade gånger på knappen «Avbryt». Visningen på displayen skiftar till *Driftindikering*.

# 4.2.5 Tillval ob

# Ändring av parametrar för tillval "start-stopp-automatik"

Du kan ställa in följande parametrar:

- Status för styrningens driftsätt
- Pålasteftergång: Tiden för eftergångsfasen i PÅLAST-drift
- Maximal varmkörningstid: Tid fram till omkoppling till PÅLAST-drift
- Avlastad eftergång. Tiden för eftergångsfasen i AVLAST-drift

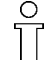

Vid aktivt tillval kan maskinens varmkörningstid begränsas inom området från 30 sekunder till 6 minuter

, för att begränsa tiden fram till produktionsstart (PÅLAST-drift) vid användning av maskinen som tryckluftsförsörjning.

- Varmkörningstiden börjar när motorn har en kylvattentemperatur på 0° C.
- Om maskinen uppnår den nödvändiga kompressionstemperaturen (KT) \* under denna varmkörningstid kopplar styrningen automatiskt om till PÅLAST-drift.
- Om maskinen redan har den nödvändiga temperaturen vid start, går den inte genom varmkörningstiden.
- \* Temperaturvärde se maskinens bruksanvisning, kapitel "Tekniska data".

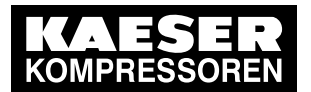

#### Förutsättning Styrningen är påslagen

<Huvudmeny => Inställningsmeny => Tillval => Undermeny tillval "Start-stopp-automatik"> valt

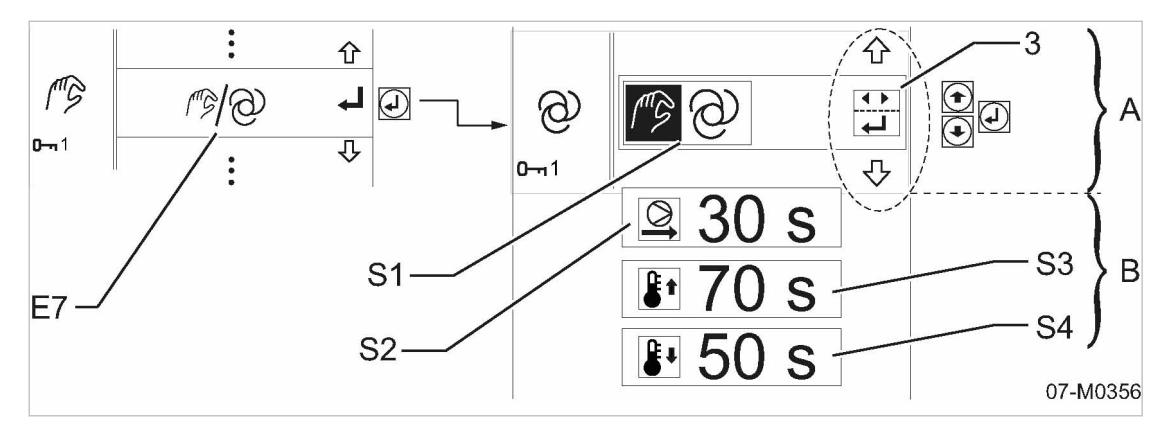

III. 23 Inställningar start-stopp-automatik

- (E7) Inställningsmeny start-stopp-automatik
- S1 Status för styrningens driftsätt:
  - automatiskt läge
    manuellt läge

- S4 Avlastad eftergång
- 3 Navigering och inställning
- A Visningsfältets storlek (vit bakgrund)
- B Valmöjlighet (grå bakgrund)

- (S2) Pålasteftergång
- S3 Maximal varmkörningstid

#### Ställa in styrningen på automatisk/manuell drift:

Om maskinen köptes med tillvalet "Start-stopp-automatik" kan användaren välja mellan styrning med automatisk och manuell drift.

När maskinen startas är fabriksinställningen automatisk drift.

I manuellt läge kan maskinen styras på samma sätt som vid normal drift.

- 1. Tryck på knapparna «Upp» och/eller «Ned» tills *Status manuell eller automatisk drift* [S1] har valts.
- 2. Tryck på knapparna «Höger» och/eller «Vänster» tills önskat driftsätt är inställt.
- 3. Tryck på knappen «Enter». Inställningen sparas.
- Tryck på knappen «avbryt».
   Visningen på displayen skiftar till *Driftindikering*.

#### Inställning av pålasteftergång:

- 1. Tryck på knapparna «Upp» och/eller «Ned» tills *pålasteftergång* (S2) har valts.
- 2. Tryck på knapparna «Höger» och/eller «Vänster» tills önskad tid är inställd.
- 3. Tryck på knappen «Enter». Inställningen sparas.
- Tryck på knappen «avbryt».
   Visningen på displayen skiftar till *Driftindikering*.

#### Ställa in maximal varmkörningstid:

- 1. Tryck på knapparna «Upp» och/eller «Ned» tills Maximal varmkörningstid S3 har valts.
- 2. Tryck på knapparna «Höger» och/eller «Vänster» tills önskad tid är inställd.

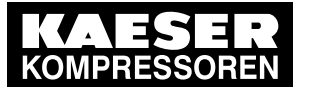

4.2

- 3. Tryck på knappen «Enter». Inställningen sparas.
- 4. Tryck på knappen «avbryt». Visningen på displayen skiftar till Driftindikering.

#### Inställning av avlastad eftergång:

- 1. Tryck på knapparna «Upp» och/eller «Ned» tills Avlastad eftergång S4 har valts.
- 2. Tryck på knapparna «Höger» och/eller «Vänster» tills önskad tid är inställd.
- 3. Tryck på knappen «Enter». Inställningen sparas.
- 4. Tryck på knappen «avbryt». Visningen på displayen skiftar till Driftindikering.

#### 4.2.6 Låt kontrollera säkerhetsfunktionerna

Kontroller för TÜV-godkännande av säkerhetsfunktioner görs möjliga i menyn för styrningsinställningar <Huvudmeny => Inställningsmeny => Styrningsinställningar>.

Följande säkerhetsfunktioner kan kontrolleras:

- Säkerhetsventilens reaktionstryck
- Säkerhetsavstängning på grund av för hög kompressionstemperatur

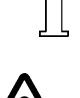

Säkerhetskontrollerna är endast möjliga efter att ett lösenord på lösenordsnivå 1 (kund) eller högre har angetts.

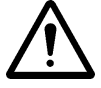

Kontrollerna i samband med TÜV-godkännandet ska göras av en utbildad sakkunnig (t.ex. medarbetare vid tekniskt kontrollorgan).

#### 4.2.6.1 Val av säkerhetskontroller

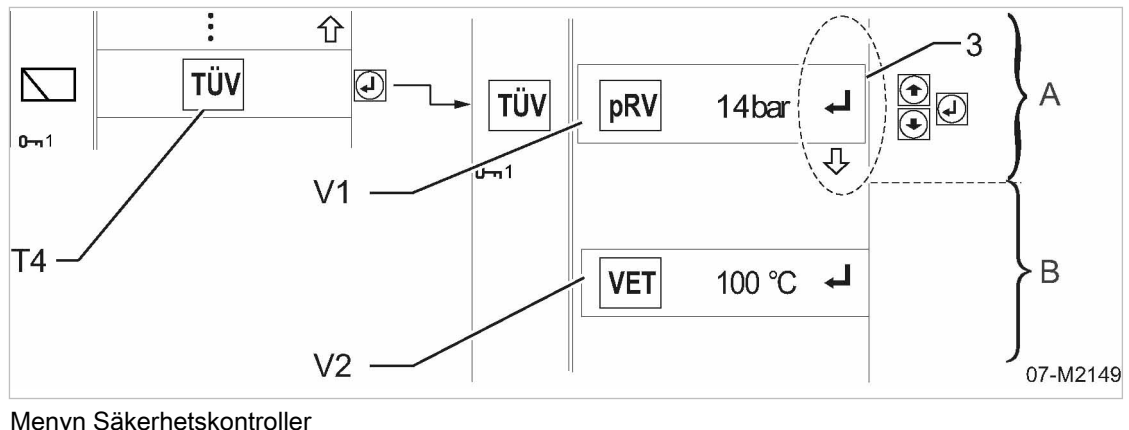

#### III. 24 Menyn Säkerhetskontroller

- Säkerhetskontroller (TÜV-kontroller) (T4)
- (V1) Reaktionstryck säkerhetsventil
- (V2)Säkerhetsavstängning vid maximal kompressionstemperatur
- 3 Menynavigering
- Visningsfältets storlek (vit bakgrund) (A)
- B Valmöjlighet (grå bakgrund)
- 1. Tryck på knapparna «Upp» och/eller «Ned» tills *TÜV*(T4) har valts.

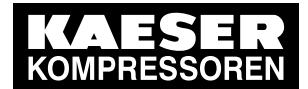

- Tryck på knappen «Enter».
   Indikeringen växlar till menyn för "Inmatning av lösenord".
- 3. Ange lösenord.
- 4. Tryck på knappen «Enter».
- Resultat Indikeringen växlar till menyn för <Säkerhetskontroller>.

#### 4.2.6.2 Utföra kontroller

Material Hörselskydd Ögonskydd

 $\prod$ 

Förutsättning Styrningen är påslagen.

<Huvudmeny => Inställningsmeny =>Undermeny "Säkerhetskontroller"> vald

Välj säkerhetsfunktionen som ska kontrolleras.

- 1. Tryck på knappen «Upp» och/eller «Ned» tills den önskade säkerhetskontrollen har valts.
- 2. Tryck på knappen «Enter».
- Resultat Säkerhetsfunktionen som ska kontrolleras har valts.

#### Kontrollera säkerhetsventilens reaktionstryck:

Med maskinen igång ökas i PÅLAST-drift trycket i separatorbehållaren tills säkerhetsventilen utlöses. Säkerhetsventilens reaktionstryck hittar du i maskinens separata bruksanvisning, kapitlet "Låt kontrollera säkerhetsventilens reaktionstryck".

Kontrollen sker genom att man håller ned knappen «Enter».

Efter 10 sekunder avbryts testet automatiskt.

När säkerhetsventilens reaktionstryck har nåtts:

- ska säkerhetsventilen utlösa och trycket minskas.
- ska maskinen stänga av sig med "Övertrycksfel" (felkod 1201: → "Fel, högt tryck separatorbehållare").
- Om man släpper knappen «Verkställ», avbryts testet.

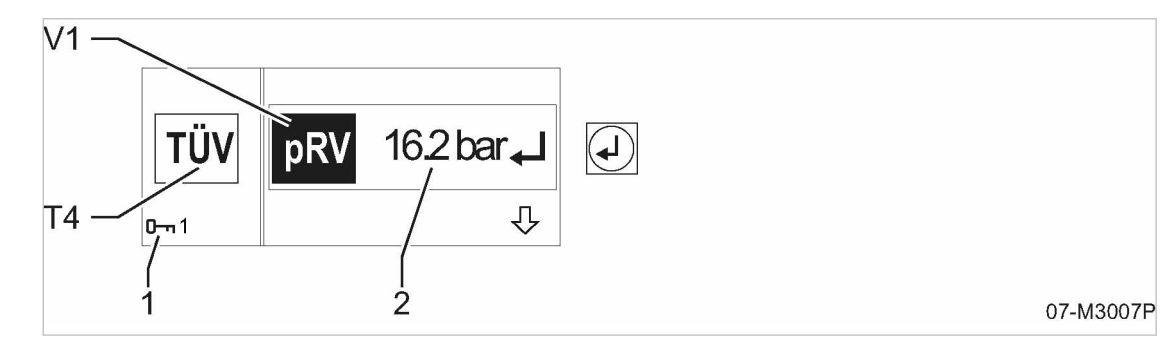

III. 25 Kontrollera säkerhetsventilens reaktionstryck (exempel)

T4 Säkerhetskontroller (TÜV-kontroller)V1 Säkerhetsventilens reaktionstryck

i testfas är svartmarkerat

- Lösenordsnivå 1 (kundens lösenord)
   Upppått maximaltryck [ P ]
- 2 Uppnått maximaltryck [ P<sub>max</sub>]

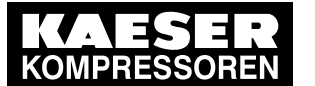

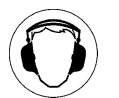

#### 1. VARNING!

Risk för hörselskador när säkerhetsventilen blåser av!

- Stäng samtliga dörrar/huvar.
- Använd hörselskydd.

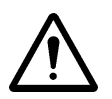

## 2. VARNING!

Risk för brännskador p.g.a. utträngande kylolja och tryckluft när säkerhetsventilen blåser av!

- Bär ögonskydd.
- 3. Håll knappen «Enter» nedtryckt.

Symbolen *pRV* markeras med svart.

Maskinen börjar öka trycket.

När "Reaktionstrycket" har nåtts blåser säkerhetsventilen av.

Det uppnådda maximala trycket [P<sub>max</sub>] 2 visas.

4. Släpp knappen «Enter».

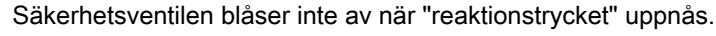

- Ta omedelbart maskinen ur drift. Maskinen får inte användas vidare.
- ► Kontrollera/byt ut säkerhetsventilen.
- Tryck upprepade gånger på knappen «Avbryt».
   Visningen på displayen skiftar till *Driftindikering*.

#### Kontrollera säkerhetsavstängning vid för hög kompressionstemperatur:

För kontroll av denna funktion simulerar styrningen en högre kompressionstemperatur. I kontrolläget adderas ett konstant temperaturvärde på 50 K till den faktiska kompressionstemperaturen för att få maskinen att stänga av sig i förtid.

Kompressionstemperaturen stiger till det maximala värdet. När den maximala kompressionstemperaturen uppnåtts stänger styrningen av maskinen.

Den maximala kompressionstemperaturen hittar du i maskinens separata bruksanvisning, kapitlet "Låt kontrollera avstängning vid övertemperatur".

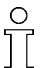

- Kontrollen sker genom att man håller ned knappen «Enter».
- När den maximala kompressionstemperaturen uppnåtts, kopplas maskinen från med övertemperaturfel.
- Om man släpper knappen «Enter» avbryts testet och simuleringen av ett högre värde för kompressionstemperaturen upphävs.

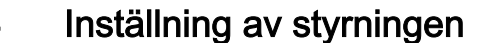

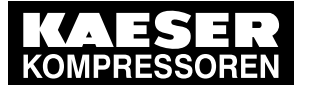

## 4.3 Övervakningsstrategi avgasefterbehandling

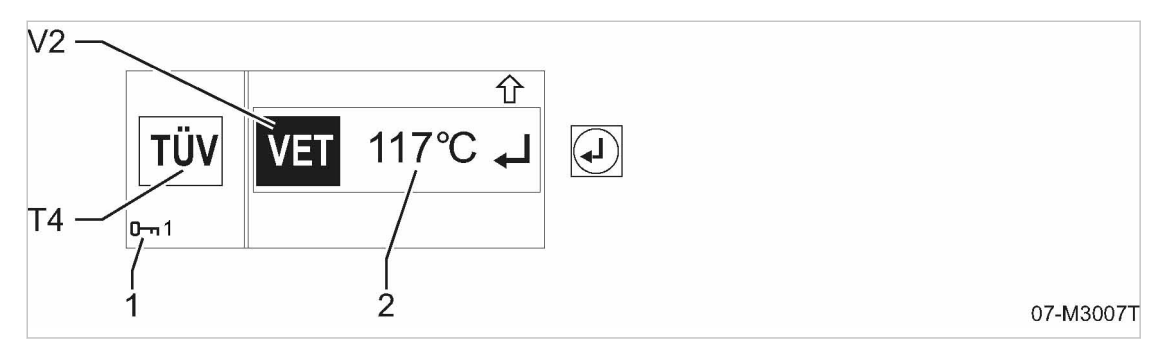

1

2

- III. 26 Säkerhetsavstängning vid för hög kompressionstemperatur (exempel)
  - T4 Säkerhetskontroller (TÜV-kontroller)
  - V2 Säkerhetsavstängning vid maximal kompressionstemperatur i testfas är svartmarkerat
- Lösenordsnivå 1 (kundens lösenord)
- Maximal kompressionstemperatur [T<sub>max</sub>]
- 1. Håll knappen «Enter» nedtryckt.

Maskinen går till PÅLAST-drift och ökar då sin drifttemperatur.

När den maximala kompressionstemperaturen överskrids stänger styrningen av maskinen.

Den uppnådda maximala kompressionstemperaturen vid avstängning  $[T_{max}]$  (2) visas.

När den maximala kompressionstemperaturen uppnås/överskrids:

- 1 K under max. kompressionstemperatur: (exempel → 116 °C)
  - Varning *Övertemperaturfel* visas
    - (felkod 3200: → Varning, kompressionstemperatur hög).
  - Maskinen kopplas om till AVLAST-drift och avluftas.
- 3 K över max. kompressionstemperatur: (exempel → 120°C)
  - Maskinen stängs genast av.
  - Fel Övertemperaturfel visas

(felkod 1200: Fel, kompressionstemperatur hög).

2. Släpp knappen «Enter».

2

Maskinen stängs inte av när den maximala kompressionstemperaturen överskrids.

- Ta omedelbart maskinen ur drift. Maskinen får inte användas vidare.
- ► Kontrollera maskinen.
- Tryck upprepade gånger på knappen «Avbryt».
   Visningen på displayen skiftar till *Driftindikering*.

# 4.3 Övervakningsstrategi avgasefterbehandling

# 4.3.1 Regenerering av dieselpartikelfilter

Dieselpartikelfiltersystemet är ett slutet sotfiltersystem som lagrar sotbelastningen vid maskindrift. Regenerering av dieselpartikelfiltret är en kontinuerlig process som startar så snart de nödvändiga förutsättningarna för systemet har uppnåtts. Avgörande här är i huvudsak sotbelastningen av filtret och avgasernas temperatur.

Nr: 9\_9492 26 SW

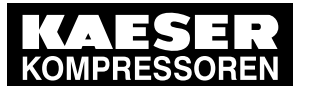

#### Övervakningsstrategi avgasefterbehandling

Om den automatiska regenereringsprocessen inte skulle vara möjlig vidtar systemet ytterligare åtgärder för att möjliggöra regenereringen. Ingripande från service-/underhållspersonal är endast nödvändiga om de här åtgärderna misslyckas.

#### Regenereringsstrategi dieselpartikelfilter (DEUTZ-motorer)

Normaldrift (steg 0):

4.3

- Filterbelastning inom förväntat område
- Regenerering krävs inte
- ingen maskinreaktion
- Heatmode 1 (steg 1):
  - Aktiv, när relativ sotbelastning > 62%
  - Driftsförhållanden för maskinen tillåter inte kontinuerlig regenereringsprocessen
  - Regenerering krävs (lägsta nivå)
  - åtgärder i motorn vidtas för att förbättra regenereringsvillkoren
  - Ytterligare åtgärder behövs inte
- Heatmode 2 (steg 2):
  - Aktiv, när relativ sotbelastning > 78%
  - Driftsförhållanden för maskinen tillåter inte kontinuerlig regenereringsprocessen
  - Regenerering krävs (lägsta nivå)
  - mer kraftfulla åtgärder i motorn vidtas för att förbättra regenereringsvillkoren
  - påverkan på bränsleförbrukning och dynamik är större än i Heatmode 1
  - Ytterligare åtgärder behövs inte
- Heatmode 3 (steg 3):
  - Aktiv, när relativ sotbelastning > 100%
  - Stilleståndsregenerering krävs
  - sista alternativ för att regenerera partikelfilter
  - motorn försätts i särskilt driftläge och tryckluft kan inte genereras
  - motorvarvtalet ändras till angivet värdet och inte längre påverkas av styrningen
  - det kan leda till höga avgastemperaturer
  - regenerering krävs (mittensteg)
  - Felkod: 3188
  - >> stilleståndsregenereringen måste kvitteras av användaren för att den ska påbörjas
- Stilleståndsregenerering krävs (steg 4):
  - Aktiv, när relativ sotbelastning > 109%
  - om operatören ignorerar regenereringskraven aktiveras ytterligare funktioner för motorskydd
  - Regenerering krävs (högsta nivå)
  - Felkod: 3188
  - Signalhornet ljuder
  - inget luftuttag möjligt
  - >> stilleståndsregenereringen måste kvitteras av användaren för att den ska påbörjas

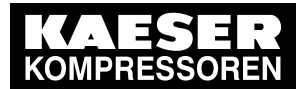

### 4.3 Övervakningsstrategi avgasefterbehandling

- Serviceregenerering krävs (steg 5):
  - Aktiv, när relativ sotbelastning > 125%
  - Sotbelastning så hög att regenereringen måste utföras från kundtjänst med serviceverktyget
  - Regenerering kan inte längre utföras av användaren
  - Regenerering krävs (högsta nivå)
  - Felkod: 3188
  - Signalhornet ljuder
  - inget luftuttag möjligt
  - Serviceenheten krävs för stilleståndregenerering
  - >> Informera DEUTZ-kundtjänst
- Byte av dieselpartikelfilter krävs (steg 6):
  - Aktiv, när relativ sotbelastning > 156%
  - Sotbelastning har nått kritisk nivå, säker regenerering inte längre möjlig
  - Dieselpartikelfiltret måste bytas
  - Felkod: 3190
  - Maskinstopp
  - ingen stilleståndsregenerering tillåten
  - >> Informera DEUTZ-kundtjänst

Ytterligare information Mer information om att påbörja stilleståndsregenerering finns i kapitel 5.6.

# 4.3.2 Övervakning SCR-system (DEUTZ)

För att uppfylla avgassteget TIER 4 FINAL är motorn dessutom utrustad med ett SCR-system för minskning av kväveoxid (NOx). Ett reduktionsmedel som på ett kontrollerat sätt sprutas in i avgassystemet (DEF, AdBlue<sup>®</sup>) frisätter där ammoniak och reagerar i SCR-katalysatorn med kväveoxiderna som finns i avgaserna. Då omvandlas dessa till kväve och vatten.

#### Övervakning nivå reduktionsmedelsbehållare:

En för låg nivå i reduktionsmedelsbehållaren leder oundvikligen till en minskning av dieselmotorns effekt, till och med avstängning. Maskinoperatören är således tvungen att fylla på reduktionsmedel.

П

Maskinen återgår till normal funktion och driftläge efter tankning med reduktionsmedel. Om nivån inte överstiger 10% kvarstår operatörsvarningen.

#### Eskalteringssteg tanknivå reduktionsmedel

- Nivå > 15 %:
  - ingen reaktion på maskinen
- Nivå < 15 %:
  - Felkod: 3181
  - ingen reaktion på maskinen
- Nivå < 10%:
  - Felkod: 3181
  - Signalhornet ljuder
  - ingen fortsatt reaktion på maskinen

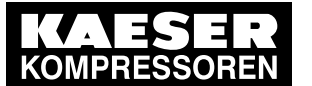

Övervakningsstrategi avgasefterbehandling

■ Nivå < 5%:

4.3

- Felkod: 3181
- Signalhornet ljuder
  - ingen fortsatt reaktion på maskinen
- 10 minuter efter nivå < 5%:</p>
  - Felkod: 3181
  - Signalhornet ljuder
  - ingen fortsatt reaktion på maskinen
- 15 minuter efter nivå < 5%:
  - Felkod: 3181
  - Signalhornet ljuder
  - ingen fortsatt reaktion på maskinen
- 20 minuter efter nivå < 5%:
  - Felkod: 1181
  - Signalhornet ljuder
  - Maskinen stängs av

#### Övervakning kvalitet på reduktionsmedlet:

Om kvalitetskraven för reduktionsmedlet (enligt ISO 22241-1) inte uppfylls kan kraven för kväveoxidutsläpp inte uppfyllas. I annat fall kan det uppstå skador på SCR-systemet.

#### Eskaleringssteg kvalitet reduktionsmedel

- Effektvärde kvalitet normalt:
  - ingen reaktion på maskinen
- Effektvärde kvalitet för lågt:
  - Felkod: 3191
  - Signalhornet ljuder
  - ingen fortsatt reaktion på maskinen
  - Effektvärde (förvarningssteg 1):
  - Felkod: 3191

- Signalhornet ljuder
- ingen fortsatt reaktion på maskinen
- Effektvärde (förvarningssteg 2):
  - Felkod: 1191
  - Signalhornet ljuder
  - Maskinen stängs av

#### Övervakning maskinvara i SCR-system:

#### Eskaleringssteg maskinvarufel

- inget fel upptäckt:
  - ingen reaktion på maskinen

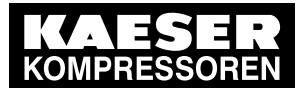

#### 4.3 Övervakningsstrategi avgasefterbehandling

- Fel upptäckt (förvarningssteg):
  - Felkod: 3189
  - Signalhornet ljuder
  - ingen fortsatt reaktion på maskinen
- fel upptäckt:
  - Felkod: 1189
  - Signalhornet ljuder
  - Maskinen stängs av

#### Övervakning kristalliseringsbildning i reduktionsmedlet:

SCR-systemet övervakas för en möjlig kristalliseringsbildning i reduktionsmedlet.

#### Eskaleringssteg kristallisering

- ingen kristallisering upptäckt:
   ingen reaktion på maskinen
- kristallisering upptäckt:
  - Felkod: 3188
  - Varning: Krav avstängning maskin
- Kristallisering upptäckt (varningssteg):
  - Felkod: 3188
  - Signalhornet ljuder
  - Varning: Krav avstängning maskin
  - inget luftuttag möjligt
- kristallisering upptäckt (avstängningssteg):
  - Felkod: 1188
  - Signalhornet ljuder
  - Avstängning maskin

# 4.3.3 Övervakning SCR-system (MTU)

#### Övervakning nivå reduktionsmedelsbehållare:

En för låg nivå i reduktionsmedelsbehållaren leder oundvikligen till en minskning av dieselmotorns effekt, till och med avstängning. Maskinoperatören är således tvungen att fylla på reduktionsmedel.

ĥ

Maskinen återgår till normal funktion och driftläge efter tankning med reduktionsmedel. Om nivån inte överstiger 10% kvarstår operatörsvarningen.

#### Eskalteringssteg tanknivå reduktionsmedel

- Nivå 10 %:
  - Felkod: 3181
  - ingen reaktion på maskinen
  - Nivå 7,5 ... 5 %:
    - Felkod: 3181
    - ingen reaktion på maskinen

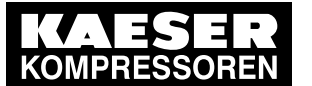

Övervakningsstrategi avgasefterbehandling

Nivå 5 ... 2,5%:

4.3

- Felkod: 3181
- Signalhornet ljuder
- Motor går på TOMGÅNG
- Nivå 2,5 ... 0%:
  - Felkod: 1181
  - Signalhornet ljuder
  - Maskinen stängs av
- 10 minuter efter nivå 0 %:
  - Felkod: 1181
  - Signalhornet ljuder
  - Maskinen är avstängd

#### Övervakning kvalitet på reduktionsmedlet:

Om kvalitetskraven för reduktionsmedlet (enligt ISO 22241-1) inte uppfylls kan kraven för kväveoxidutsläpp inte uppfyllas. I annat fall kan det uppstå skador på SCR-systemet.

#### Eskaleringssteg kvalitet reduktionsmedel

- Effektvärde kvalitet normalt:
  - ingen reaktion på maskinen
- Effektvärde kvalitet för lågt:
  - Felkod: 3191
  - ingen fortsatt reaktion på maskinen
- 60 minuten drift med låg kvalitet:
  - Felkod: 3191
  - Signalhornet ljuder
  - ingen fortsatt reaktion på maskinen
- 180 minuten drift med låg kvalitet:
  - Felkod: 3191
  - Signalhornet ljuder
  - Motorn går i TOMGÅNGS-drift
- 230 minuten drift med låg kvalitet:
  - Felkod: 1191
  - Signalhornet ljuder
  - Maskinen stängs av
- 240 minuten drift med låg kvalitet:
  - Felkod: 1191
  - Signalhornet ljuder
  - Maskinen är avstängd

#### Övervakning maskinvara i SCR-system:

Alla komponenter i SCR-systemet som krävs för problemfri drift av avgasbehandlingen övervakas. Vid funktionsstörningar som försvårar efterbehandlingen av avgaserna visas felförhållanden som leder till att maskinen stängs av.

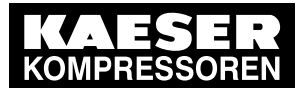

4 Kvittering av fel-, varnings- och underhållsmeddelanden

#### Eskaleringssteg maskinvarufel

- inget fel upptäckt:
  - ingen reaktion på maskinen
- fel upptäckt:
  - ingen fortsatt reaktion på maskinen
- 60 minuter efter felupptäckt:
  - Felkod: 3189
  - Signalhornet ljuder
  - ingen fortsatt reaktion på maskinen
- 180 minuter efter felupptäckt:
  - Felkod: 1189
  - Signalhornet ljuder
  - Maskinen stängs av

# 4.4 Kvittering av fel-, varnings- och underhållsmeddelanden

Informationen som styrningen utvärderat visas på displayen som meddelande. Meddelandet sparas samtidigt också i styrningens meddelandeminne.

För mer information om meddelandeminnet se kapitel 3.4.3.

## 4.4.1 Bekräfta felmeddelande

Ett felmeddelande visas och samtidigt sker följande:

- Maskinen stängs av och/eller kan inte startas.
- Knapparna «Information» och «STOPP» lyser.
- Knappen «Kvittera» blinkar.

#### Förutsättning Felet är åtgärdat

Bekräfta meddelandet med knappen «Kvittera».
 Knapparna «Information», «STOPP» och «Kvittera» släcks.

### 4.4.2 Kvittering av varningsmeddelanden

En varning för ett fel visas och samtidigt sker följande:

- Knappen «Information» lyser.
- Knappen «Quittieren (Kvittera)» blinkar.

#### Förutsättning Felet har åtgärdats

Bekräfta meddelandet med knappen «Kvittera».
 Knappen «Kvittera» släcks, knappen «Information» fortsätter att lysa.

När maskinen har startats om fortsätter knappen «Information» att lysa tills felet är åtgärdat.

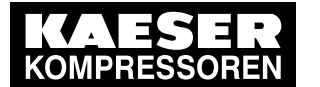

Återställning av underhållsindikatorn

# 4.4.3 Kvittera underhållsmeddelande

Ett kommande underhåll visas och samtidigt sker följande:

- Knappen «Information» lyser.
- Knappen «Quittieren (Kvittera)» blinkar.

#### Förutsättning Underhåll har utförts

4.5

Bekräfta meddelandet med knappen «Kvittera».
 Knappen «Kvittera» släcks, knappen «Information» fortsätter att lysa.

När maskinen har startats om fortsätter knappen «Information» att lysa tills underhållet har gjorts.

Efter utförd service måste underhållsindikatorn återställas.

# 4.5 Återställning av underhållsindikatorn

Varje underhållsindikator måste återställas separat. Det går endast att återställa den underhållsindikator som visas på styrningens display i det aktuella fallet.

ĥ

Återställningen av underhållsindikatorn är skyddad genom ett lösenord.

Det finns två möjligheter att återställa underhållsindikatorn:

- Efter omstart av styrningen via visning av meddelanden
- Via menystrukturen
- Förutsättning Underhåll har utförts

#### Välj underhållsindikator efter omstart av styrningen:

- Förutsättning Maskinen ska vara avstängd
  - Slå på strömbrytaren «Styrning TILL/FRÅN». Styrningen startar (bootar) och startskärmen visas. Underhållsmeddelanden listas separat.
  - Välj utfört underhåll via tangentbordet.
     Underhållsmeddelandet visas, samtidigt lyser knappen «Information».

#### Val av underhållsindikatorn via menystruktur:

- 1. Tryck på knappen «Huvudmeny».
- Välj i-symbolen 1d med tangentbordet och bekräfta med «Enter»-knappen.

   Meddelandeminnet> är valt.
- 3. Navigera via val på tangentbordet till undermenyn *<underhåll>* R3 i meddelandeminnet och bekräfta med knappen «Enter».

Alla underhållsindikatorer visas.

Välj utfört underhåll via tangentbordet.
 Underhållsmeddelandet visas, samtidigt lyser Knappen «Information».
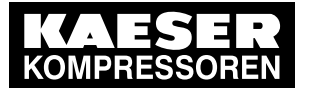

][

4.5 Återställning av underhållsindikatorn

#### Återställning av underhållsindikatorn:

Underhållsindikatorn kan endast återställas när ett lösenord, lösenordsnivå 1 (kund) eller högre har skrivits in.

Detaljerad information om hur lösenordet anges finns i kapitel 4.1.

1. Tryck in knapparna «Kvittera» och «Enter» samtidigt i 2 sekunder.

Om inget lösenord är aktiverat visas automatiskt inskrivningsmenyn för lösenordet:

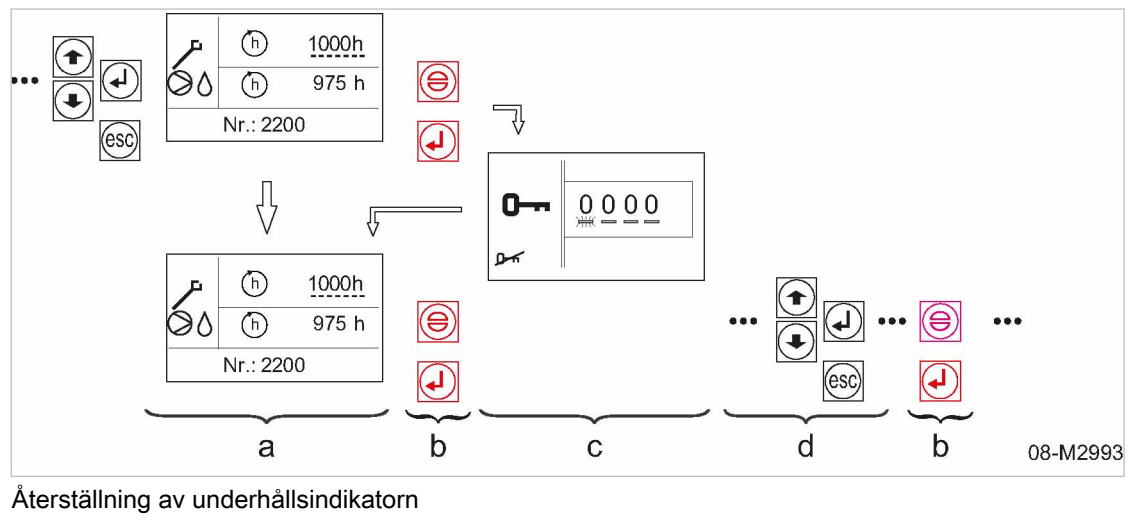

**C** 

- III. 27
  - valt underhåll (a) (exempel: kompressor byt kylolja)
- Vänta på inskrivning av lösenord
- (d) välja ytterligare underhåll
- (b) Återställ: Tryck in båda knapparna samtidigt i 2 sekunder.
- 2. Ange lösenordet (till exempel kundens lösenord: 4512) via tangentbordet och bekräfta. Menyn går automatiskt tillbaka till det utvalda underhållsmeddelandet.
- 3. Tryck in knapparna «kvittera» och «Enter» samtidigt i 2 sekunder.

Den aktuella underhållsindikatorn återställs, knappen «Information» slocknar.

Det inskrivna lösenordet är aktiverat upp till 3 minuter efter den senaste tangentbordsaktiviteten. Nästa utförda underhåll kan bekräftas direkt och underhållsindikatorn återställas.

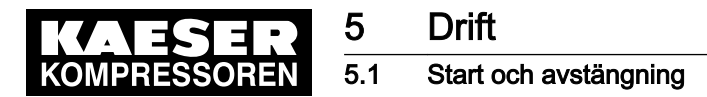

# 5 Drift

## 5.1 Start och avstängning

Positionen för enskilda manöverarmaturer kan variera. Se BAM\*, kapitel "Start och avstängning" för exakt läge.

Om maskinen är utrustad med en «batterifrånskiljare» hittar du även positionen för den där. \* BAM = separat bruksanvisning för maskinen.

## Förutsättning Ingen personal arbetar vid maskinen

Underhållsdörrar/paneler låsta

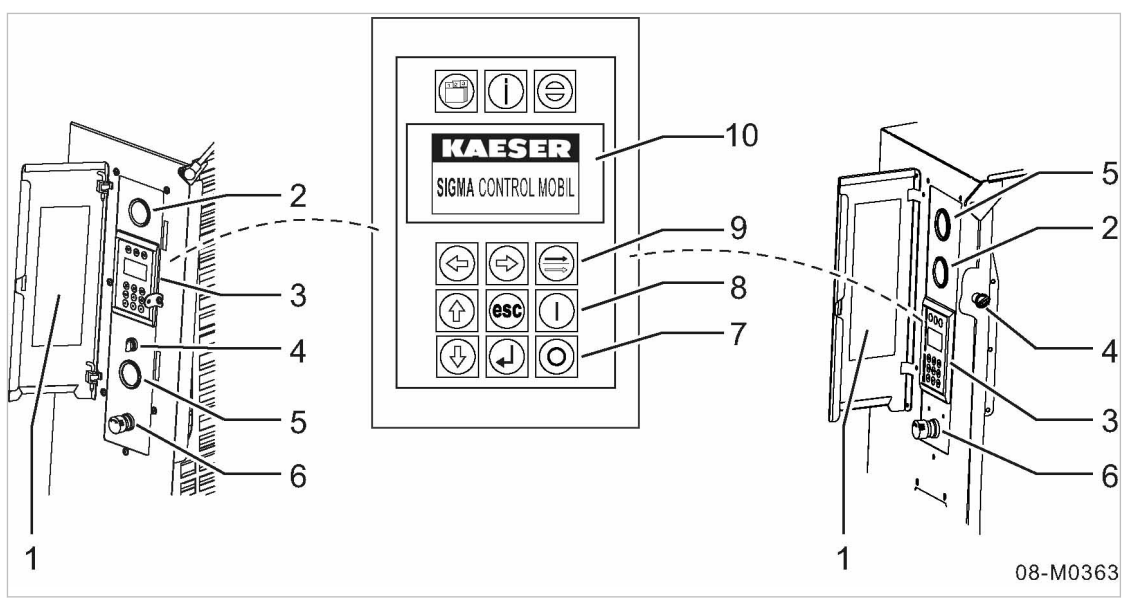

- III. 28 Startarmaturer (exempel)
  - Skydd för manöverpanel med kort bruksanvisning uppklistrad på insidan
  - (2) Manometer tryckluftsutlopp
  - 3 Styrning SIGMA CONTROL MOBIL
  - (4) Strömbrytaren «styrning TILL/FRÅN»
  - 5 Tankmätare

## 5.1.1 Observera den korta bruksanvisningen

På en dekal på insidan av skyddet för manöverpanelen sitter en kort bruksanvisning i form av symboler för start- och avstängningsproceduren.

- (6) Knappen «NÖDSTOPP»
- 7 Knappen «STOPP»
- 8 Knappen «START»
- 9 Knappen «PÅLAST/AVLAST»
- 10 Display

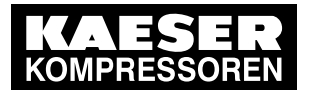

Symboler för startprocedur:

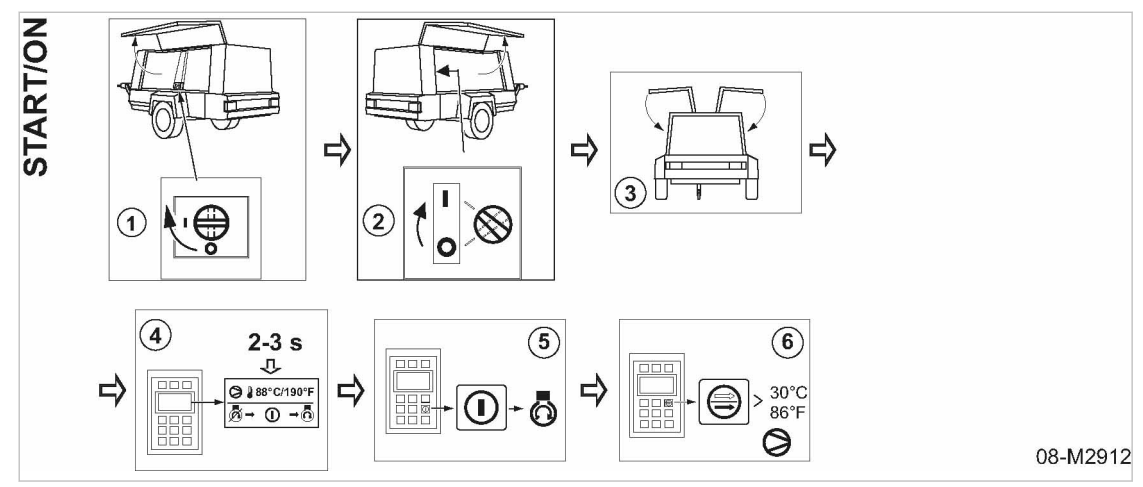

III. 29 Kort bruksanvisning startprocedur (exempel M125)

Öppna skyddet för manöverpanelen och följ åtgärdsstegen i den korta bruksanvisningen för ≻ startproceduren.

Symboler för avstängningsprocedur:

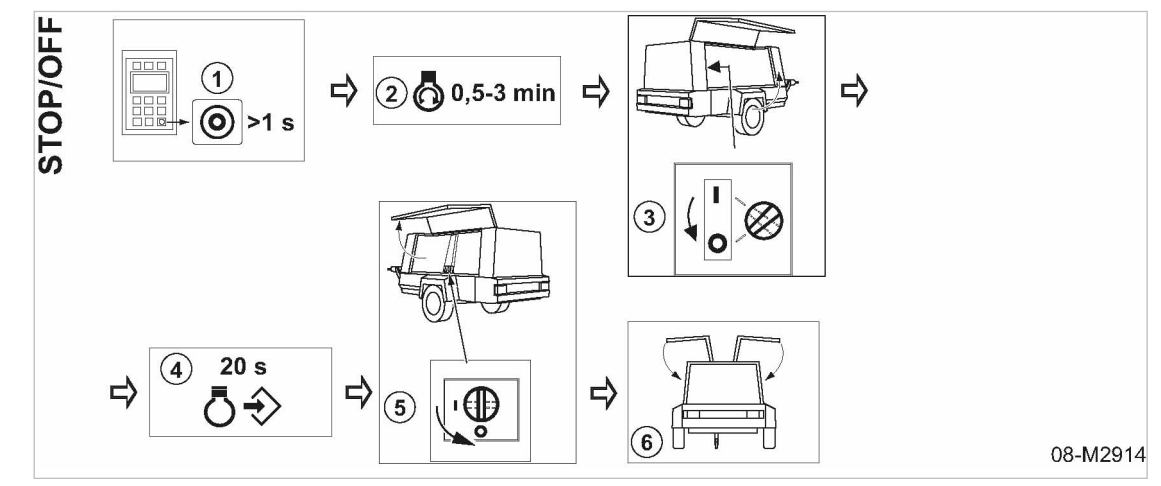

III. 30 Kort bruksanvisning avstängningsprocedur (exempel M125)

- Öppna skyddet för manöverpanelen och följ åtgärdsstegen i den korta bruksanvisningen för > avstängningsproceduren.
  - De enskilda åtgärdsstegen är beskrivna utförligt nedan.

#### 5.1.2 Ta maskinen i drift

Slå i förekommande fall på «batterifrånskiljaren». ≻

Batterierna är anslutna till maskinens elsystem.

Maskinen kan startas.

Knappen «NÖDSTOPP» sitter nedanför manöverenheten. Av säkerhetsskäl måste knappens mekaniska funktion kontrolleras innan motorn startas.

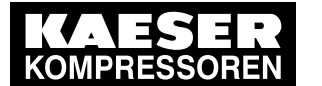

## Drift 1 Start och avstängning

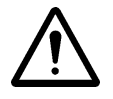

 $\hat{\mathcal{I}}$ 

### 1. VARNING!

Knappen «NÖDSTOPP» blockerad!

Maskinen kan inte tas ur drift snabbt i händelse av nödfall.

- Kontrollera att knappen «NÖDSTOPP» fungerar.
- Använd inte maskinen om knappen «NÖDSTOPP» inte fungerar.
- 2. Tryck på knappen «NÖDSTOPP».

Det går inte att trycka in «NÖDSTOPP»-knappen eller den hamnar inte i rätt läge:

Knappen «Nödstopp» har fryst eller fastnat.

- ► Tina knappen «NÖDSTOPP».
- Knappen fungerar inte trots genomförda upptiningsförsök:
- Låt byta ut knappen «NÖDSTOPP».
- 3. Lås upp «NÖDSTOPP»-knappen igen.

### 5.1.3 Starta maskinen

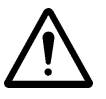

Vid temperaturer under 0 °C (vinterdrift) måste startmotorns maximala gångtid ställas in! Inställningen framgår av kapitlet 4.2.4 "Utföra motorinställningar".

### HÄNVISNING

Hjälpmedel för kallstart kan orsaka allvarliga skador på motorn! Hjälpmedel vid kallstart, som t.ex. eter eller startspray, kan leda till allvarliga motorskador.

Använd inga hjälpmedel för kallstart.

#### Upprätta startberedskap:

- 1. Slå på strömbrytaren «Styrning TILL/FRÅN».
  - Styrningen startar (bootar) och startbilden visas på displayen.
  - Under 0 °C förvärms motorn automatiskt av motorstyrningen.
  - Om styrningen inte visar meddelanden som står i kö (se kapitel 3.3, tabell 4), skiftar displayen till *Driftindikering* och signalerar startberedskap.
  - Knappen «START» blinkar.

Vid felstart eller startavbrott (om knappen «NÖDSTOPP» trycks in) aktiveras "återinkopplingsspärren" i 20 sekunder. Den tid som är kvar till till nästa möjliga omstart visas på displayen.

#### Starta motorn:

- Tryck på knappen «START».
  - Motorn startar.
  - Maskinen är i varmkörningsfasen och går med AVLAST-varvtal.

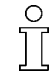

När de inställda maskintemperaturerna har nåtts är maskinen beredd för att bli kopplad till PÅLAST-driften.

(Temperaturuppgifter finns i maskinens bruksanvisning, avsnittet "Tekniska data")

- Kompressionstemperatur (KT)
- Temperatur motorkylmedelstemperatur (MKT)

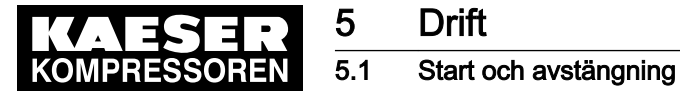

Knappen «START» lyser och knappen «PÅLAST/AVLAST» blinkar. Maskinen är redo att kopplas om till PÅLAST-drift.

Motorn startar inte vid låg omgivningstemperatur trots "förglödning".

- Motorn är ännu för kall!
  - Starta om styrningen:
- 1. Slå från strömbrytaren «Styrning TILL/FRÅN».
- 2. Slå på strömbrytaren «Styrning TILL/FRÅN».
- 3. Tryck på knappen «START».

Resultat Motorn förglöds igen.

### 5.1.4 Koppla om maskinen till PÅLAST-drift

- Tryck på knappen «PÅLAST/AVLAST».
  - Maskinen kopplas om till PÅLASTdrift och är klar för tryckluftsproduktion.
  - Knappen «PÅLAST/AVLAST» lyser.

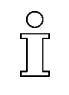

2

Om knappen «PÅLAST/AVLAST» trycks in innan den KT och/eller MKT som krävs har uppnåtts fortsätter motorn att gå med AVLAST-varvtal. Styrningen kopplar sedan automatiskt om till PÅLAST-drift när dessa temperaturgränser uppnås.

Ytterligare information En redovisning av betjä

En redovisning av betjäningsstegen för styrningen SIGMA CONTROL MOBIL återfinns i kapitel 3.3.2.

## 5.1.5 Koppla om maskinen till eftergångsfas

- Tryck på knappen «PÅLAST/AVLAST».
  - Maskinen går över till avlastad eftergång, vilket innebär att motorn går med AVLAST-varvtal och inloppsventilen stängs.
  - Maskinen avluftas och kyls av.
  - Knappen «PÅLAST/AVLAST» blinkar och indikerar:
    - Maskinen är redo för omkoppling till PÅLAST-drift.
    - Maskinen är redo för avstängning av motorn.
  - Den avkylda maskinen kan stängas av med hjälp av knappen «STOPP».

### 5.1.6 Stänga av maskinen

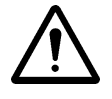

#### HÄNVISNING

Termisk överbelastning av turboladdaren!

Om motorn stängs av plötsligt vid hög belastning kan det uppstå fel eller skador på turboladdaren.

- Innan motorn stängs av ska den gå utan last i några minuter för att turboladdaren ska kylas.
- Stäng av maskinen på vanligt sätt via styrningen och använd inte «NÖDSTOPP»-knappen för snabb avstängning!

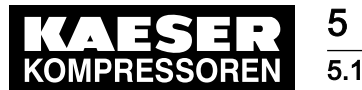

#### Koppla om maskinen till eftergångsfas:

- ► Håll in «STOPP»-knappen i mer än 1 sekund.
  - Maskinen går i Avlastad eftergång.
    - Motorn körs med AVLAST-varvtal.
    - Inloppsventilen stängs.
    - Separatorbehållaren (OSB) avluftas.
    - Efter den inställda tiden\* är maskinen så pass avkyld att motorn stängs av automatiskt. (\* Se kapitel 4.2.4 "Inställning av avkylningstid")

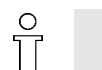

- Om trycket i separatorbehållaren (OSB) fortfarande är > 1 bar visas mottryck på styrningens display.
- När trycket har utjämnats skiftar visningen till startberedskap.
- Om OSB inte står under tryck längre efter avstängning aktiveras "återinkopplingsspärren", vilket visas med en nedräknande timer på displayen (20 sek.).

### Stänga av styrningen:

## 1. HÄNVISNING!

Minnesfel!

Risk för skador på motorns elektronik och på styrningen.

- > Stäng inte av styrningen förrän efter avslutad lagringsprocedur i motorstyrningen.
- 2. Xänta i ca 0,5 till 3 minuter (lagringsprocedur motorelektronik).
- 3. Slå från strömbrytaren «Styrning TILL/FRÅN».

#### Ta maskinen ur drift:

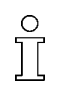

Om maskinen är utrustad med en «batterifrånskiljare» hittar du dess positionen i BAM\*, kapitel "Starta och avstängning".

\* BAM = separat bruksanvisning för maskinen.

När maskinen inte används ska dess «batterifrånskiljare» alltid vara frånkopplad.

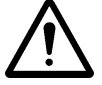

#### 1. HÄNVISNING!

Risk för kortslutning!

Risk för skador på maskinens elsystem.

- «Batterifrånskiljaren» får endast manövreras när maskinen står stilla.
- ► Använd inte «batterifrånskiljaren» som nöd- eller huvudströmbrytare.
- 2. Xänta i ca 20 sekunder (lagringsprocedur motorelektronik).
- 3. Koppla från«batterifrånskiljaren».

Resultat Maskinens batteri/-er är frånkopplat/frånkopplade från maskinens elsystem.

- > Stäng samtliga «ventiler för tryckluftsutlopp» på tryckluftfördelaren.
- ➤ Stäng skyddet för manöverpanelen och stäng alla dörrar. Lås eventuellt med lås.

### 5.1.7 Avstängning av maskinen vid nödsituationer

Vid fara ska maskinen omedelbart tas ur drift genom att man trycker in knappen «NÖDSTOPP».

Knappen «NÖDSTOPP» får endast användas i nödfall för att snabbt stänga av maskinen.

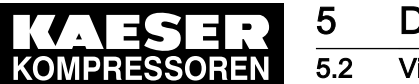

#### Snabb avstängning av maskinen:

- Tryck på knappen «NÖDSTOPP».
  - Motorn stannar omedelbart.
  - «NÖDSTOPP»-knappen spärras när den har använts.
  - "Återinkopplingsspärren" på styrningen aktiveras (spärrtid 20 sekunder).
  - Knapparna «Information» och «STOPP» lyser.
  - Knappen «Kvittera» blinkar.

#### Starta maskinen på nytt:

Efter att felet har åtgärdats måste maskinen återställas.

Förutsättning Felet ska vara åtgärdat.

- ► Lås upp knappen «NÖDSTOPP».
- Bekräfta felmeddelandet med knappen «Kvittera».
   Knapparna «Information», «STOPP» och «Kvittera» släcks.
   Maskinen kan startas igen.

## 5.2 Visning av maskinens driftdata

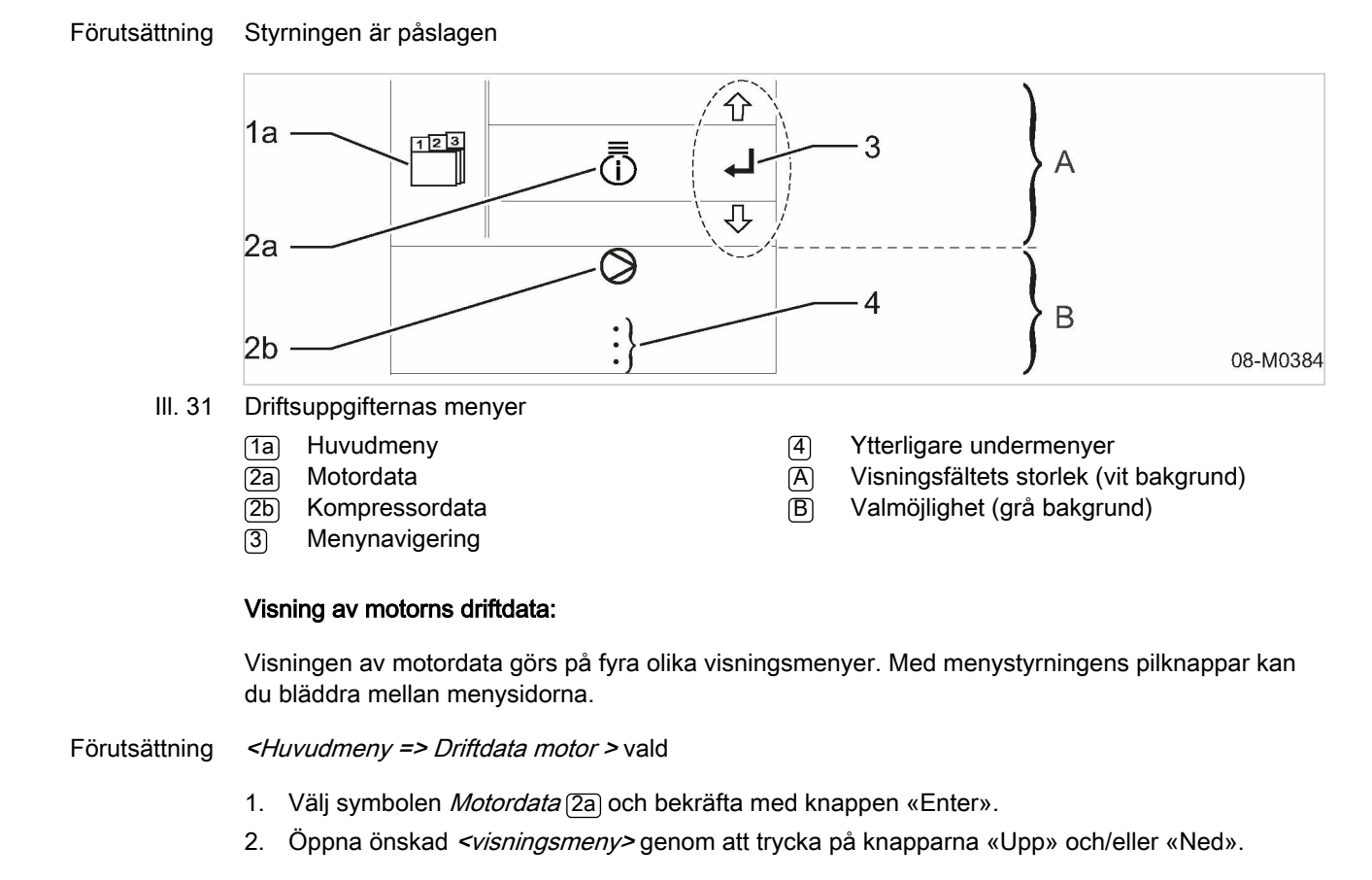

Ytterligare information För information om visningsmenyer för motordata se kapitel 3.4.1.

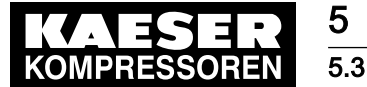

#### Visning av kompressorns driftdata:

Visningen av kompressordata görs på två olika visningsmenyer. Med menystyrningens pilknappar kan du bläddra mellan menysidorna.

Förutsättning *<Huvudmeny => Driftdata kompressor>* vald

- 1. Välj symbolen Kompressordata [2b] och bekräfta med knappen «Enter».
- 2. Öppna önskad visningsmeny genom att trycka på knapparna «Upp» och/eller «Ned».

Ytterligare information För information om visningsmenyer för kompressordata se kapitel 3.4.1.

#### Lämna menyn:

Tryck på knappen «avbryt».
 Visningen på displayen skiftar till *Driftindikering*.

## 5.3 Tillval ob Köra maskinen med tillvalet "start-stopp-automatik"

Om maskinen köptes med tillvalet "start-stopp-automatik" kan användaren välja mellan styrning i automatisk drift och manuell drift. Automatisk drift är förinställt på fabriken när maskinen startas. I manuell drift kan maskinen styras på samma sätt som vid normal drift.

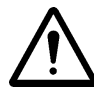

Vid kontinuerligt inkopplad styrning (beredskap inför automatisk start av maskinen) kan batteriet laddas ur. Vid behov räcker inte starteffekten till för att starta motorn. Dessutom kan en djupurladdning leda till batteriskador.

➤ Utför underhållsladdning av batteriet.

Förutsättning

Ingen personal arbetar vid maskinen Underhållsdörrar/paneler låsta

## 5.3.1 Upprätta startberedskap

- Slå på strömbrytaren «Styrning TILL/FRÅN».
  - Styrningen startar (bootar) och startbilden visas på displayen.
  - Under 0 °C förvärms motorn automatiskt av motorstyrningen.
  - Om styrningen inte visar meddelanden som står i kö (se kapitel 3.3, tabell 4), skiftar displayen till visningen bild 32 och signalerar *startberedskap*.
  - Knappen «START» blinkar.

Efter att maskinen startats (vid aktivt automatikläge) måste *startberedskap* upprättas genom att man trycker en gång på knappen «START». I detta tillstånd visas följande bild på styrningens display:

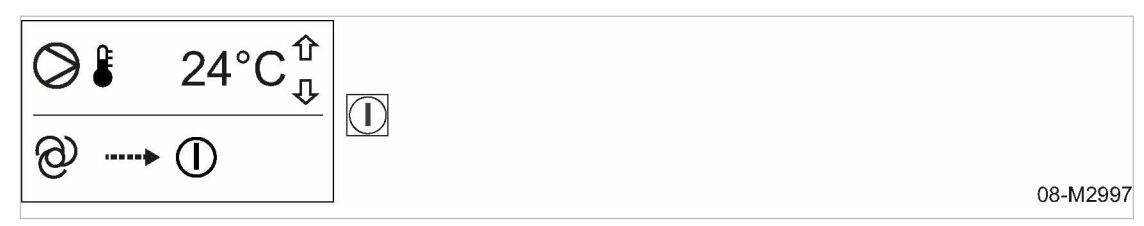

III. 32 Upprätta startberedskap "start-stopp-automatik"

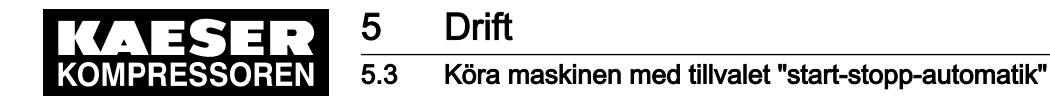

➤ Tryck på knappen «START».

#### Vänta på startkommando:

Visningen bild 33, visas på styrningens display och signalerar Vänta på startkommando.

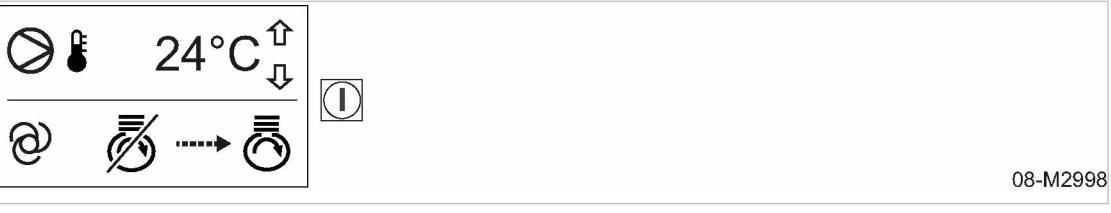

III. 33 Vänta på startkommando

Tryck på knappen «START».

Maskinen är startklar.

Den överordnade styrningens fjärrkontakt signalerar tryckluftsbegäran till styrningen:

- Motorn startas automatiskt.
- När den erforderliga kompressionstemperaturen (KT)\* uppnås kopplar styrningen automatiskt om till PÅLAST-drift.
- Vid felstart eller startavbrott (om knappen «NÖDSTOPP» trycks in) aktiveras "återinkopplingsspärren" i 20 sekunder. Den tid som är kvar till till nästa möjliga omstart visas på displayen.

Ytterligare information

\* Temperaturvärde se maskinens bruksanvisning, kapitel "Tekniska data". En grafisk återgivning av betjäningsstegen för "Start-stopp-automatik" (automatisk drift) återfinns i bilagan, kapitel 7.3.

## 5.3.2 Upphäva automatisk drift för driftcykeln (framtvingad manuell drift)

Genom att man trycker på knapparna «START» eller «STOPP» i längre än två sekunder växlar styrningen till manuell drift (manuellt läge) för denna driftcykel.

Tryck på knappen «START» eller knappen «STOPP» i mer än 2 sekunder.
 Maskinen kan styras på samma sätt som vid normal drift.

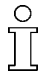

 $\prod$ 

Den framtvingade manuella driften kan upphävas igen genom att man trycker på brytaren «Styrning TILL/FRÅN».

### 5.3.3 Växla styrningens driftsätt

Förutsättning Styrningen är påslagen

<Huvudmeny => Inställningsmeny => Tillval => Undermeny tillval "Start-stopp-automatik"> valt

Tryck på knapparna «Upp» och/eller «Ned» tills *<Status manuell eller automatisk drift>* har valts.

Ytterligare information Mer information om hur parametrarna för "Start-stopp-automatiken" ställs in finns i kapitel 4.2.5.

#### Koppla om till status manuellt läge:

I manuellt läge kan maskinen styras på samma sätt som vid normal drift.

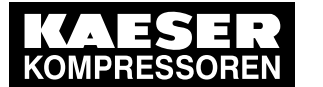

1. Tryck på knapparna «Höger» och/eller «Vänster» tills driftsättet "Manuellt läge" är inställt.

| Status för styrningens<br>driftsätt | Indikering | Anmärkning                                      |
|-------------------------------------|------------|-------------------------------------------------|
| Manuellt läge                       | M D        | Symbolen "Manuellt läge" är svart-<br>markerad. |

- Tab. 23 Inställning av status för driftsättet manuellt läge
  - 2. Tryck på knappen «Enter». Inställningen sparas.
  - 3. Tryck på knappen «avbryt». Visningen på displayen skiftar till Driftindikering.

#### Koppla om till automatiskt läge:

För att maskinen ska återgå till standby-drift måste styrningen kopplas om tillbaka till automatiskt läge.

1. Tryck på knapparna «Höger» och/eller «Vänster» tills driftsättet "Automatiskt läge" är inställt.

| Status för styrningens<br>driftsätt | Indikering                                                                                                    | Anmärkning                                    |
|-------------------------------------|----------------------------------------------------------------------------------------------------|-----------------------------------------------|
| Automatiskt läge                    | T and a main a main a m | Symbolen "Automatiskt läge" är svartmarkerad. |

- Tab. 24 Inställning av status för driftsättet automatiskt läge
  - 2. Tryck på knappen «Enter». Inställningen sparas.
  - 3. Tryck på knappen «avbryt». Visningen på displayen skiftar till Driftindikering.

#### 5.3.4 Stänga av maskinen

När tryckluftsbegäran via den överordnade styrningens fjärrkontakt upphör, kopplas maskinen från på följande sätt:

Maskinen kopplar till eftergångsfas:

- Motorn körs med AVLAST-varvtal.
- Inloppsventilen stängs.
- Separatorbehållaren (OSB) avluftas.
- Efter den inställda tiden\* är maskinen så pass avkyld att motorn stängs av automatiskt. (\* Se kapitel 4.2.4 "Inställning av avkylningstid")

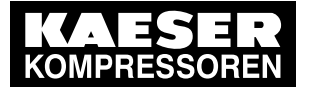

## Drift

5

### 5.4 Extern tankning av maskinen med separat bränslepump

- Om trycket i separatorbehållaren (OSB) fortfarande är > 1 bar visas mottryck på styrningens display.
  - När trycket har utjämnats skiftar visningen till startberedskap.
  - Om OSB inte står under tryck längre efter avstängning aktiveras "återinkopplingsspärren", vilket visas med en nedräknande timer på displayen (20 sek.).

### Stänga av styrningen:

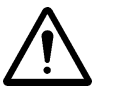

## 1. HÄNVISNING!

Minnesfel!

Risk för skador på motorns elektronik och på styrningen.

- ➤ Stäng inte av styrningen förrän efter avslutad lagringsprocedur i motorstyrningen.
- 2.  $\mathbf{X}$  Vänta i ca 3 minuter tills lagringsproceduren har avslutats.
- 3. Slå från strömbrytaren «Styrning TILL/FRÅN».

## 5.4 Extern tankning av maskinen med separat bränslepump

Om maskinens interna bränslebehållare ska fyllas från en extern tank krävs en separat bränslepump.

l undermenyn *<Bränslepump>* [E6] (extern tankning) kan man göra inställningar för den separata bränslepumpen för tankning av den interna bränsletanken.

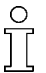

Inställningar för den separata bränslepumpen kan bara göras efter att ett lösenord, lösenordsnivå 1 (kund) eller högre, har angivits.

Detaljerad information om hur lösenordet anges finns i kapitel 4.1.

Förutsättning Den fyllda externa tanken är ansluten.

Styrningen är påslagen.

<Huvudmeny => Inställningsmeny => Tillval => Undermeny tillval "Bränslepump"> valt

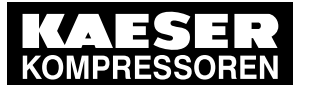

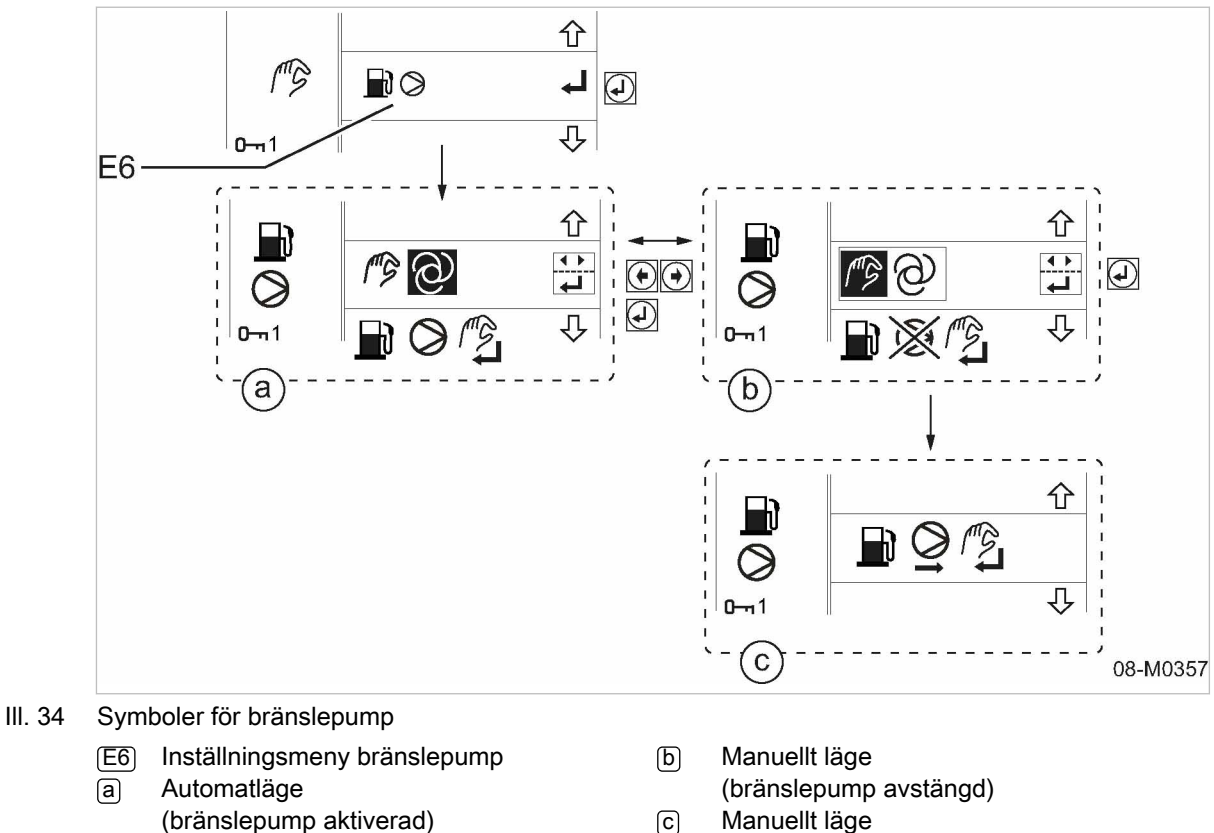

(bränslepump påslagen)

Ange lösenordet.

#### 5.4.1 Använda bränslepumpen i automatiskt läge

Styrningen utvärderar bränslenivån i den interna bränsletanken och kopplar vid behov på separata bränslepumpen. Bränslepumpen startas resp. stängs av vid följande nivåer i den interna bränsletanken:

| Bränslenivå intern tank | Minimum: 15 % | Maximum: 85% |
|-------------------------|---------------|--------------|
| Bränslepump             | på            | av           |

- Tab. 25 Kopplingspunkt bränslepump
  - 1. Tryck på knapparna «höger» och/eller «vänster» tills Automatiskt läge är inställt.

| Driftsätt<br>bränslepump | Indikering | Anmärkning                                       |
|--------------------------|------------|--------------------------------------------------|
| Automatiskt läge         |            | Symbolen "Automatiskt läge" är<br>svartmarkerad. |

- Tab. 26 Styrning av bränslepump i automatiskt läge
  - 2. Tryck på knappen «Enter».

Inställningen sparas och bränslepumpen aktiveras.

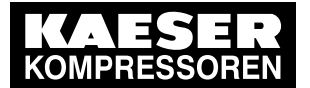

## Drift

5

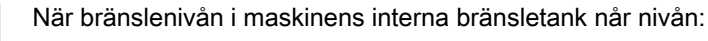

- Bränsleminimum slår styrningen på bränslepumpen och bränsle pumpas in i den interna bränsletanken från den externa tankbehållaren.
- Bränslemaximum stänger styrningen av bränslepumpen.
- Om bränslenivån inte ökar inom en viss tid stängs pumpen av, och ett meddelande om detta visas i displayen.

#### Lämna menyn:

Tryck på knappen «avbryt».
 Visningen i displayen skiftar till *Driftindikering* för styrningen.

## 5.4.2 Använda bränslepumpen i manuellt läge

I manuellt läge kan bränslepumpen slås på resp. stängas av via menyn.

1. Tryck på knapparna «Höger» och/eller «Vänster» tills "Manuellt läge" är inställt.

| Driftsätt<br>bränslepump | Indikering | Anmärkning                                      |
|--------------------------|------------|-------------------------------------------------|
| Manuellt läge            | m d        | Symbolen "Manuellt läge" är svart-<br>markerad. |

#### Tab. 27 Styrning av bränslepump i manuellt läge

 Tryck på knappen «Enter». Inställningen sparas.

#### Aktivera bränslepumpen:

Tryck på knappen «Enter».
 Bränslepumpen startar.

Bränsle fylls på i maskinens interna bränsletank från den externa tanken.

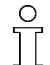

När bränslenivån i den interna bränsletanken når nivån *Bränslemaximum* stänger styrningen av bränslepumpen.

#### Inaktivera bränslepumpen:

Tryck på knappen «Enter».
 Bränslepumpen stängs av.

#### Lämna menyn:

Tryck på knappen «avbryt».
 Visningen i displayen skiftar till *Driftindikering* för styrningen.

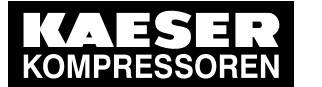

## 5.5 Fyll maskinen externt med en separat pump för reduktionsmedel

Styrningen SIGMA CONTROL MOBIL kopplar på en extern pump för att fylla på den interna reduktionsmedelbehållaren.

På undermenyn *<Reduktionsmedelpump>* (E5) kan du aktivera den separata pumpen för påfyllning av den interna reduktionsmedelbehållaren.

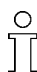

5 5.5

> Den externa pumpen kan bara aktiveras när ett lösenord på lösenordsnivå 1 (kund) eller högre har angetts.

Detaljerad information om hur lösenordet anges finns i kapitel 4.1.

Förutsättning Den fyllda externa reduktionsmedelbehållaren är ansluten.

Nivå i reduktionsmedelbehållare vid minsta påfyllningsnivå

Styrningen är påslagen.

<Huvudmeny => Inställningsmeny => Tillval => Undermeny tillval "Reduktionsmedelpumpen"> valt

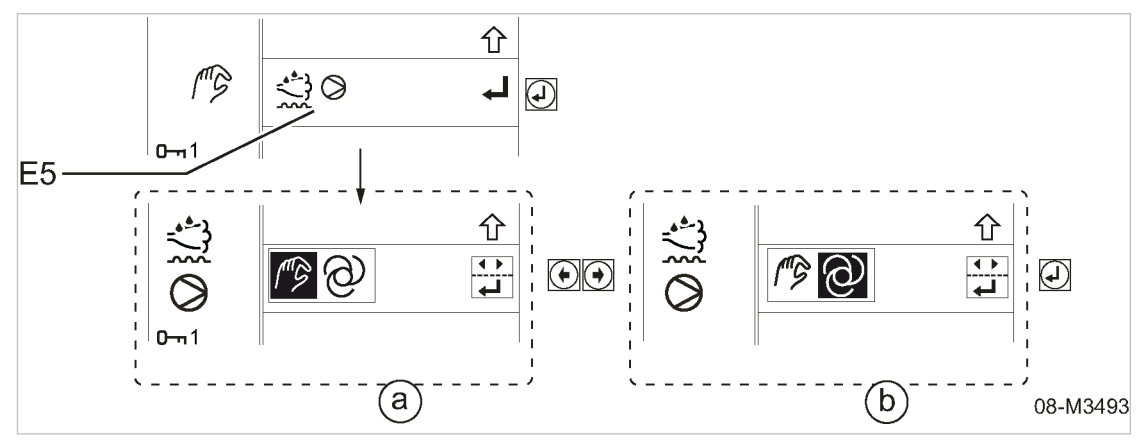

- III. 35 Symboler för reduktionsmedelpump
  - (E5) Inställningsmeny reduktionsmedelpumpa
  - a Manuellt läge
    - (reduktionsmedelpump avstängd)
  - Automatläge (reduktionsmedelpump aktiverad)
  - ► Ange lösenordet.

#### Aktivera reduktionsmedelpump:

- 1. Tryck på knapparna «höger» och/eller «vänster» tills Automatiskt läge är inställt.
- 2. Tryck på knappen «Enter».

Inställningen sparas och reduktionsmedelpumpen aktiveras.

#### Lämna menyn:

Tryck på knappen «avbryt».
 Visningen i displayen skiftar till *Driftindikering* för styrningen.

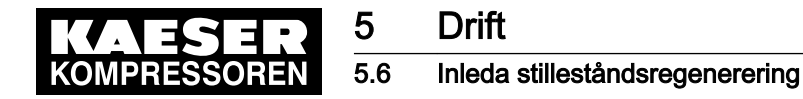

#### Användning av maskinen med extern reduktionsmedelförsörjning:

- 1. Anslut extern pump för reduktionsmedel till maskin:
  - Anslut anslutningspluggen på den externa pumpen till motsvarande uttag nära reduktionsmedlets påfyllningsstuts.
  - Ytterligare information om detta finns i den separata bruksanvisningen för maskinen, kapitlet Idrifttagning "Ta maskin i drift med extern försörjning med reduktionsmedel".
- 2. Ta maskinen i drift och kontrollera om den interna behållaren fylls på.

Kontrollera den externa pumpens drift:

- Starta vid *minsta påfyllningsnivå* av den interna reduktionsmedelbehållaren.
- Stäng av vid största påfyllningsnivå av den interna reduktionsmedelbehållaren.
- Stäng av igen efter längsta fastställda drifttiden.

Ytterligare information \* Växlingsvärden på den externa pumpen, se separat bruksanvisning för maskinen, kapitel "Tekniska data".

#### Inaktivera reduktionsmedelpumpen:

- 1. Tryck på knapparna «Höger» och/eller «Vänster» tills Manuellt läge är inställt.
- Tryck på knappen «Enter».
   Inställningen sparas och reduktionsmedelpumpen aktiveras.

#### Lämna menyn:

Tryck på knappen «avbryt».
 Visningen i displayen skiftar till *Driftindikering* för styrningen.

## 5.6 Inleda stilleståndsregenerering

Om tillräckligt höga avgastemperaturer upprätthålls vid drift av maskinen regenererar dieselpartikelfiltret sig själv löpande (passiv regenerering). Stilleståndsregenerering (eller parkerad, resp. stationär regenerering) måste ske om maskinen endast används under korta stunder. Avgaserna blir inte tillräckligt varma för att dieselpartikelfiltret ska kunna regenereras.

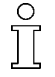

- Under tiden för "Stilleståndsregenereringen" inställs ett speciellt motordriftläge:
- det går inte att producera trycklyft.
- den inledda regenereringen kan inte avbrytas.

#### Varningsmeddelande Stilleståndsregenerering krävs:

På styrningens display visas varningsmeddelandet Stilleståndsregenerering krävs.

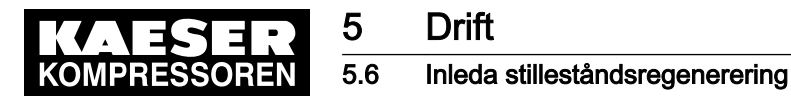

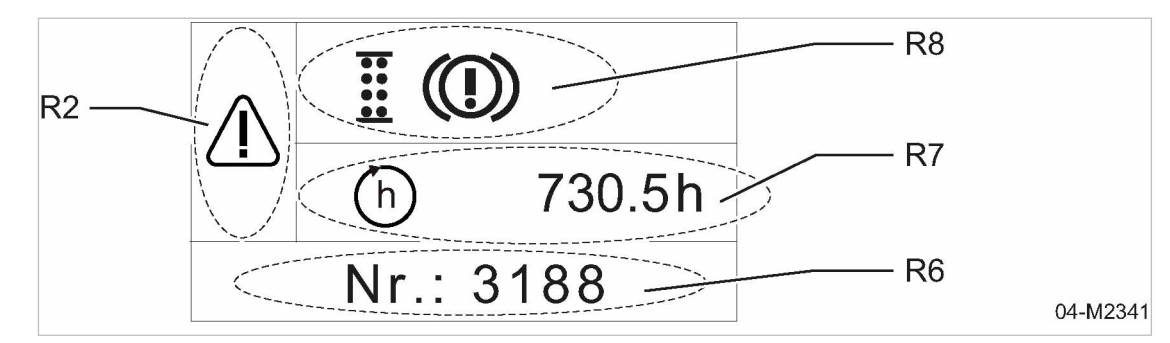

- III. 36 Varning: Stilleståndsregenerering krävs
  - R2 Meddelandeminne, kategori: Varning
     R6 Meddelandekod: Stilleståndsregenerering krävs
- R7 Drifttimme vid senaste uppträdande
- R8
   Symboler för fellokalisering:

   Underhåll av dieselpartikelfilter krävs
- ➤ Inled "stilleståndsregenereringen".

#### Starta stilleståndsregenerering:

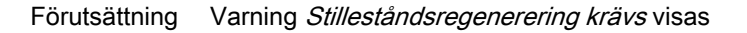

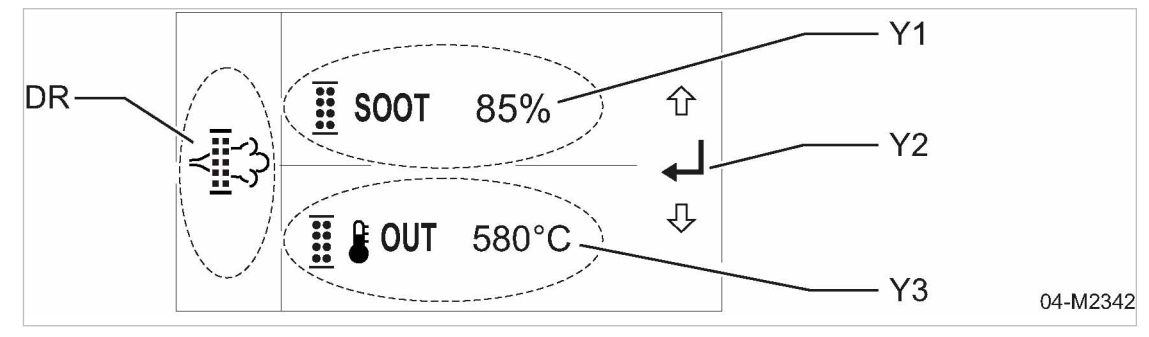

- III. 37 Indikering *Stilleståndsregenerering genomförs* 
  - DR Menyn Stilleståndsregenerering
  - Y1 Aktuell sotgrad i dieselpartikelfiltret
- Y2 Menynavigering
- Y3 Temperatur vid dieselpartikelfiltrets utgång
- Tryck på knappen «START».
   "Stilleståndsregenerering" startar.

Följande driftindikeringar visas på styrningens display:

- Sotgraden (SOOT) [%] sjunker.
- Avgastemperaturen vid dieselpartikelfiltrets utgång [°C] stiger.
- Resultat Efter avslutad "Stilleståndsregenerering" går maskinen vidare i AVLAST-drift och kan användas igen.

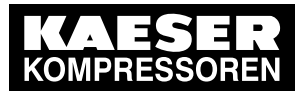

6.1 Felmeddelande på styrningen (maskinen frånkopplad)

## Utvärdering av meddelanden på styrningen 6 SIGMA CONTROL MOBIL

Det finns 3 kategorier meddelanden:

- Felmeddelanden, se kapitel 6.1
- Varningsmeddelanden, se kapitel 6.2
- Underhållsmeddelanden, se kapitel 6.3.

Meddelanden som gäller för denna maskin beror på maskinens individuella utrustning och förinställningarna av styrningen.

#### 6.1 Felmeddelande på styrningen (maskinen frånkopplad)

Fel med automatisk avstängning av maskinen.

Knappen «Kvittera» blinkar. Knapparna «Information» och «Stopp» lyser.

1

Efter att felet har åtgärdats måste felmeddelandet kvitteras, eftersom maskinen annars inte kan startas.

Ytterligare information Mer information om kvittera felmeddelandet finns i kapitel 4.4.

| Kod  | Betydelse                              | Åtgärd                                | se BAM,<br>kapitel | Vem ska arbeta vidare med felet? |    |
|------|----------------------------------------|---------------------------------------|--------------------|----------------------------------|----|
|      |                                        |                                       |                    | FV                               | KS |
| 1100 | Fel, oljetryck (p76) lågt.             | Kontrollera motorns olje-<br>nivå.    | Underhåll          | -                                | -  |
|      |                                        | Kontrollera motorns olje-<br>tryck.   | _                  | Х                                | -  |
|      |                                        | Kontrollera oljetryckskon-<br>takten. | _                  | Х                                | Х  |
| 1101 | Fel, sensor oljetryck.                 | Byt ut sensorn.                       | -                  | Х                                | Х  |
| 1104 | Fel, oljetemperatur.                   | Låt kontrollera.                      | -                  | Х                                | Х  |
| 1110 | Fel, kylmedelstemperatur<br>(T70) hög. | Kontrollera kylmedelsni-<br>vån.      | Underhåll          | -                                | -  |
|      |                                        | Rengör kylaren.                       | Underhåll          | -                                | _  |
|      |                                        | Kontrollera vattenkylning-<br>en.     | _                  | Х                                | Х  |
| 1111 | Fel, låg kylmedelsnivå.                | Kontrollera kylmedelsni-<br>vån.      | Underhåll          | -                                | -  |

### Meddelandekoder, område 1100 - 1199 "Motorfel":

FV = fackverkstad; KS = KAESER SERVICE

BAM = separat bruksanvisning för maskinen

SCM - SIGMA CONTROL MOBIL; ECU - motorstyrenhet

DPF = dieselpartikelfilter; SCR - Selective Catalytic Reduction

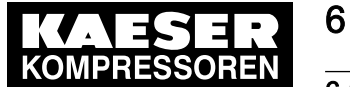

### 6.1 Felmeddelande på styrningen (maskinen frånkopplad)

| Kod  | Betydelse                             | Åtgärd                                                           | se BAM,<br>kapitel                      | Vem ska arbeta vidare med felet? |    |
|------|---------------------------------------|------------------------------------------------------------------|-----------------------------------------|----------------------------------|----|
|      |                                       |                                                                  |                                         | FV                               | KS |
| 1112 | Fel, sensor kylmedels-<br>temperatur. | Byt ut sensorn.                                                  | _                                       | Х                                | Х  |
| 1120 | Fel, fel på laddlufttryck.            | Kontrollera laddlufttryck-<br>et.                                | -                                       | Х                                | Х  |
| 1121 | Fel, laddlufttemperatur<br>(T73) hög. | Kontrollera installations-<br>villkoren.<br>Låt maskinen svalna. | Installa-<br>tions- och<br>driftvillkor | -                                | -  |
|      |                                       | Rengör kylaren.                                                  | Underhåll                               | _                                | -  |
| 1122 | Fel, sensor laddlufttryck.            | Byt ut sensorn.                                                  | _                                       | Х                                | Х  |
| 1123 | Fel, sensor laddlufttem-<br>peratur.  | Byt ut sensorn.                                                  | _                                       | Х                                | Х  |
| 1124 | Fel, motorfel luftmassmä-<br>tare.    | Låt kontrollera.                                                 | -                                       | Х                                | Х  |
| 1130 | Fel, låg bränslenivå.                 | Tanka.                                                           | -                                       | -                                | -  |
| 1131 | Fel, bränsletemperatur<br>(T75) hög.  | Låt maskinen svalna.                                             | -                                       | -                                | -  |
| 1132 | Fel, för lågt bränsletryck.           | Låt kontrollera.                                                 | -                                       | Х                                | Х  |
|      |                                       | Rengör/byt bränslefilter.                                        | Underhåll                               | -                                | -  |
| 1133 | Fel, sensor bränsletem-<br>peratur.   | Byt ut sensorn.                                                  | -                                       | Х                                | Х  |
| 1134 | Fel, sensor bränsletryck.             | Byt ut sensorn.                                                  | -                                       | Х                                | Х  |
| 1135 | Fel, bränslepump.                     | Låt kontrollera.                                                 | -                                       | Х                                | Х  |
| 1136 | Fel, vätskenivå oljetråg.             | Tappa av vätskan.                                                | Underhåll                               | _                                | -  |
| 1140 | Fel, motorgenerator lad-<br>dar inte. | Låt kontrollera.                                                 | -                                       | Х                                | Х  |
| 1141 | Fel, spänningsförsörjning<br>ECU.     | Utför underhåll på batteri-<br>et.                               | Underhåll                               | -                                | -  |
|      |                                       | Kontrollera batteriets<br>laddningssystem.                       | -                                       | Х                                | Х  |
| 1150 | Fel, ECU övrigt fel.                  | Låt kontrollera.                                                 | -                                       | Х                                | Х  |
| 1151 | Fel, kommunikation ECU<br>- SCM.      | Låt kontrollera.                                                 | -                                       | Х                                | Х  |
| 1160 | Fel, railtryckssensor.                | Låt kontrollera.                                                 | _                                       | Х                                | Х  |
| 1161 | Fel, varvtalssensor.                  | Låt kontrollera.                                                 | -                                       | Х                                | Х  |
| 1165 | Fel, lågt varvtal drivmo-<br>tor.     | Låt kontrollera.                                                 | -                                       | Х                                | Х  |

FV = fackverkstad; KS = KAESER SERVICE

BAM = separat bruksanvisning för maskinen

SCM - SIGMA CONTROL MOBIL; ECU - motorstyrenhet

DPF = dieselpartikelfilter; SCR - Selective Catalytic Reduction

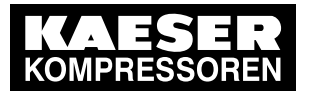

### 6.1 Felmeddelande på styrningen (maskinen frånkopplad)

| Kod  | Betydelse                                   | Åtgärd                                      | se BAM,<br>kapitel | Vem ska arbeta vidare med felet? |    |
|------|---------------------------------------------|---------------------------------------------|--------------------|----------------------------------|----|
|      |                                             |                                             |                    | FV                               | KS |
| 1170 | Störning, startfel automa-<br>tikläge.      | Låt kontrollera.                            | -                  | _                                | Х  |
| 1171 | Fel, manuellt stopp auto-                   | Lås upp.                                    | 5.1.7              | -                                | -  |
|      | matikläge.                                  | Kontrollera.                                | -                  | -                                | Х  |
| 1180 | Fel, DPF-fel.                               | Kontrollera DDF.                            | -                  | -                                | Х  |
| 1181 | Fel, AdBlue-nivå låg.                       | Fyll på behållaren.                         | -                  | -                                | -  |
| 1185 | Fel avgasefterbehandling fel.               | Kontrollera avgasefterbe-<br>handlingen.    | -                  | -                                | Х  |
| 1186 | Fel avgasefterbehandling<br>hög temperatur. | Kontrollera avgasefterbe-<br>handlingen.    | -                  | -                                | Х  |
| 1187 | Fel avgasefterbehandling regenerering.      | Kontrollera avgasefterbe-<br>handlingen.    | -                  | -                                | Х  |
| 1189 | Fel, SCR-katalysator sy-<br>stemfel.        | Låt kontrollera.                            | -                  | Х                                | Х  |
| 1191 | Fel, AdBlue-kvalitet otill-<br>räcklig.     | Låt kontrollera.<br>Låt eventuellt byta ut. | _                  | Х                                | Х  |

FV = fackverkstad; KS = KAESER SERVICE

BAM = separat bruksanvisning för maskinen

SCM - SIGMA CONTROL MOBIL; ECU - motorstyrenhet

DPF = dieselpartikelfilter; SCR - Selective Catalytic Reduction

Tab. 28 Felmeddelanden och åtgärder, område "Motorfel"

#### Meddelandekoder, område 1200 - 1299 "Kompressorfel":

| Kod  | Betydelse                                                       | Åtgärd                                                           | se BAM,<br>kapitel                      | Vem ska arbeta vidare med felet? |    |
|------|-----------------------------------------------------------------|------------------------------------------------------------------|-----------------------------------------|----------------------------------|----|
|      |                                                                 |                                                                  |                                         | FV                               | KS |
| 1200 | Fel, för hög KT.                                                | Kontrollera installations-<br>villkoren.<br>Låt maskinen svalna. | Installa-<br>tions- och<br>driftvillkor | -                                | -  |
|      |                                                                 | Kontrollera kyloljenivån.                                        | Underhåll                               | _                                | -  |
|      |                                                                 | Rengör kylaren.                                                  | Underhåll                               | _                                | -  |
| 1201 | Fel, för högt tryck i OSB.                                      | Låt kontrollera.                                                 | -                                       | -                                | Х  |
| 1202 | Fel, för hög temperatur<br>luftutlopp separatorbehål-<br>laren. | Kontrollera kyloljenivån.                                        | Underhåll                               | -                                | -  |
|      |                                                                 | Rengör kylaren.                                                  | Underhåll                               | -                                | -  |
|      |                                                                 | Byt separatorfilter.                                             | Underhåll                               | -                                | -  |

FV = fackverkstad; KS = KAESER SERVICE

BAM = separat bruksanvisning för maskinen; KT = kompressionstemperatur; OSB = separatorbehållare

Tab. 29 Felmeddelanden och åtgärder, område "Kompressorfel"

65

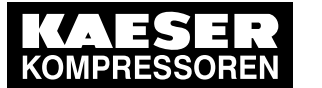

6.1 Felmeddelande på styrningen (maskinen frånkopplad)

Meddelandekoder, område 1300 – 1399 "Styrningsfel":

| Kod  | Betydelse                           | Åtgärd                                                           | se BAM,<br>kapitel                      | Vem ska arbeta vidare med felet? |    |
|------|-------------------------------------|------------------------------------------------------------------|-----------------------------------------|----------------------------------|----|
|      |                                     |                                                                  |                                         | FV                               | KS |
| 1300 | Fel PLC lagringsfel.                | Låt kontrollera.                                                 | _                                       | -                                | Х  |
| 1301 | Fel kommunikation PLC - GSM-modem.  | Låt kontrollera.                                                 | -                                       | -                                | Х  |
| 1302 | Fel kommunikation PLC -<br>HMI.     | Låt kontrollera.                                                 | -                                       | -                                | Х  |
| 1303 | Fel PLC hög temperatur.             | Kontrollera installations-<br>villkoren.<br>Låt maskinen svalna. | Installa-<br>tions- och<br>driftvillkor | _                                | -  |
| 1304 | Fel, PLC spänningsför-<br>sörjning. | Låt kontrollera.                                                 | _                                       | -                                | Х  |
| 1306 | Fel, kommunikation PLC–<br>ECU.     | Låt kontrollera.                                                 | _                                       | -                                | Х  |
| 1310 | Fel, watchdogfel.                   | Låt kontrollera.                                                 | _                                       | _                                | Х  |

FV = fackverkstad; KS = KAESER SERVICE

BAM = separat bruksanvisning för maskinen

PLC = programmerbar logisk styrning; HMI = display/manöverenhet; GSM = digitalt mobiltelefonnät; ECU = motorstyrenhet; Watchdog = funktionsövervakning

Tab. 30 Felmeddelanden och åtgärder, område "Styrningsfel"

#### Meddelandekoder, område 1400 - 1499 "Allmänna fel":

| Kod    | Betydelse                                         | Åtgärd                                       | se kapitel    | Vem ska arbeta vidare med felet? |     |
|--------|---------------------------------------------------|----------------------------------------------|---------------|----------------------------------|-----|
|        |                                                   |                                              |               | FV                               | KS  |
| 1400   | Fel NOT-HALT (NÖD-<br>STOPP).                     | Lås upp<br>«NOT-HALT<br>(NÖDSTOPP)»-knappen. | 5.1.7         | _                                | -   |
|        |                                                   | Låt kontrollera.                             | -             | -                                | Х   |
| 1410   | Fel, kabelbrott trycksen-<br>sor OSB.             | Reparera.                                    | -             | -                                | Х   |
| 1411   | Fel, kortslutning trycksen-<br>sor OSB.           | Reparera.                                    | -             | -                                | Х   |
| 1412   | Fel, kabelbrott inlopps-<br>ventil trycksensor.   | Reparera.                                    | _             | -                                | Х   |
| 1413   | Fel, kortslutning inlopps-<br>ventil trycksensor. | Reparera.                                    | -             | -                                | Х   |
| 1414   | Fel, kabelbrott sensor KT.                        | Reparera.                                    | -             | -                                | Х   |
| FV = f | ackverkstad; KS = KAESEI                          | R SERVICE                                    |               |                                  |     |
| OCD -  | - aanaratarhahållara: KT -                        | komprogojopotomporatur: (                    | COM - digital | t mobiltolofor                   | nät |

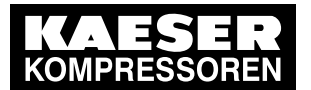

## Utvärdering av meddelanden på styrningen SIGMA CONTROL MOBIL

### 6.2 Varningsmeddelande på styrningen

| Kod    | Betydelse                                       | Åtgärd                        | se kapitel | Vem ska arbeta vidare<br>med felet? |    |  |
|--------|-------------------------------------------------|-------------------------------|------------|-------------------------------------|----|--|
|        |                                                 |                               |            | FV                                  | KS |  |
| 1415   | Fel, kortslutning sensor<br>KT.                 | Reparera.                     | -          | -                                   | Х  |  |
| 1416   | Fel, kabelbrott sensor<br>bränslenivå.          | Reparera.                     | -          | -                                   | Х  |  |
| 1417   | Fel, kortslutning sensor<br>bränslenivå.        | Reparera.                     | -          | -                                   | Х  |  |
| 1420   | Fel, kabelbrott avluft-<br>ningsventil.         | Reparera.                     | -          | -                                   | Х  |  |
| 1421   | Fel, kortslutning avluft-<br>ningsventil.       | Reparera.                     | -          | -                                   | Х  |  |
| 1422   | Fel, kabelbrott avluft-<br>nings-hjälpventil.   | Reparera.                     | -          | -                                   | Х  |  |
| 1423   | Fel, kortslutning avluft-<br>nings-hjälpventil. | Reparera.                     | -          | -                                   | Х  |  |
| 1424   | Fel, kabelbrott inlopps-<br>ventil styrventil.  | Reparera.                     | -          | _                                   | Х  |  |
| 1425   | Fel, kortslutning styrventil inloppsventil.     | Reparera.                     | -          | -                                   | Х  |  |
| 1426   | Fel, kabelbrott ventil av-<br>frostare.         | Reparera.                     | -          | -                                   | Х  |  |
| 1427   | Fel, kortslutning ventil av-<br>frostare.       | Reparera.                     | -          | -                                   | Х  |  |
| 1450   | Fel, styrningsspärr GSM-<br>modem.              | Lås upp GSM/GPS-mo-<br>dulen. | -          | -                                   | Х  |  |
| EV = f | EV/ = factoretected: KS = KAESED SED///CE       |                               |            |                                     |    |  |

FV = fackverkstad; KS = KAESER SERVICE

OSB = separatorbehållare; KT = kompressionstemperatur; GSM = digitalt mobiltelefonnät

Tab. 31 Felmeddelanden och åtgärder, område "Allmänna fel"

## 6.2 Varningsmeddelande på styrningen

#### Maskinen stängs inte av. Knappen «Quittieren (Kvittera)» blinkar. Knappen «Information» lyser.

- Vid varningar för övertemperatur kopplas maskinen automatiskt om till AVLAST för nedkylning.
  - När felet har åtgärdats måste varningsmeddelandet kvitteras.

Ytterligare information Mer information om att kvittera varningsmeddelandet finns i kapitel 4.4.

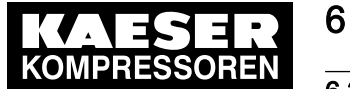

#### 6.2 Varningsmeddelande på styrningen

| Kod                                    | Betydelse                                         | Åtgärd                                                           | se BAM,<br>kapitel                      | Vem ska arbeta vidare med felet? |    |  |
|----------------------------------------|---------------------------------------------------|------------------------------------------------------------------|-----------------------------------------|----------------------------------|----|--|
|                                        |                                                   |                                                                  |                                         | FV                               | KS |  |
| 3100                                   | Varning, oljetryck (p76)<br>lågt.                 | Kontrollera motorns olje-<br>nivå.                               | Underhåll                               | -                                | _  |  |
|                                        |                                                   | Kontrollera motorns olje-<br>tryck.                              | _                                       | X                                | _  |  |
|                                        |                                                   | Kontrollera oljetryckskon-<br>takten.                            | -                                       | X                                | Х  |  |
| 3102                                   | Varning, för låg oljenivå.                        | Fyll på motorolja.                                               | Underhåll                               | -                                | -  |  |
| 3103                                   | Varning, för hög oljenivå.                        | Kontrollera motorns olje-<br>nivå, tappa av vid behov.           | Underhåll                               | -                                | _  |  |
| 3104                                   | Varning, hög oljetempe-<br>ratur.                 | Låt kontrollera.                                                 | -                                       | X                                | Х  |  |
| 3105                                   | Varning, dålig oljekvalitet.                      | Byt olja.                                                        | Underhåll                               | Х                                | Х  |  |
| 3110                                   | Varning, kylmedelstem-<br>peratur (T70) hög.      | Kontrollera kylmedelsni-<br>vån.                                 | Underhåll                               | -                                | _  |  |
|                                        |                                                   | Rengör kylaren.                                                  | Underhåll                               | -                                | -  |  |
|                                        |                                                   | Kontrollera vattenkylning-<br>en.                                | -                                       | X                                | X  |  |
| 3121                                   | Varning, laddlufttempera-<br>tur (T73) hög.       | Kontrollera installations-<br>villkoren.                         | Installa-<br>tions- och<br>driftvillkor | _                                | _  |  |
|                                        |                                                   | Rengör kylaren                                                   | Underhåll                               |                                  | _  |  |
|                                        |                                                   | Låt kontrollera sensorn                                          | -                                       | X                                | X  |  |
|                                        |                                                   | för laddlufttryck.                                               |                                         |                                  |    |  |
| 3130                                   | Varning, låg bränslenivå.                         | Tanka.                                                           | -                                       | -                                | _  |  |
| 3131                                   | Varning, bränsletempera-<br>tur (T75) hög.        | Kontrollera installations-<br>villkoren.<br>Låt maskinen svalna. | Installa-<br>tions- och<br>driftvillkor | _                                | _  |  |
|                                        |                                                   | Låt kontrollera.                                                 | -                                       | Х                                | Х  |  |
| 3132                                   | Varning, bränsletryck<br>(p75) högt.              | Låt kontrollera.                                                 | _                                       | X                                | Х  |  |
| 3133                                   | Varning, fel sensor bräns-<br>letemperatur (T75). | Låt kontrollera.                                                 | -                                       | X                                | Х  |  |
| 3134                                   | Varning, fel sensor bräns-<br>letryck (p75).      | Låt kontrollera.                                                 | -                                       | X                                | X  |  |
| 3135                                   | Varning, bränslepump.                             | Låt kontrollera.                                                 | -                                       | Х                                | Х  |  |
| 3136                                   | Varning, vattennivå<br>bränslefilter.             | Töm bränslefiltret (vatten-<br>avskiljaren).                     | Underhåll                               | -                                | _  |  |
| EV = fackverkstad: KS = KAESER SERVICE |                                                   |                                                                  |                                         |                                  |    |  |

Meddelandekoder, område 3100 - 3199 "Motorvarning":

FV = fackverkstad; KS = KAESER SERVICE

BAM = separat bruksanvisning för maskinen

SCR - Selective Catalytic Reduction; DPF - dieselpartikelfilter

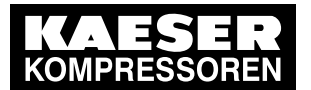

## Utvärdering av meddelanden på styrningen SIGMA CONTROL MOBIL

## 6.2 Varningsmeddelande på styrningen

| Kod                                    | Betydelse                                              | Åtgärd                                     | se BAM,<br>kapitel        | Vem ska arbeta vidare med felet? |    |  |
|----------------------------------------|--------------------------------------------------------|--------------------------------------------|---------------------------|----------------------------------|----|--|
|                                        |                                                        |                                            |                           | FV                               | KS |  |
| 3140                                   | Varning, låg batterispän-                              | Ladda/underhåll batterier.                 | Underhåll                 | -                                | -  |  |
|                                        | ning.                                                  | Kontrollera batteriets<br>laddningssystem. | -                         | Х                                | X  |  |
| 3154                                   | Varning sensorfel drivmo-<br>tor.                      | Låt kontrollera.                           | _                         | X                                | X  |  |
| 3155                                   | Varning aktuatorfel driv-<br>motor.                    | Låt kontrollera.                           | _                         | X                                | X  |  |
| 3165                                   | Varning, motorvarvtal<br>lågt.                         | Låt kontrollera.                           | _                         | X                                | Х  |  |
| 3181                                   | Varning, AdBlue-nivå låg.                              | Fyll AdBlue-Tank.                          | -                         | -                                | Х  |  |
| 3182                                   | Varning, vridmomentbe-<br>gränsningen aktiv.           | Fyll AdBlue-Tank.                          | -                         | -                                | X  |  |
| 3183                                   | Varning, vridmomentbe-<br>gränsning vid nästa start.   | Fyll AdBlue-Tank.                          | -                         | -                                | Х  |  |
| 3184                                   | Varning, fel sensor om-<br>givningstemperatur.         | Kontrollera/reparera sen-<br>sorn.         | -                         | -                                | Х  |  |
| 3185                                   | Varning avgasefterbe-<br>handling fel.                 | Kontrollera avgasefterbe-<br>handlingen.   | -                         | -                                | X  |  |
| 3186                                   | Varning, för hög tempera-<br>tur avgasefterbehandling. | Kontrollera avgasefterbe-<br>handlingen.   | -                         | -                                | X  |  |
| 3187                                   | Varning avgasefterbe-<br>handling regenerering.        | Kontrollera avgasefterbe-<br>handlingen.   | _                         | -                                | Х  |  |
| 3188                                   | Varning, stilleståndsrege-<br>nerering krävs.          | Inled stilleståndsregene-<br>rering.       | se här, ka-<br>pitel 5.6. | -                                | -  |  |
| 3189                                   | Varning, SCR-katalysator systemfel.                    | Låt kontrollera.                           | _                         | Х                                | Х  |  |
| 3190                                   | Varning, byte dieselparti-<br>kelfilter krävs.         | Låt byta ut dieselpartikel-<br>filtret.    | _                         | X                                | _  |  |
| 3191                                   | Varning AdBlue-kvalitet                                | Låt kontrollera.                           | -                         | Х                                | Х  |  |
|                                        | otillräcklig.                                          | Låt eventuellt byta ut.                    |                           |                                  |    |  |
| FV = fackverkstad; KS = KAESER SERVICE |                                                        |                                            |                           |                                  |    |  |

BAM = separat bruksanvisning för maskinen

SCR - Selective Catalytic Reduction; DPF - dieselpartikelfilter

Tab. 32 Varningsmeddelanden och åtgärder, område "Motorvarning"

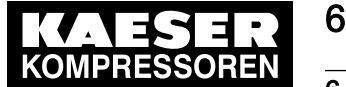

#### 6.3 Underhållsmeddelanden på styrningen

Meddelandekoder, område 3200 – 3299 "Kompressorvarning":

| Kod  | Betydelse                         | Åtgärd                                                           | se BAM,<br>kapitel                      | Vem ska arbeta vidare med felet? |    |
|------|-----------------------------------|------------------------------------------------------------------|-----------------------------------------|----------------------------------|----|
|      |                                   |                                                                  |                                         | FV                               | KS |
| 3200 | Varning, för hög KT.              | Kontrollera installations-<br>villkoren.<br>Låt maskinen svalna. | Installa-<br>tions- och<br>driftvillkor | -                                | -  |
|      |                                   | Kontrollera kyloljenivån.                                        | Underhåll                               | -                                | -  |
|      |                                   | Rengör kylaren.                                                  | Underhåll                               | -                                | -  |
| 3201 | Varning, för högt tryck i<br>OSB. | Låt kontrollera.                                                 | -                                       | -                                | Х  |

FV = fackverkstad; KS = KAESER SERVICE

OSB = separatorbehållare; KT = kompressionstemperatur; BAM = separat bruksanvisning för maskinen

Tab. 33 Varningsmeddelanden och åtgärder, område "Kompressorvarning"

## 6.3 Underhållsmeddelanden på styrningen

Utvalda underhållscykler för maskinen visas på styrningen. Visningen börjar 25 timmar innan aktuell underhållscykel löper ut.

När maskinen sätts på blinkar knappen «Information» på styrningen. Dessutom blinkar knappen «Quittieren (Kvittera)».

Ytterligare information För mer information om kvittering av underhållsmeddelandet se kapitel 4.4. Återställning av underhållsindikatorn beskrivs i kapitel 4.5.

> En beskrivning av de underhållsarbeten som står i kö återfinns i maskinens bruksanvisning, avsnittet "Underhåll".

#### Meddelandekod, område 2100-2199 "Motorunderhåll":

| Kod             | Betydelse                                  | Åtgärd                  |  |  |
|-----------------|--------------------------------------------|-------------------------|--|--|
| 2100            | Underhåll drivmotor byt oljefilter.        | Byt motoroljefilter.    |  |  |
| 2101            | Underhåll drivmotor rengör/byt luftfilter. | Rengör/byt luftfiltret. |  |  |
| 2102            | Underhåll drivmotor byt olja.              | Byt motorolja.          |  |  |
| h - drifttimmar |                                            |                         |  |  |

 Tab. 34
 Underhållsmeddelanden och åtgärder, område "Motorunderhåll"

#### Meddelandekod, område 2200 – 2299 "Kompressorunderhåll":

| Kod             | Betydelse                                   | Åtgärd                              |  |  |
|-----------------|---------------------------------------------|-------------------------------------|--|--|
| 2200            | Underhåll kompressor byt oljefilter.        | Byt oljefilter i kompressorn.       |  |  |
| 2201            | Underhåll kompressor rengör/byt luftfilter. | Rengör/byt kompressorns luftfilter. |  |  |
| h - drifttimmar |                                             |                                     |  |  |

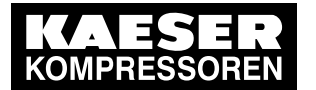

## 6 Utvärdering av meddelanden på styrningen SIGMA CONTROL MOBIL

## 6.3 Underhållsmeddelanden på styrningen

| Kod             | Betydelse                         | Åtgärd                     |  |  |
|-----------------|-----------------------------------|----------------------------|--|--|
| 2202            | Underhåll kompressor byt kylolja. | Byt kylolja i kompressorn. |  |  |
| h - drifttimmar |                                   |                            |  |  |

Tab. 35 Underhållsmeddelanden och åtgärder, område "Kompressorunderhåll"

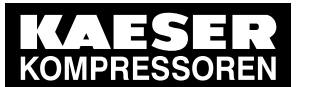

Menyvisning SIGMA CONTROL MOBIL

# 7 Supplement

7 7.1

7.1 Menyvisning SIGMA CONTROL MOBIL

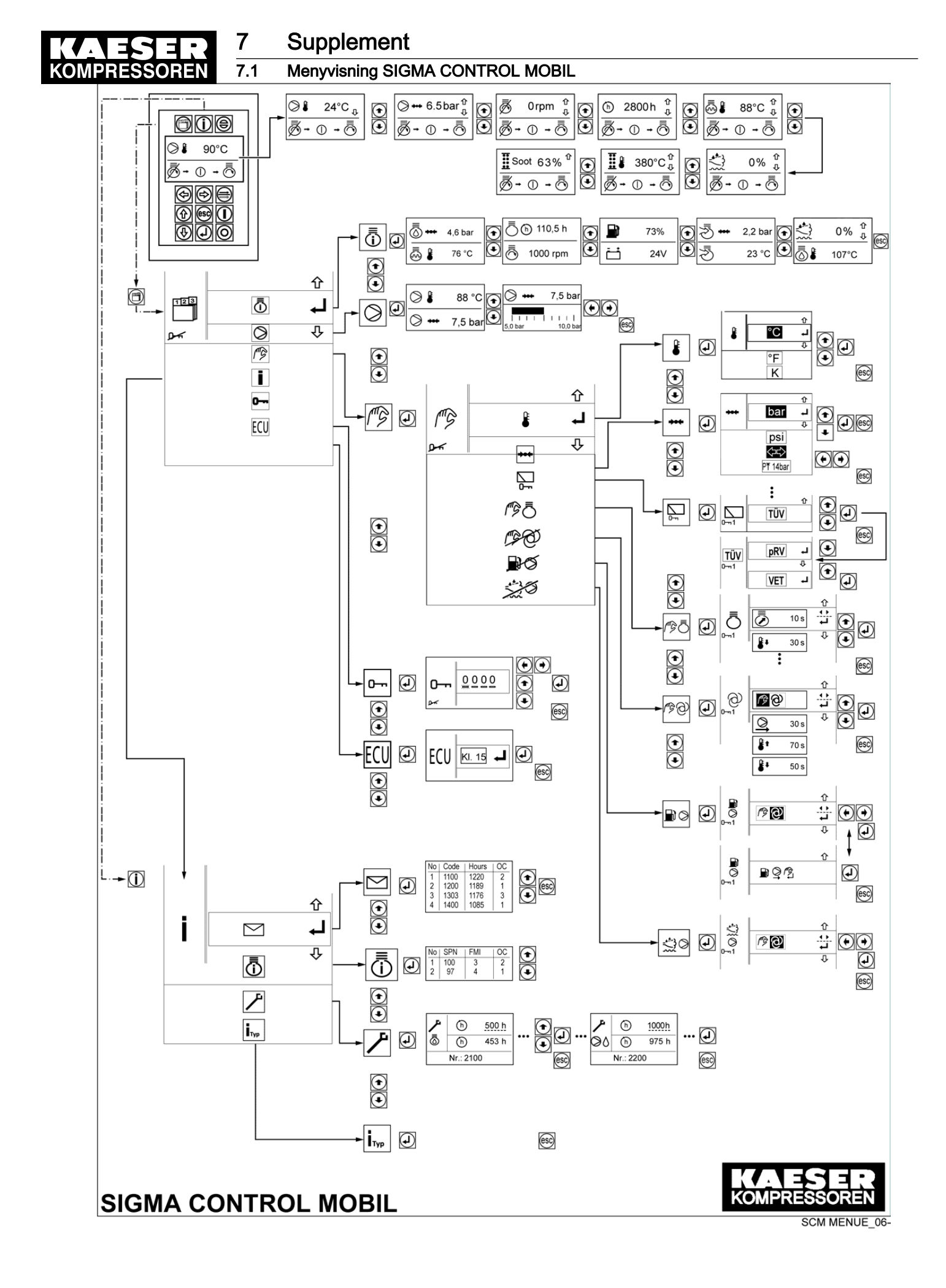

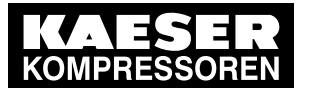

7.2 Menyvisning Betjäningssteg SIGMA CONTROL MOBIL

7.2 Menyvisning Betjäningssteg SIGMA CONTROL MOBIL

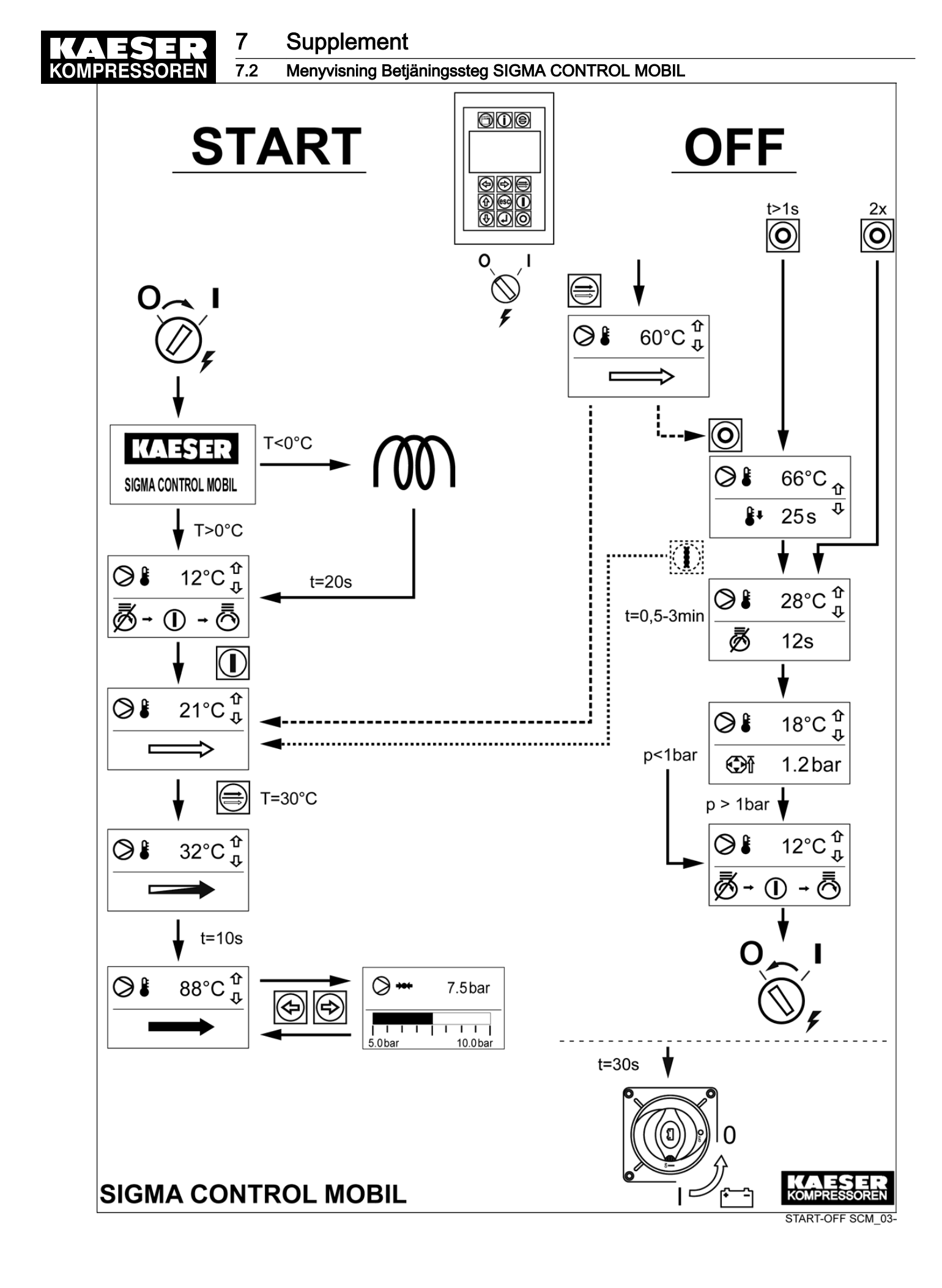

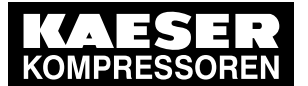

7.3

7.3 Menyvisning Betjäningssteg SIGMA CONTROL MOBIL (startstopp-automatik)

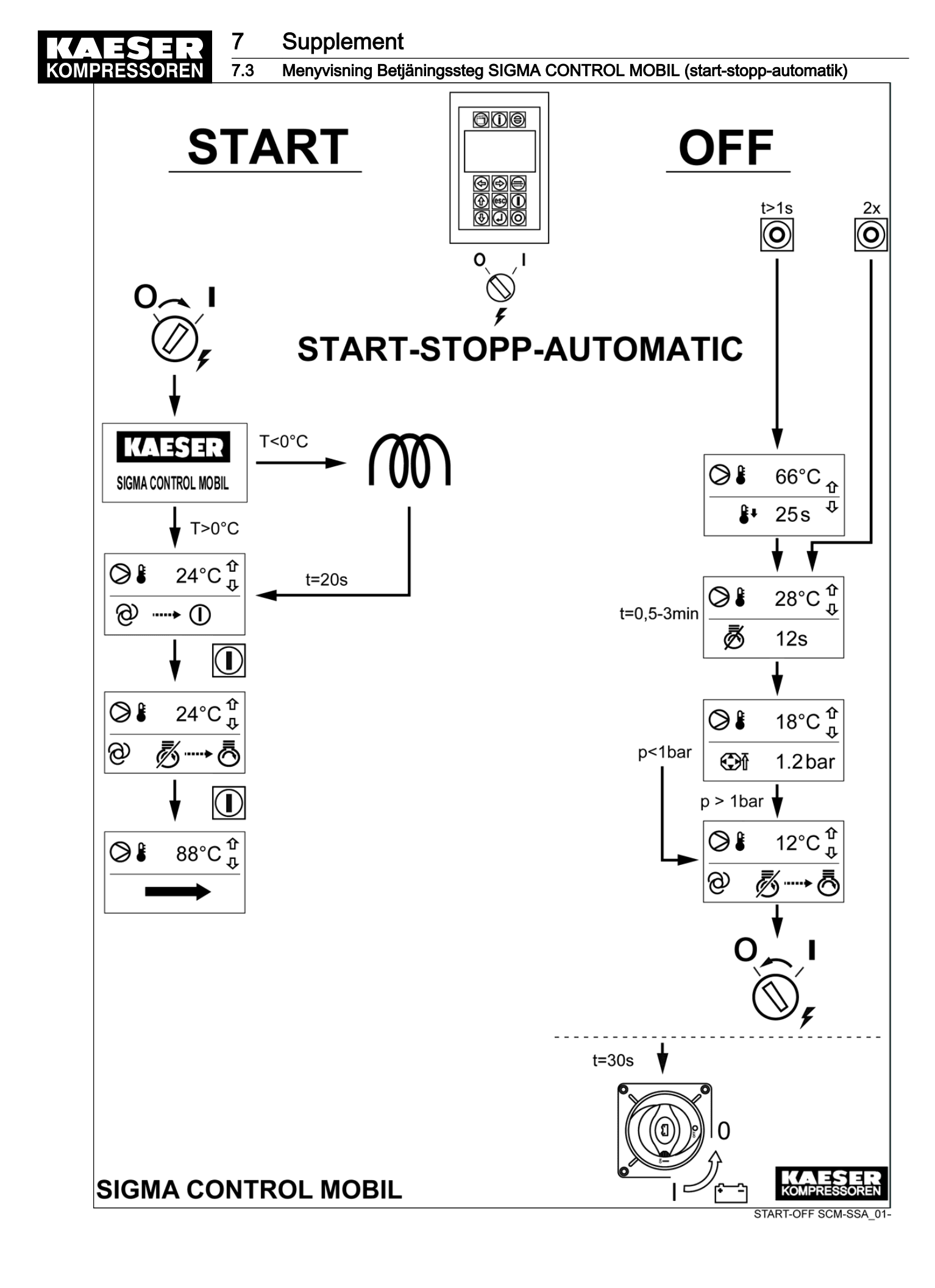

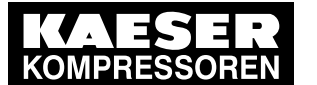

Meddelandekoder SIGMA CONTROL MOBIL

## 7.4 Meddelandekoder SIGMA CONTROL MOBIL

Ytterligare information Åtgärder för att åtgärda orsakerna till de visade meddelandekoderna finner du i kapitel 6.

## Meddelandekodens uppbyggnad:

Den fyrsiffriga meddelandekoden är uppbyggd enligt följande format:

- Position 1 Typ av meddelande:
  - 1 Fel

7.4

- 2 Underhåll
- 3 Varning
- Position 2 Var problemet har inträffat:
  - 1 Motor
  - 2 Kompressor
  - 3 Styrning
  - 4 Allmänt
- Position 3 och 4 Kod från 00 99

## Område 1100 – 1199 motorfel:

| Meddelandekod | Symbol      | Signal<br>maskin | Betydelse                           |
|---------------|-------------|------------------|-------------------------------------|
| 1100          | <b>₩</b>    | -                | Fel, oljetryck (p76) lågt.          |
| 1101          | <b>₫</b> ۶₽ | -                | Fel, sensor oljetryck.              |
| 1104          | <u>گ</u>    | -                | Fel, oljetemperatur.                |
| 1110          |             | -                | Fel, kylmedelstemperatur (T70) hög. |
| 1111          |             | -                | Fel, låg kylmedelsnivå.             |
| 1112          | <u>ه</u> ۶  | -                | Fel, sensor kylmedelstemperatur.    |
| 1120          | ₹           | -                | Fel, fel på laddlufttryck.          |
| 1121          | Z (         | -                | Fel, laddlufttemperatur (T73) hög.  |
| 1122          | ₹ <b>5</b>  | -                | Fel, sensor laddlufttryck.          |
| 1123          | ₹ <b>5</b>  | -                | Fel, sensor laddlufttemperatur.     |
| 1124          | <b>₫%</b>   | -                | Fel, motorfel luftmassmätare.       |
| 1130          |             | -                | Fel, låg bränslenivå.               |

SCM - SIGMA CONTROL MOBIL; ECU - motorstyrenhet

DPF = dieselpartikelfilter; SCR - Selective Catalytic Reduction

\* = signalhorn på

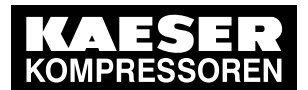

## Supplement

7

## 7.4 Meddelandekoder SIGMA CONTROL MOBIL

| Meddelandekod | Symbol              | Signal<br>maskin | Betydelse                                |
|---------------|---------------------|------------------|------------------------------------------|
| 1131          |                     | -                | Fel, bränsletemperatur (T75) hög.        |
| 1132          | <b>_</b> ]}+++      | -                | Fel, för lågt bränsletryck.              |
| 1133          | <b>1</b> 7 <u>0</u> | -                | Fel, sensor bränsletemperatur.           |
| 1134          | <b>}</b>            | -                | Fel, sensor bränsletryck.                |
| 1135          |                     | -                | Fel, bränslepump.                        |
| 1136          | ~~~                 | -                | Fel, vätskenivå oljetråg.                |
| 1140          | Ē                   | -                | Fel, motorgenerator laddar inte.         |
| 1141          | Ē                   | -                | Fel, spänningsförsörjning ECU.           |
| 1150          | ē                   | -                | Fel, ECU övrigt fel.                     |
| 1151          | ₫₩                  | -                | Fel, kommunikation ECU - SCM.            |
| 1160          | <u>گ</u>            | -                | Fel, railtryckssensor.                   |
| 1161          | ₹,<br>€             | -                | Fel, varvtalssensor.                     |
| 1165          | ō.                  | -                | Fel, lågt varvtal drivmotor.             |
| 1170          | Ī                   | -                | Störning, startfel automatikläge.        |
| 1171          | MG ()               | -                | Fel, manuellt stopp automatikläge.       |
| 1180          | < <u>t</u> }        | -                | Fel, DPF-fel.                            |
| 1181          | ***                 | *                | Fel, AdBlue-nivå låg.                    |
| 1185          | <b>L</b> 14         | -                | Fel, avgasefterbehandlingsfel.           |
| 1186          | ŀŢŀ<€               | -                | Fel avgasefterbehandling hög temperatur. |
| 1187          |                     | -                | Fel avgasefterbehandling regenerering.   |
| 1189          | Ū.                  | *                | Fel, SCR-katalysator systemfel.          |
| 1191          | Ū.                  | *                | Fel, AdBlue-kvalitet otillräcklig.       |

SCM - SIGMA CONTROL MOBIL; ECU - motorstyrenhet

DPF = dieselpartikelfilter; SCR - Selective Catalytic Reduction

\* = signalhorn på

Tab. 36 Meddelandekoder område 1100 – 1199: Motorfel

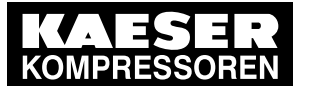

### 7.4 Meddelandekoder SIGMA CONTROL MOBIL

Område 1200 – 1299 kompressorfel:

| Meddelandekod                                         | Symbol   | Betydelse                                               |  |
|-------------------------------------------------------|----------|---------------------------------------------------------|--|
| 1200                                                  | 0 (      | Fel, för hög KT.                                        |  |
| 1201                                                  | ⊘₩       | Fel, för högt tryck i OSB.                              |  |
| 1202                                                  | <u>।</u> | Fel, för hög temperatur luftutlopp separatorbehållaren. |  |
| KT = kompressionstemperatur; OSB = separatorbehållare |          |                                                         |  |

#### Tab. 37 Meddelandekoder område 1200 – 1299: Kompressorfel

#### Område 1300 - 1399 styrningsfel:

| Meddelandekod | Symbol            | Betydelse                               |
|---------------|-------------------|-----------------------------------------|
| 1300          | <b>□</b> \$       | Fel PLC lagringsfel.                    |
| 1301          | ⋈⋡⋪⋼              | Fel kommunikation PLC - GSM-mo-<br>dem. |
| 1302          | ⋈⋨৵               | Fel kommunikation PLC - HMI.            |
| 1303          | <b>□</b> #        | Fel PLC hög temperatur.                 |
| 1304          | <b>□</b> <i>f</i> | Fel, PLC spänningsförsörjning.          |
| 1306          | <b>□</b> ≠ \}     | Fel, kommunikation PLC–ECU.             |
| 1310          | <b>□</b> ∮        | Fel, watchdogfel.                       |

PLC = programmerbar logisk styrning; HMI = display/manöverenhet; GSM = digitalt mobiltelefonnät; ECU = motorstyrenhet; Watchdog = funktionsövervakning

#### Tab. 38 Meddelandekoder område 1300 – 1399: Styrningsfel

### Område 1400 – 1499 allmänna fel:

| Meddelandekod                                             | Symbol      | Betydelse                                    |  |
|-----------------------------------------------------------|-------------|----------------------------------------------|--|
| 1400                                                      | ¥ <i>\$</i> | Fel NOT-HALT (NÖDSTOPP).                     |  |
| 1410                                                      | <i>∮</i> ₫  | Fel, kabelbrott trycksensor OSB.             |  |
| 1411                                                      | ۶₫          | Fel, kortslutning trycksensor OSB.           |  |
| 1412                                                      | ۶ <u>۵</u>  | Fel, kabelbrott inloppsventil trycksensor.   |  |
| 1413                                                      | <i>∮</i> ₫  | Fel, kortslutning inloppsventil trycksensor. |  |
| 1414                                                      | 5 <u>p</u>  | Fel, kabelbrott sensor KT.                   |  |
| GSM = digitalt mobiltelefoninät; OSB = separatorbehållare |             |                                              |  |

KT = Kompressionstemperatur

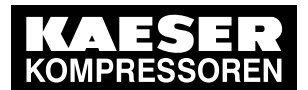

## Supplement

7

## 7.4 Meddelandekoder SIGMA CONTROL MOBIL

| Meddelandekod                                             | Symbol      | Betydelse                                   |  |
|-----------------------------------------------------------|-------------|---------------------------------------------|--|
| 1415                                                      | <i>∮</i> ⊈  | Fel, kortslutning sensor KT.                |  |
| 1416                                                      | <i>∮</i> ⊈  | Fel, kabelbrott sensor bränslenivå.         |  |
| 1417                                                      | <i>∮</i> ⊈  | Fel, kortslutning sensor bränslenivå.       |  |
| 1420                                                      | ∮⊐≋         | Fel, kabelbrott avluftningsventil.          |  |
| 1421                                                      | ∮ ⊡≋        | Fel, kortslutning avluftningsventil.        |  |
| 1422                                                      | ∮ ⊡x        | Fel, kabelbrott avluftnings-hjälpventil.    |  |
| 1423                                                      | ∮ ⊡x        | Fel, kortslutning avluftnings-hjälpventil.  |  |
| 1424                                                      | ∮⊐≭         | Fel, kabelbrott inloppsventil styrventil.   |  |
| 1425                                                      | <b>∮</b> □x | Fel, kortslutning styrventil inloppsventil. |  |
| 1426                                                      | ∮⊐≋         | Fel, kabelbrott ventil avfrostare.          |  |
| 1427                                                      | ∮ □≖        | Fel, kortslutning ventil avfrostare.        |  |
| 1450                                                      | CODE        | Fel, styrningsspärr GSM-modem.              |  |
| GSM = digitalt mobiltelefoninät; OSB = separatorbehållare |             |                                             |  |

KT = Kompressionstemperatur

Tab. 39 Meddelandekoder område 1400 – 1499: Allmänna fel

#### Område 2100 – 2199 motorunderhåll:

| Meddelandekod | Symbol            | Betydelse                                  |
|---------------|-------------------|--------------------------------------------|
| 2100          | .500 h            | Underhåll drivmotor byt oljefilter.        |
| 2101          | ₹ @ <u>.500 h</u> | Underhåll drivmotor rengör/byt luftfilter. |
| 2102          | 500 h             | Underhåll drivmotor byt olja.              |

Tab. 40 Meddelandekoder område 2100 – 2199: Motorunderhåll

#### Område 2200 – 2299 kompressorunderhåll:

| Meddelandekod | Symbol           | Betydelse                                   |
|---------------|------------------|---------------------------------------------|
| 2200          | ⊘∆ <u>1000 h</u> | Underhåll kompressor byt oljefilter.        |
| 2201          | ) 🖾 250 h        | Underhåll kompressor rengör/byt luftfilter. |
| 2202          | ⊘∆ <u>1000 h</u> | Underhåll kompressor byt kylolja.           |

Tab. 41 Meddelandekoder område 2200 – 2299: Kompressorunderhåll

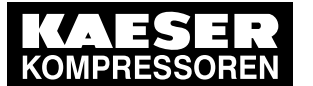

7.4 Meddelandekoder SIGMA CONTROL MOBIL

## Område 3100 – 3199 motorvarning:

| Meddelandekod | Symbol                                                                                                    | Signal<br>maskin | Betydelse                                         |
|---------------|----------------------------------------------------------------------------------------------------|------------------|---------------------------------------------------|
| 3100          |                                                                                                    | -                | Varning, oljetryck (p76) lågt.                    |
| 3102          |                                                                                                    | -                | Varning, för låg oljenivå.                        |
| 3103          | ₫ <b>*</b>                                                                                                    | -                | Varning, för hög oljenivå.                        |
| 3104          | <b>₫</b> ≠₿                                                                                                    | -                | Varning, hög oljetemperatur.                      |
| 3105          | <u>0</u>                                                                                                    | -                | Varning, dålig oljekvalitet.                      |
| 3110          | ā 🕻                                                                                                    | -                | Varning, kylmedelstemperatur (T70) hög.           |
| 3121          | 1 🕏                                                                                                    | -                | Varning, laddlufttemperatur (T73) hög.            |
| 3130          |                                                                                                    | -                | Varning, låg bränslenivå.                         |
| 3131          |                                                                                                    | -                | Varning, bränsletemperatur (T75) hög.             |
| 3132          | <b>_</b> }••••                                                                                                    | -                | Varning, bränsletryck (p75) högt.                 |
| 3133          | <b>_}</b> ⁄_                                                                                                    | -                | Varning, fel sensor bränsletemperatur (T75).      |
| 3134          | <b>}</b> ⁄_                                                                                                    | -                | Varning, fel sensor bränsletryck (p75).           |
| 3136          | <b>_</b> ],,                                                                                                    | -                | Varning, vattennivå bränslefilter.                |
| 3140          | Ē                                                                                                    | -                | Varning, låg batterispänning.                     |
| 3154          | <b>₫</b> ≁₽                                                                                                    | -                | Varning sensorfel drivmotor.                      |
| 3155          | ₫⊐≖                                                                                                    | -                | Varning aktuatorfel drivmotor.                    |
| 3165          |                                                                                                    | -                | Varning, lågt varvtal i drivmotorn.               |
| 3181          | Ē.                                                                                                    | *                | Varning, AdBlue-nivå låg.                         |
| 3182          | ۲ <u>_</u>                                                                                                    | -                | Varning, vridmomentbegränsningen aktiv.           |
| 3183          | r de la companya de la companya de | -                | Varning, vridmomentbegränsning vid nästa start.   |
| 3184          | <b>₽</b> . <b>(</b>                                                                                                    | -                | Varning, fel sensor omgivningstemperatur.         |
| 3185          | ぼ゚゙゙゙゙゙゙゚゚ぇ゚゚゚゚゚゚⊂゚゚                                                                                                    | -                | Varning avgasefterbehandling fel.                 |
| 3186          | ſŢIJ≺₿́́                                                                                                    | -                | Varning, för hög temperatur avgasefterbehandling. |

SCR - Selective Catalytic Reduction; DPF - dieselpartikelfilter

\* = signalhorn på
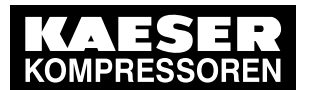

## Supplement

7

## 7.4 Meddelandekoder SIGMA CONTROL MOBIL

| Meddelandekod | Symbol | Signal<br>maskin | Betydelse                                  |
|---------------|--------|------------------|--------------------------------------------|
| 3187          | ŌX     | -                | Varning avgasefterbehandling regenerering. |
| 3188          | C) 🖗 🕼 | *                | Varning, stilleståndsregenerering krävs.   |
| 3189          | Ū\$    | *                | Varning, SCR-katalysator systemfel.        |
| 3190          | ₫/     | -                | Varning, byte dieselpartikelfilter krävs.  |
| 3191          | Ū,     | *                | Varning AdBlue-kvalitet otillräcklig.      |

SCR - Selective Catalytic Reduction; DPF - dieselpartikelfilter

\* = signalhorn på

## Tab. 42 Meddelandekoder område 3100 – 3199: Motorvarning

## Område 3200 – 3299 kompressorvarning:

| Meddelandekod                                         | Symbol | Betydelse                      |  |  |  |
|-------------------------------------------------------|--------|--------------------------------|--|--|--|
| 3200                                                  | 01     | Varning, för hög KT.           |  |  |  |
| 3201                                                  | ⊘₩     | Varning, för högt tryck i OSB. |  |  |  |
| KT = kompressionstemperatur; OSB = separatorbehållare |        |                                |  |  |  |

Tab. 43 Meddelandekoder område 3200 – 3299: Kompressorvarning

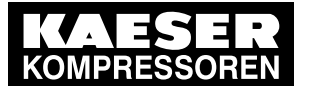

7.4 Meddelandekoder SIGMA CONTROL MOBIL